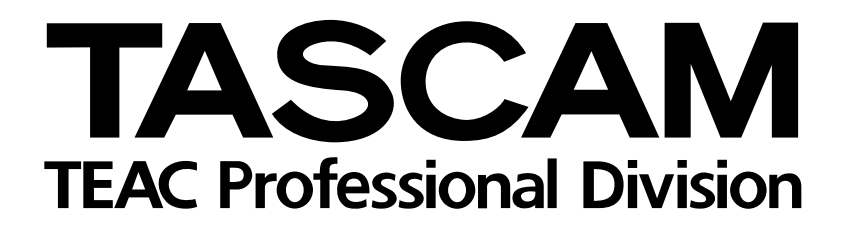

# **POCKETSTUDIO 5**

Studio 4-pistes / arrangeur MIDI / encodeur MP3

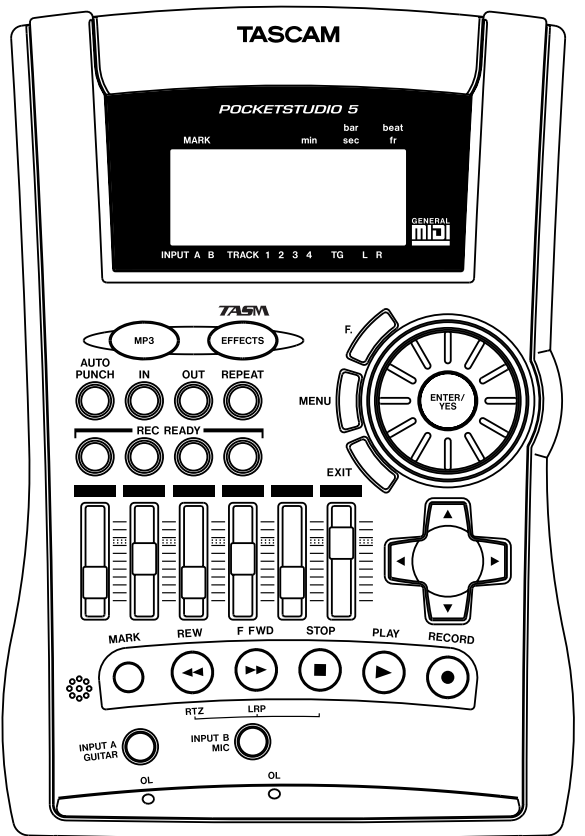

# MANUEL DE RÉFÉRENCE

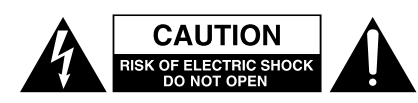

ATTENTION : POUR RÉDUIRE LES RISQUES DE CHOC ÉLECTRIQUE NE PAS OUVRIR LES PANNEAUX SUPÉRIEUR OU ARRIÈRE. CET APPAREIL NE COMPORTE PAS DE PIÈCES QUI PUISSENT ÊTRE RÉPARÉES PAR L'UTILISATEUR. ADRESSEZ-VOUS À UN RÉPARATEUR AGRÉÉ POUR TOUTE OPÉRATION DE MAINTENANCE.

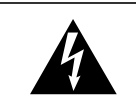

L'éclair fléché au centre d'un triangle équilatéral prévient l'utilisateur de la présence de courants élevés dans l'appareil, pouvant constituer un risque d'électrocution en cas de mise en contact avec les composants internes.

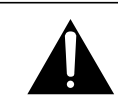

Le point d'exclamation au centre d'un tirangle équilatéral prévient l'utilisateur de la présence d'instructions importantes dans le mode d'emploi concernant la mise en œuvre de l'appareil.

Cet appareil possède un numéro de série sur sa face arrière. Reportez ci-dessous le nom du modèle et le numéro de série pour pouvoir les communiquer en cas de besoin. Modèle

n° de série

# AVERTISSEMENT : POUR ÉVITER TOUT Risque d'électrocution, n'exposez pas Cet appareil à la pluie ou à l'humidité.

# **IMPORTANT** (pour le Royaume-Uni)

#### **Ne modifiez pas le cordon d'alimentation de cet appareil.** Si le cordon livré avec l'appareil ne correspond pas aux prises dont vous disposez ou s'il est trop court pour atteindre ces prises, procurez-vous un cordon du modèle approprié auprès de votre

revendeur agréé.

Si le cordon d'alimentation venait à être coupé ou endommagé, retirez le fusible de l'appareil et débranchez immédiatement la prise pour éviter tout court-circuit lors d'une mise sous tension accidentelle.

Si le cordon n'est pas équipé d'une prise adéquate, <u>ou s'il doit être</u> <u>adapté</u> suivez scrupuleusement les instructions ci-après :

**IMPORTANT: N'EFFECTUEZ AUCUNE** connexion au niveau de la broche repérée par la lettre E ou par le symbole de masse  $\pm$  ou encore coloré en VERT ou JAUNE et VERT.

Les couleurs des fils du cordon secteur correspondent au code suivant :

| BLEU   | : NEUTRE |
|--------|----------|
| MARRON | : PHASE  |

Les couleurs du cordon de cet apparail pouvant ne pas correspondre aux identifications présentes sur vos connecteurs, suivez les instructions ci-après:

Le fil BLEU doit être relié à la broche repérée par la lettre N ou colorée en NOIR.

Le fil MARRON doit être relié à la broche repérée par la lettre L ou colorée en ROUGE.

En cas de remplacement du fusible, utilisez toujours un fusible de même calibre et remettez bien en place son couvercle de protection.

EN CAS DE DOUTE, ADRESSEZ-VOUS À UN ÉLECTRICIEN COMPÉTENT.

Cet appareil délivre un courant non nominal sur sa prise secteur même quand l'interrupteur est en position «off».

# Pour les États-Unis

## À DESTINATION DE L'UTILISATEUR

Cet appareil a été testé et correspond aux limites de la classe B des appareils numériques, en conformité avec le chapitre 15 des règles de la FCC. Ces limites sont destinées à procurer une protection satisfaisante contre les interférences radio dans les installations commerciales. Cet appareil génère, utilise et peut émettre des ondes radioélectriques et peut aussi, quand il n'est pas installé de manière convenable, occasionner des interférences dans les communications radio. Nous ne pouvons en aucun cas garantir qu'aucune interférence ne puisse intervenir dans un cas particulier. Si l'appareil interfère avec la réception radio ou TV, ce qui peut être mis en évidence en l'éteignant et en vérifiant que la perturbation disparaît aussitôt, nous vous conseillons de prendre les mesures suivantes pour corriger le problème :

a) Réorientez ou repositionnez l'antenne de réception

b) Éloignez l'appareil du récepteur radio/TV

c) branchez l'appareil sur une prise ou un circuit différent de celui du récepteur radio/TV

d) Adressez-vous à votre revendeur ou à un technicien radio/TV compétent.

#### ATTENTION

Toute modification ou changement du système non explicitement approuvés par TEAC CORPORATION peut invalider le droit de l'utilisateur à se servir de cet appareil.

#### For the consumers in Europe

#### WARNING

This is a Class A product. In a domestic environment, this product may cause radio interference in which case the user may be required to take adequate measures.

#### Pour les utilisateurs en Europe AVERTISSEMENT

Il s'agit d'un produit de Classe A. Dans un environnement domestique, cet appareil peut provoquer des interférences radio, dans ce cas l'utilisateur peut être amené à prendre des mesures appropriées.

#### Für Kunden in Europa

#### Warnung

Dies is eine Einrichtung, welche die Funk-Entstörung nach Klasse A besitzt. Diese Einrichtung kann im Wohnbereich Funkstörungen versursachen ; in diesem Fall kann vom Betrieber verlang werden, angemessene Maßnahmen durchzuführen und dafür aufzukommen.

# **CONSIGNES DE SÉCURITÉ IMPORTANTES**

#### **AVERTISSEMENT :**

- Lisez attentivement toutes ces instructions.
- Placez-les en lieu sûr pour pouvoir vous y référer ultérieurement.
- Tenez compte de tous les avertissements présents sur vos appareils.

**1) Lisez les instructions** — Toutes les instructions de sécurité et d'utilisation doivent avoir été lues avant de commencer à utiliser l'appareil.

**2) Retenez les instructions** — Elles doivent servir de référence permanente pour tout ce qui suit.

**3) Tenez compte des avertissements** — Tous les avertissements présents sur le produit ou dans les manuels doivent être pris en compte.

**4) Suivez les instructions** — Toutes les instructions d'utilisation et de mise en œuvre doivent être scrupuleusement suivies.

**5) Nettoyage** – Débranchez le cordon secteur avant tout nettoyage. N'utilisez ni aérosols ni produits liquides. Nettoyez votre appareil à l'aide d'un chiffon doux légèrement imbibé d'eau claire.

**6)** Accessoires — N'utilisez pas d'accessoires non rrecommandés par le constructeur et qui pourraient causer des accidents.

**7) Eau et humidité** — L'appareil ne doit pas être utilisé près de l'eau, par exemple près d'une baignoire, d'un évier, dans un sous-sol humide, près d'une piscine out tout ce qui y ressemble de près ou de loin.

8) Supports et supports mobiles — N'installez pas l'appareil sur un support instable. Il pourrait tomber et blesser un adulte ou un enfant et se trouver détruit partiellement ou totalement. N'utilisez que des supports, stands, systèmes de montage recommandés par le constructeur ou vendus avec l'appareil. Le montage de l'appareil ne doit être fait qu'en suivant scrupuleusement les instructions du constructeur et doit n'utiliser que les composants recommandés par lui.

**9)** Un appareil fixé dans un rack mobile doit être manipulé avec précautions. Les arrêts brutaux, les pousssées trop vigoureuses et les sols irréguliers peuvent faire basculer l'ensemble.

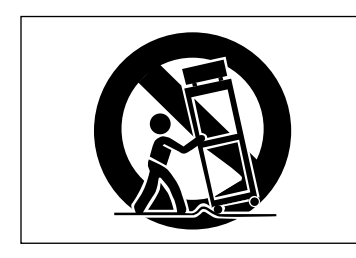

**10) Ventilation** — Les orifices présents sur l'appareil sont destinés à sa ventilation et à son bon fonctionnement, en empêchant toute surchauffe. Cese orifices ne doivent pas être obturés ou bloqués et l'appareil ne doit pas être installé sur un lit, un canapé, une couverture ou des surfaces similaires. Il ne doit pas non plus être encastré dans des enceintes confinées comme des étagères étroites ou des meubles qui pourraient limiter la quantité d'air disponible aux entrées de ventilation.

**11)** Alimentation — L'appareil ne doit être relié qu'à une source électrique du type décrit dans le mode d'emploi ou sérigraphié sur le produit. Si vous n'êtes pas sûr du type de courant dont vous disposez, adressez-vous à un électricien ou à votre revendeur avant toute mise sous tension. Pour les produits destinés à fonctionner sur piles ou sur d'autres types de source électrique, reportez-vous au mode d'emploi de l'appareil.

**12)** Mise à la terre ou à la masse et polarisation — Ce produit peut être équipé d'une prise polarisée (une broche plus large que l'autre). Ce type de prise ne peut se brancher que dans un seul sens et il s'agit d'une mesure de sécurité. Si vous ne pouvez pas insérer votre prise, tentez de la retourner dans l'autre sens. Si vous n'y arrivez dans aucun sens, adressezvous à votre électricien pour faire poser une prise du modèle adapté. Ne supprimez en aucun cas la fonction de sécurité des prises polarisées.

**13)** Protection des câbles d'alimentation — Le cheminement des câbles d'alimentation doit être prévu de telle sorte qu'ils ne puissent pas être piétinés, pincés, coincés par d'autres appareils posés dessus, et une attention toute particulière doit être accordée à l'adéquation des prises et à la liaison du cordon avec l'appareil.

**14) Mise à la terre d'une antenne extérieure** — Si une antenne extérieure est branchée au produit, assurez-vous qu'elle est bien mise à la terre et protégée contre les surcharges électriques et les effets d'électricité statique. Les informations sur la bonne façon de relier le mât à la terre, ainsi que le fil d'antenne, la position du système de décharge, le diamètre et la nature des conducteurs et du piquet de terre sont contenues dans l'article 810 du National Electrical Code, ANSI/NFPA 70.

#### "Note à l'attention des installateurs de réseaux câblés :

Nous attirons l'attention des installateurs de réseaux câblés sur l'article 820-40 NEC concernant la mise à la terre de tels réseaux, et en particulier sur le fait que le câble doit être relié au système de terre du bâtiment aussi près qu'il est possible de son point d'entrée.

#### Exemple de mise à la terre d'une antenne selon le National Electrical Code, ANSI/NFPA 70

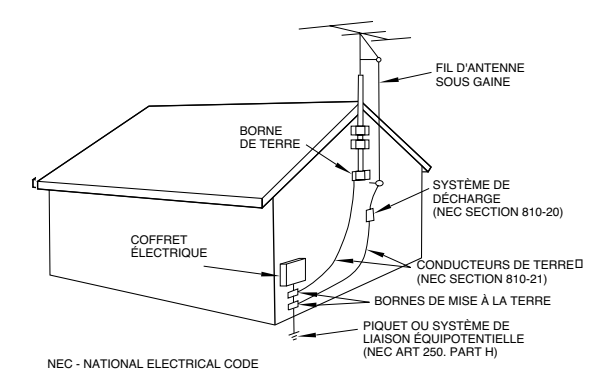

**15)** Foudre — Pour une protection accrue en cas d'orage ou si l'appareil doit rester inutilisé pendant une longue période, nous conseillons de débrancher son cordon d'alimentation quand il n'est pas en fonction, et de débrancher une éventuelle antenne reliée.

**16) Lignes haute tension** — Une éventuelle antenne extérieure doit être tenue à l'écart des lignes haute tension comme de tout circuit d'alimentation ou d'éclairage, ou doit ne pas pouvoir tomber sur de tels câbles suspendus. Lors de l'installation d'une telle antenne, vous devez prendre toutes les précautions nécessaires pour éviter de toucher de telles lignes pendant le montage, leur contact pouvant être fatal.

**17)** Surcharge électrique — Ne surchargez pas votre système d'alimentation, qu'il s'agisse de prolongateurs, de prises murales, de multiprises ou d'adaptateurs, sous peind de risquer une surchauffe du circuit et de causer un incendie.

**18) Corps et liquides étrangers** — On doit être attentif en permanence à ne pas laisser entrer d'élements ou de liquides étrangers dans l'appareil. Il pourrait en résulter électrocutions et incendies. Ne versez jamais aucun liquide sur l'appareil.

**19) Maintenance** — Ne tentez aucune opération de maintenance par vous-même sur cet appareil. Son ouverture ou la suppression des protections pourrait vous mettre au contact de courants élevés et provoquer une électrocution. Reportez-vous toujours auprès d'un réparateur qualifié.

**20) Réparations** — Débranchez immédiatement l'appareil et adressezvous au plus vite à un réparateur agréé dans les cas suivants :

a) le cordon d'alimentation ou la prise a été endommagé.

b) des corps étrangers ou du liquide se sont introduits dans l'appareil.

c) l'appareil a été exposé à la pluie ou est mouillé.

**d)** l'appareil ne semble pas fonctionner normalement ou selon les indications du mode d'emploi. Ne manipulez que les contrôles autorisés par le mode d'emploi. La manipulation d'autres réglages nécessitera la plupart du temps l'intervention d'un technicien pour restaurer les paramètres de fonctionnement normal.

e) l'appareil est tomb ou son châssis a été endommagé.

f) l'appareil affiche des performances nettement modifiées.

**21) Pièces détachées** — Si le remplacement de certaines pièces s'avère nécessaire, vérifiez que votre technicien utilise bien des pièces approuvées par le constructeur ou présentant les mêmes caractéristiques que les pièces d'origine. Toute substitution non autorisée pourrait entraîner électrocutions, incendies ou accidents.

**22)** Contrôle de sécurité — Après toute opération de maintenance, demandez au technicien d'opérer un contrôle de sécurité pour confirmer le fonctionnement correct de l'appareil.

**23)** Pose aux murs ou au plafond — L'appareil ne doit être accroché au mur ou au plafond que dans les conditions décrites par le constructeur.

**24)** Chaleur — L'appareil doit être tenu à l'écart de sources de chaleur comme les radiateurs, les bouches de chaleur, les fours ou tout autre appareil créant des températures élevées (incluant les amplificateurs).

# Sommaire

| 1 – À propos de ce manuel                                     |
|---------------------------------------------------------------|
| 2 – Panoramique et égalisation                                |
| Panoramigue                                                   |
| Égalisation6                                                  |
| 3 – Effets                                                    |
| Fffets affectés aux entrées 8                                 |
| Errets arrettes aux errettes mining of                        |
| Ctory (catégorie)                                             |
| Param (paramètre éditable)                                    |
| Bank (bangue)                                                 |
| In Level (niveau d'entrée)                                    |
| Out Level (niveau de sortie)                                  |
| Switch (activation)8                                          |
| Write (sauvegarde)8                                           |
| FX19                                                          |
| FX210                                                         |
| Réverb 11                                                     |
| Personnalisation de l'effet réverb 11                         |
| Exemples de paramétrages 11                                   |
| 4 – Les Patterns du Pocketstudio 5                            |
| Exemple de création d'un morceau 12                           |
| Sélection d'un style12                                        |
| Paramétrage de l'arrangement 12                               |
| Sélection de l'espace utilisateur (user) 12                   |
| Lancement de l'arrangement 12                                 |
| Retrait de certaines sections                                 |
| Ajout de sections13                                           |
| Copie de sections 13                                          |
| Suppression d'un groupe de sections 14                        |
| Parametrage des accords                                       |
| Sauvegarde du morceau                                         |
| Afrangement des Parts 10<br>Ontions d'arrangement avansées 17 |
| Utilication d'un instrument MIDI                              |
| externe avec les natterns 17                                  |
| Détails des différents natterns 17                            |
| Catégories et styles 17                                       |
| Fonctions avancées des accords 20                             |
| Points de changement d'accord 20                              |
| Conséquences des modifications et                             |
| des insertions de sections                                    |
| Types d'accords accessibles                                   |
| Octave                                                        |
| Fondamentale21                                                |
| Туре21                                                        |
| Basse différente de la fondamentale 21                        |
| Instruments21                                                 |
| Kits rythmiques24                                             |
| 5 – Fichiers «MIDI files» standards et                        |
| Pocketstudio 5                                                |
| Transfert des SMF vers le Pocketstudio 5 25                   |
| Suppression des SMF25                                         |
| Utilisation de SMF avec le Pocketstudio 5 26                  |
| Chargement d'un SMF depuis la carte                           |
| Choix du tempo du SMF                                         |
| Paramétrage des Parts du SMF                                  |
|                                                               |

| D – FONCLIONS AVANCEES                                                                                                    |
|----------------------------------------------------------------------------------------------------|
| Choix de l'affichage de niveau                                                                                                    |
| Modes d'affichage temporels                                                                                                    |
| Suppresseur de bruit                                                                                                    |
| Accès à une position temporelle                                                                                                    |
| Accès à une position mm/ss/ff                                                                                                    |
| Accès à une position mesures/temps29                                                                                                    |
| Markers                                                                                                    |
| Utilisation des markers                                                                                                    |
| Mise en place d'un marker                                                                                                    |
| Suppression d'un marker                                                                                                    |
| Édition et attribution d'un nom à un marker30                                                                                                    |
| Lecture en boucle                                                                                                    |
| Enregistrement en Punch-in                                                                                                    |
| Punch-in manuel31                                                                                                    |
| Punch-in automatique31                                                                                                    |
| Choix des points IN et OUT                                                                                                    |
| Essai préalable d'un Punch-in                                                                                                    |
| Enregistrement du Punch-in32                                                                                                    |
| Vérification de l'enregistrement Punch-in32                                                                                                    |
| Reports de pistes (bouncing)                                                                                                    |
| Modes de report33                                                                                                    |
| Activation du report                                                                                                    |
| Retour à l'enregistrement multipiste33                                                                                                    |
| Options de mixage                                                                                                    |
| Changement du nom d'un MP3                                                                                                    |
| Choix du MP3 à mettre en lecture                                                                                                    |
| Utilisation d'un MP3 en accompagnement34                                                                                                    |
| 7 - Données cartes etc                                                                                                    |
| 7 – Donnees, carles, etc.                                                                                                    |
| Gestion des cartes                                                                                                    |
| Gestion des cartes, etc.<br>Gestion des cartes                                                                                                    |
| Gestion des cartes, etc.<br>Gestion des cartes                                                                                                    |
| Gestion des cartes, etc.<br>Gestion des cartes                                                                                                    |
| Gestion des cartes, etc.<br>Gestion des cartes                                                                                                    |
| Gestion des cartes, etc.<br>Gestion des cartes                                                                                                    |
| Gestion des cartes, etc.<br>Gestion des cartes                                                                                                    |
| Gestion des cartes, etc.<br>Gestion des cartes                                                                                                    |
| Gestion des cartes, etc.<br>Gestion des cartes                                                                                                    |
| Gestion des cartes, etc.<br>Gestion des cartes                                                                                                    |
| Gestion des cartes, cartes, etc.         Gestion des cartes         Gorganisation des songs avec le         Pocketstudio 5         Pocketstudio 5         Orginisation du Pocketstudio 5 avec un         ordinateur (sauf Windows 98SE)         Ordinateur (sous Windows 98SE)         Sauveraarde d'un nouveau Song         Sauveraarde d'un Song         39         Sauveraarde d'un Song         39                                                                                                    |
| Gestion des cartes       36         Organisation des songs avec le       37         Pocketstudio 5       37         Utilisation du Pocketstudio 5 avec un       37         ordinateur (sauf Windows 98SE)       37         Utilisation du Pocketstudio 5 avec un       37         ordinateur (sous Windows 98SE)       38         Gestion des Songs       38         Création d'un nouveau Song       38         Chargement d'un Song et changement de nom       39         Suppression d'un Song       39         Sauvegarde d'un Song       39         Visualisation de l'espace libre d'une carte       40                                                                                                    |
| Gestion des cartes       36         Organisation des songs avec le       37         Pocketstudio 5       37         Utilisation du Pocketstudio 5 avec un       37         ordinateur (sauf Windows 98SE)       37         Utilisation du Pocketstudio 5 avec un       37         ordinateur (sous Windows 98SE)       38         Gestion des Songs       38         Création d'un nouveau Song       38         Chargement d'un Song et changement de nom       39         Suppression d'un Song       39         Visualisation de l'espace libre d'une carte       40                                                                                                    |
| Gestion des cartes       36         Organisation des songs avec le       37         Pocketstudio 5       37         Utilisation du Pocketstudio 5 avec un       37         ordinateur (sauf Windows 98SE)       37         Utilisation du Pocketstudio 5 avec un       37         ordinateur (sous Windows 98SE)       38         Gestion des Songs       38         Création d'un nouveau Song       38         Chargement d'un Song et changement de nom       39         Suppression d'un Song       39         Visualisation de l'espace libre d'une carte       40         Édition des données       40                                                                                                    |
| Gestion des cartes       36         Organisation des songs avec le       37         Pocketstudio 5       37         Utilisation du Pocketstudio 5 avec un       37         ordinateur (sauf Windows 98SE)       37         Utilisation du Pocketstudio 5 avec un       37         ordinateur (sous Windows 98SE)       38         Gestion des Songs       38         Création d'un nouveau Song       38         Chargement d'un Song et changement de nom       39         Suppression d'un Song       39         Sauvegarde d'un Song       39         Visualisation de l'espace libre d'une carte       40         Óptimisation d'une carte       40         Édition des données       40                                                                                                    |
| Gestion des cartes       36         Organisation des songs avec le       37         Pocketstudio 5       37         Utilisation du Pocketstudio 5 avec un       37         ordinateur (sauf Windows 98SE)       37         Utilisation du Pocketstudio 5 avec un       37         ordinateur (sous Windows 98SE)       38         Gestion des Songs       38         Création d'un nouveau Song       38         Chargement d'un Song et changement de nom       39         Suppression d'un Song       39         Visualisation de l'espace libre d'une carte       40         Optimisation d'une carte       40         Édition des données       40         Effacement des données       41                                                                                                    |
| Gestion des cartes       36         Organisation des songs avec le       37         Pocketstudio 5       37         Utilisation du Pocketstudio 5 avec un       37         ordinateur (sauf Windows 98SE)       37         Utilisation du Pocketstudio 5 avec un       37         ordinateur (sous Windows 98SE)       38         Gestion des Songs       38         Création d'un nouveau Song       38         Chargement d'un Song et changement de nom       39         Suppression d'un Song       39         Visualisation de l'espace libre d'une carte       40         Optimisation d'une carte       40         Édition des données       41         Suppression des données       41                                                                                                    |
| Gestion des cartes       36         Organisation des songs avec le       37         Pocketstudio 5       37         Utilisation du Pocketstudio 5 avec un       37         ordinateur (sauf Windows 98SE)       37         Utilisation du Pocketstudio 5 avec un       37         ordinateur (sous Windows 98SE)       38         Gestion des Songs       38         Création d'un nouveau Song       38         Chargement d'un Song et changement de nom       39         Suppression d'un Song       39         Visualisation de l'espace libre d'une carte       40         Optimisation d'une carte       40         Édition des données       40         Effacement des données       41         Suppression des données       42         Annulation et restitution (undo/redo)       42                                                                                                    |
| Gestion des cartes       36         Organisation des songs avec le       37         Pocketstudio 5       37         Utilisation du Pocketstudio 5 avec un       37         ordinateur (sauf Windows 98SE)       37         Utilisation du Pocketstudio 5 avec un       37         ordinateur (sous Windows 98SE)       38         Gestion des Songs       38         Gestion des Songs       38         Création d'un nouveau Song       38         Chargement d'un Song et changement de nom       39         Suppression d'un Song       39         Sauvegarde d'un Song       39         Visualisation de l'espace libre d'une carte       40         Óptimisation d'une carte       40         Édition des données       40         Effacement des données       41         Suppression des données       42         Annulation et restitution (undo/redo)       42         Création de CD audios à partir des Songs       42                                                                                                    |
| Gestion des cartes       36         Organisation des songs avec le       37         Pocketstudio 5       37         Utilisation du Pocketstudio 5 avec un       37         ordinateur (sauf Windows 98SE)       37         Utilisation du Pocketstudio 5 avec un       38         ordinateur (sous Windows 98SE)       38         Gestion des Songs       38         Création d'un nouveau Song       38         Chargement d'un Song et changement de nom       39         Suppression d'un Song       39         Sauvegarde d'un Song       39         Visualisation de l'espace libre d'une carte       40         Óptimisation d'une carte       40         Édition des données       41         Suppression des données       41         Suppression des données       42         Annulation et restitution (undo/redo)       42         Création de CD audios à partir des Songs       43                                                                                                    |
| Gestion des cartes       36         Organisation des songs avec le       37         Pocketstudio 5       37         Utilisation du Pocketstudio 5 avec un       37         ordinateur (sauf Windows 98SE)       37         Utilisation du Pocketstudio 5 avec un       38         ordinateur (sous Windows 98SE)       38         Gestion des Songs       38         Création d'un nouveau Song       38         Chargement d'un Song et changement de nom       39         Suppression d'un Song       39         Sauvegarde d'un Song       39         Visualisation de l'espace libre d'une carte       40         Optimisation d'une carte       40         Édition des données       41         Suppression des données       41         Suppression des données       42         Annulation et restitution (undo/redo)       42         Création de CD audios à partir des Songs       43         Envoi d'un Song de Pocketstudio 5       43                                                                                                    |
| Gestion des cartes       36         Organisation des songs avec le       37         Utilisation du Pocketstudio 5 avec un       37         Utilisation du Pocketstudio 5 avec un       37         Utilisation du Pocketstudio 5 avec un       37         Utilisation du Pocketstudio 5 avec un       37         Utilisation du Pocketstudio 5 avec un       37         Ordinateur (sous Windows 98SE)       38         Gestion des Songs       38         Création d'un nouveau Song       38         Chargement d'un Song et changement de nom       39         Suppression d'un Song       39         Sauvegarde d'un Song       39         Visualisation de l'espace libre d'une carte       40         Optimisation d'une carte       40         Édition des données       41         Suppression des données       41         Suppression des données       42         Annulation et restitution (undo/redo)       42         Création de CD audios à partir des Songs       43         Envoi d'un Song de Pocketstudio 5       43         Réception d'un Song       45                                                                |
| Gestion des cartes       36         Organisation des songs avec le       37         Pocketstudio 5       37         Utilisation du Pocketstudio 5 avec un       37         ordinateur (sauf Windows 98SE)       37         Utilisation du Pocketstudio 5 avec un       37         ordinateur (sous Windows 98SE)       38         Gestion des Songs       38         Gestion des Songs       38         Création d'un nouveau Song       38         Chargement d'un Song et changement de nom       39         Suppression d'un Song       39         Sauvegarde d'un Song       39         Visualisation de l'espace libre d'une carte       40         Optimisation d'une carte       40         Édition des données       40         Effacement des données       41         Suppression des données       42         Annulation et restitution (undo/redo)       42         Création de CD audios à partir des Songs       43         Envoi d'un Song de Pocketstudio 5       43         Réception d'un Song       45         Possibilités offertes par le       45                                                                     |
| Gestion des cartes       36         Organisation des songs avec le       Pocketstudio 5         Pocketstudio 5       37         Utilisation du Pocketstudio 5 avec un       ordinateur (sauf Windows 98SE)         ordinateur (sous Windows 98SE)       37         Utilisation du Pocketstudio 5 avec un       ordinateur (sous Windows 98SE)         ordinateur (sous Windows 98SE)       38         Gestion des Songs       38         Création d'un nouveau Song       38         Chargement d'un Song et changement de nom       39         Suppression d'un Song       39         Sauvegarde d'un Song       39         Visualisation de l'espace libre d'une carte       40         Optimisation d'une carte       40         Édition des données       41         Suppression des données       41         Suppression des données       42         Annulation et restitution (undo/redo)       42         Création de CD audios à partir des Songs       43         Envoi d'un Song de Pocketstudio 5       43         Réception d'un Song       43         Possibilités offertes par le       Pocketstudio 5       47              |
| Gestion des cartes       36         Organisation des songs avec le       9000000000000000000000000000000000000                                                                                                    |
| Gestion des cartes       36         Organisation des songs avec le       90         Pocketstudio 5       37         Utilisation du Pocketstudio 5 avec un       37         Ordinateur (sauf Windows 98SE)       37         Utilisation du Pocketstudio 5 avec un       37         Ordinateur (sous Windows 98SE)       38         Gestion des Songs       38         Gestion des Songs       38         Création d'un nouveau Song       38         Chargement d'un Song et changement de nom       39         Suppression d'un Song       39         Sauvegarde d'un Song       39         Visualisation de l'espace libre d'une carte       40         Optimisation d'une carte       40         Édition des données       41         Suppression des données       41         Suppression des données       42         Annulation et restitution (undo/redo)       42         Création de CD audios à partir des Songs       43         Envoi d'un Song de Pocketstudio 5       43         Réception d'un Song       45         Possibilités offertes par le       Pocketstudio 5       47         8 – Caractéristiques, etc.       47   |
| Gestion des cartes       36         Organisation des songs avec le       Pocketstudio 5         Pocketstudio 5       37         Utilisation du Pocketstudio 5 avec un       ordinateur (sauf Windows 98SE)         ordinateur (sous Windows 98SE)       38         Gestion des Songs       38         Gestion des Songs       38         Création d'un nouveau Song       38         Création d'un Song et changement de nom       39         Suppression d'un Song       39         Sauvegarde d'un Song       39         Visualisation de l'espace libre d'une carte       40         Optimisation d'une carte       40         Édition des données       41         Suppression des données       41         Suppression des données       42         Annulation et restitution (undo/redo)       42         Création de CD audios à partir des Songs       43         Envoi d'un Song de Pocketstudio 5       43         Réception d'un Song       45         Possibilités offertes par le       Pocketstudio 5       47         8 – Caractéristiques, etc.       47         8 – Caractéristiques, etc.       48       Caractéristiques |

Le guide de *Prise en main*, sous sa forme imprimée comme sous sa forme électronique sur le CD-ROM, vous a déjà permis d'aborder rapidement l'utilisation du Pocketstudio 5. Ce *Manuel de référence* est destiné à couvrir de manière plus détaillée toutes les fonctions de l'appareil pour vous permettre d'en tirer le meilleur parti.

Le tableau ci-dessous vous présente les différents chapitres de ce mode d'emploi et les conditions dans lesquelles vous pouvez vous y reporter :

| Chapitre                                                         | Description                                                                                                    |
|------------------------------------------------------------------|----------------------------------------------------------------------------------------------------|
| 1, «À propos de ce manuel» (p. 5)                                | Il s'agit de ce chapitre                                                                                                    |
| 2, «Panoramique et égalisation» (p. 6)                           | La gestion des «extras» de la section de mixage du Pocketstudio 5 : gain des graves et des aigus pour les signaux entrants et enregistrés, et positionnement stéréo des pistes.                                                                                      |
| 3, «Effets» (p. 8)                                               | L'utilisation des trois effets incorporés du Pocketstudio 5 (deux affectés aux entrées et un affecté au mixage) permet de donner à vos enregistrements une qualité de son véritablement professionnelle.                                                             |
| 4, «Les Patterns du Pocketstudio 5»<br>(p. 12)                   | Le générateur de son MIDI incorporé est très polyvalent et vous fournit des accompagne-<br>ments dans le style de votre choix, avec breaks et changements d'accords préprogrammés,<br>ainsi qu'un grand nombre d'instruments destinés à satisfaire tous vos besoins. |
| 5, «Fichiers «MIDI Files» standards et<br>Pocketstudio 5 (p. 25) | En plus de la lecture des pistes que vous avez réalisées, le Pocketstudio 5 est aussi capable de lire les fichiers «MIDI Files» standard, et vous permet donc d'accéder à l'accompagnement de vos morceaux favoris, par exemple en fonction «karaoké».               |
| 6, «Fonctions avancées» (p. 28)                                  | Ce chapitre couvre les fonctionnalités du Pocketstudio 5 qui ne sont pas d'utilisation quotidi-<br>enne : lecture en boucle, ou enregistrement en punch-in automatique par exemple, etc.                                                                             |
| 7, «Données, cartes, etc.» (p. 36)                               | Gestion des données (songs, etc) au sein duPocketstudio 5 et dans ses connexions avec l'ordinateur et plus généralement des échanges de musique impliquant le Pocketstudio 5.                                                                                        |
| 8, «Caractéristiques, etc.» (p. 48)                              | Aspects techniques concernant le Pocketstudio 5.                                                                                                    |

# 2 – Panoramique et égalisation

Bien que vous puissiez accéder aux panoramiques et à l'égalisation séparément depuis le menu principal (voir ci-dessous), vous pouvez aussi passer d'un écran à l'autre ainsi qu'à l'écran «reverb» (p. 11) en déplaçant le curseur sur la première ligne de l'écran et en utilisant les touches fléchées gauche et droite.

# Panoramique

En environnement audio, le *panoramique* correspond au positionnement droite-gauche du son dans l'image stéréo créé par une paire d'écoutes.

Un bon positionnement des instruments dans cette image permet en général d'augmenter le réalisme de l'enregistrement, ou parfois, quand il est exagéré, de créer des effets spéciaux.

Sur le Pocketstudio 5 le panoramique permet de positionner les quatre pistes enregistrées dans le champ stéréo lors de la réduction en fichier MP3.

#### REMARQUE

Il est également possible de définir le panoramique des instruments du générateur de son dans la section consacrée spécifiquement à leur mixage. La description détaillée de ce paramétrage se trouve dans les chapitres «Les Patterns du Pocketstudio 5» p. 12 et «Fichiers «MIDI Files» standards et Pocketstudio 5», p. 25.

Comme les sorties des effets FX1 et FX2 sont toutes deux stéréo, vous souhaiterez probablement conserver et bénéficier de cette fonctionnalité.

# Égalisation

Les deux entrées A et B ainsi que les quatre pistes d'enregistrement disposent de réglages d'égalisation (EQ) permettant de modifier le gain des aigus ou des graves.

Quand vous utilisez l'égalisation des entrées, elle affecte le son enregistré sur les pistes (ou le son d'un instrument éventuellement ajouté au mix stéréo à partir des entrées pendant l'opération de mixage/ réduction), et quand vous utilisez l'égalisation des pistes, elle affecte le son envoyé vers le mix stéréo et les sorties casque/ligne.

Sur la plupart des systèmes stéréo disposant de réglages de tonalité vous trouvez deux boutons : graves (bass) et aigus (treble) qui renforcent ou réduisent ces composants à une fréquence donnée.

Sur le Pocketstudio 5, ces réglages d'égalisation permettent de choisir la fréquence (hauteur de son) qui sera *atténuée* ou *renforcée*) ainsi que l'importance de cette atténuation ou de ce renforcement (*gain*). 1 Dans l'écran par défaut, appuyez sur MENU, déplacez le curseur sur PAN, et appuyez sur ENTER.

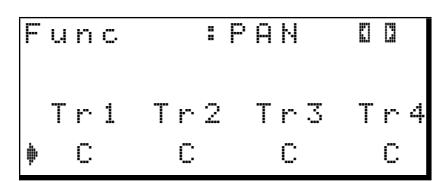

- 2 Déplacez le curseur en bas de l'écran pour pouvoir passer d'une piste à l'autre.
- **3** Utilisez la molette pour choisir le panoramique de chacune d'elles (si la lecture est en cours, vous entendrez directement la modification.

L'extrême gauche correspond à  $\lfloor 63$ , la position centrale à C, et l'extrême droite à  $\mathbb{R}63$ .

1 À partir de l'écran par défaut, appuyez sur MENU, déplacez le curseur sur E Q, et appuyez sur ENTER.

```
Func :EQ OO
Source ♦InputA
LowGain: 0 dB
LowFreq:1.6kHz ▼
```

- 2 Déplacez alors le curseur sur Source et utilisez la molette pour choisir la source dont vous modifiez le paramétrage (TR1,TR2, TR3,TR4,InputA,ou InputB).
- 3 Passez au champ LowGain et choisissez la valeur du gain des graves (-12 dB à 12 dB par «pas» de 1 dB).
- 4 Passez ensuite au champ LowFree et choisissez la bande de fréquences concernée : 32Hz,40Hz,50Hz,60Hz,70Hz, 80Hz,90Hz,100Hz,125Hz,150Hz, 175Hz,200Hz,225Hz,250Hz,

300Hz,350Hz,400Hz,450Hz, 500Hz,600Hz,700Hz,800Hz, 850Hz,900Hz,950Hz,1kHz, 1.1kHz,1.2kHz,1.3kHz, 1.4kHz,1.5kHz,ou1.6kHz.

# ASTUCE

Si vous n'arrivez pas à vous représenter à quoi ces fréquences correspondent, souvenez-vous que le do du milieu d'un piano a une fréquence de 512 Hz, le la situé juste en dessous, une fréquence de 440 Hz, et qu'une octave vers le bas correspond à la moitié de la fréquence et une octave vers le haut au double.

- 5 Passez aux deux lignes inférieures de l'écran, HiGain et HiFreq. Choisissez une valeur de gain des aigus, HiGain entre -12dB et 12dB par pas de 1 dB.
- 6 Choisissez enfin la bande de fréquence concernée:1.7kHz,1.8kHz, 1.9kHz,2kHz,2.2kHz,2.4kHz, 2.6kHz,2.8kHz,3kHz,3.2kHz,

3.4kHz,3.6kHz,3.8kHz,4kHz, 4.5kHz,5kHz,5.5kHz,6kHz, 6.5kHz,7kHz,7.5kHz,8kHz, 9kHz,10kHz,11kHz,12kHz, 13kHz,14kHz,15kHz,16kHz, 17kHz,0u18kHz.

Les affichages de niveau des pistes armées affichent le niveau global du signal, incluant les renforcements ou les atténuations dûs à l'égalisation et aux effets. Soyez attentif au fait que l'égalisation et les effets peuvent créer des niveaux excessifs et de la distorsion à l'enregistrement. Surveillez les bargraphes en permanence pour garder un signal de qualité.

# REMARQUE

Il n'est pas exceptionnel de ne pas entendre les fréquences supérieures à 15 kHz. Ne soyez donc pas inquiet si vous ne pouvez pas faire la différence entre différents réglages dans les hautes fréquences ! Le Pocketstudio 5 comporte deux processeurs d'effets affectés aux entrées (pour l'enregistrement), et un affecté au mixage des pistes audio enregistrées.

# Effets affectés aux entrées

Vous accédez aux deux premiers processeurs d'effets (FX1 et FX2) par la touche **EFFECTS**.

#### REMARQUE

Si cette touche n'est pas allumée, vous ne pourrez pas entendre les modifications apportées aux effets. Maintenez-la enfoncée une seconde ou deux pour activer ou désactiver l'effet.

Appuyez brièvement sur la touche **EFFECTS** pour accéder successivement à l'écran FX1 puis à l'écran FX2, puis revenir à l'écran actuel.

Les paramètres peuvent être appelés depuis la mémoire preset, être édités puis être enregistrés dans une mémoire utilisateur pour rappel ultérieur.

Les effets FX1 et FX2 disposent des mêmes réglages :

| F | Х | 1 |   |   | ∲ | Т | r | a | D | i | s | t. |   |
|---|---|---|---|---|---|---|---|---|---|---|---|----|---|
| С | t | g | r | ч | : | Е | G | Т | R |   |   |    |   |
| P | a | r | a | m | : | 8 | 3 |   |   |   |   |    |   |
| В | a | n | k |   | : | Ρ | r | e | s | e | t |    | Ψ |

et d'un deuxième écran :

| Ι | n |    | L | e | V | : | 1 | 0 | 0 |
|---|---|----|---|---|---|---|---|---|---|
| 0 | u | t. | L | e | v | : | 1 | 0 | 0 |
| S | ω | i  | t | С | h | : | о | n |   |
| W | r | i  | t | e |   | þ | ۵ |   |   |

**FXn (effet)** Désigne le processeur d'effet (FX1 ou FX2) en cours d'édition et le nom du patch en cours (voir ci-dessous).

**Ctgry (catégorie)** Indique la catégorie de l'effet, preset ou user (voir ci-dessous).

**Param (paramètre)** Chaque patch d'effet, preset ou user, dispose d'un paramètre éditable. Les valeurs possibles pour ces paramètres varient en fonction de l'effet. Deux unités d'effets indépendantes sont également incluses dans le générateur de son MIDI, les unes et les autres n'étant pas interchangeables ni additionnables.

Ce paramètre est choisi comme étant celui dont la variation affecte l'effet de la manière la plus caractéristique. La modification qu'il provoque dans le son varie donc d'un Preset à l'autre.

**Bank (banque)** Choisissez entre la bank Pre-set. (liste ci-après) ou un des réglages mémorisés dans la bank User.

In Level (niveau d'entrée) Détermine le niveau d'entrée dans l'effet (après passage par le contrôle de gain de la face avant). Les valeurs peuvent aller de 0 à 1 27.

**Out Level (niveau de sortie)** Niveau en sortie de l'effet et à destination de la (des) piste(s). Les valeurs peuvent aller de 0 à 1 27.

**Switch (activation)** Permet d'activer ou de désactiver (on ou of f) l'effet. Notez que même si ce paramètre est activé, vous n'entendrez pas d'effet si la touche **EFFECTS** est éteinte.

Write (sauvegarde) Appuyez sur la flèche droite pour sauvegarder les paramètres en cours (valeurs Param uniquement) dans une mémoire utilisateur. Vous disposez de 50 mémoirs utilisateur (1 à 50) pour chacun des effets : FX1 (appelées UA pour «user A») et FX2 (appelées UB pour «user B»).

Commencez par attribuer un nom à l'effet à l'aide des touches fléchées et de la molette comme indiqué dans le manuel de *Prise en main*.

Puis passez à la ligne suivante et choisissez une mémoire utilisateur. Si des données sont présentes dans cette mémoire, elles seront effacées.

# FX1

Cet effet est placé entre l'entrée **INPUT A** et les pistes d'enregistrement. Il est donc plutôt destiné à des guitares, électriques ou acoustiques, et à des basses.

Les presets disponibles pour cet effet sont :

| Nom            | Description                                                                                         |
|----------------|----------------------------------------------------------------------------------------------------|
| EGTR (effets p | oour guitares électriques)                                                                          |
| TraDist        | Distorsion traditionnelle et doublage avec delay court                                              |
| Tube OD        | Saturation Tube (valve) et vibrato                                                                  |
| BlueDrv        | Saturation de type blues avec wah-wah automatique. Petits coups de médiator.                        |
| BlueSlid       | Blues avec trémolo droite-gauche                                                                    |
| R.Bottom       | Gros son rock des années 80                                                                         |
| ClsRock1       | Son anglais double corps des années 70                                                              |
| ClsRock2       | Son classique plus profond avec effet de chorus désaccordé                                          |
| MelSus         | Susain doux et prolongé. À utiliser avec un micro à double bobinnage pour une utilisa-<br>tion solo |
| SmthDist       | Distorsion douce pour solos, utilisant un<br>écho et un son saturé                                  |
| SpeeKin9       | Distorsion pour simple bobinage                                                                     |
| Неаvу1         | Son type "tube" pour hard rock                                                                      |
| Heavy2         | Fuzz et flanger puissants                                                                           |
| Heavy3         | Chorus et distortion                                                                                |
| Metal          | Son metal traditionnel (twin lead)                                                                  |
| 80sRock1       | Son métal des années 80, très acéré                                                                 |
| 80sRock2       | Écho profond et coupure des aigus                                                                   |
| 90sRock        | Distorsion brillante avec réverb, bien adaptée aux solos                                            |
| FstChor        | Efficace avec un simple bobinnage en ryth-<br>miques ou arpèges. Voisin de l'acoustique.            |
| CompChr1       | Pour simples bobinnages, chorus et pré-<br>delay étendent le son dans les aigus                     |
| CompChr2       | Bon son d'accompagnement                                                                            |
| Rhythm1        | Son d'accompagnement plus incisif                                                                   |
| Rhythm2        | Son d'accompagnement de type jazz                                                                   |
| Rhythm3        | Son d'accompagnement plus dur                                                                       |
| Funk           | Accompagnement de type funk/fusion                                                                  |
| Groove         | Son d'accompagnement ou d'arpèges épais avec flanger                                                |
| Country        | Écho court et compression                                                                           |
| Cryin9         | Très émotionnel – différents effets en fonc-<br>tion du réglage de volume                           |
| Weepin9        | Saturation avec un «bon coffre»                                                                     |
| Fusion1        | Saturation douce avec long sustain                                                                  |
| Fusion2        | Distorsion claire avec long delay                                                                   |
| ClnSolo        | Destinés aux solos à long sustain                                                                   |
| PwrDist1       | Son «tube» avec écho                                                                                |

| Nom             | Description                                                                |
|-----------------|----------------------------------------------------------------------------|
| PwrDist2        | Distorsion profonde avec chorus destinée au rock américain                 |
| PwrDist3        | Distorsion métallique dure                                                 |
| PwrDist4        | Double distorsion très acérée                                              |
| Texas1          | Son classique de l'ampli «à façade noire»                                  |
| Texas2          | Son puissant et saturé                                                     |
| Texas3          | Saturation plus acérée                                                     |
| Texas4          | Saturation avec Chorus et «pincement»                                      |
| Swingy          | Son chaud à forts mediums                                                  |
| FatJazz1        | Adapté aux breaks en musique de jazz                                       |
| FatJazz2        | Gros son jazz compressé                                                    |
| R&B             | Son dur avec renforcement des aigus                                        |
| ClnVerb         | Son clair à long sustain                                                   |
| CtyBlues        | Saturation épaisse                                                         |
| LtlWing         | Son clair et crachant                                                      |
| CoolPick        | Son 3D avec modulation de la saturation                                    |
| Fuzzy           | Son «fuzz» profond                                                         |
| Hazy            | «hazy» quel qu'en soit la couleur (pour<br>micros à simple bobinnage)      |
| BritCln         | Son «clair» anglais traditionnel                                           |
| PowChord        | Accords d'accompagnement puissants                                         |
| BmLead          | Son solo spécial avec transposition de septième et distorsion              |
| FlngGtr         | Saturation aigue et flanger «jet»                                          |
| Oct.Dist        | Distorsion à l'octave inférieure                                           |
| PhaseRev        | Phaser et réverb pour accompagnement                                       |
| Ensemble        | Effet chorus 3D — excellent avec des micros simple bobinnage               |
| Surf            | Pour musique «surf» côte ouest                                             |
| Violin          | Attaque adoucie – pour double bobinnage                                    |
| BlkPanel        | Un fameux ampli combo à lampes avec réverb à ressort                       |
| UK Stack        | Sans doute le double-corps le plus fameux                                  |
| Jimi Box        | Il n'y a eu qu'un Jimi et sa distorsion ressem-<br>blait à cela            |
| MBoogie         | Son d'ampli combo bien connu                                               |
| HeartBrk        | Double-corps à lampe, à faible gain                                        |
| GentWeer        | Chorus et distortion-pour solo «hurlant»                                   |
| Bfinger         | Distortion et chorus réaccordé. À jouer en<br>picking                      |
| Tweed           | Son d'ampli couvert de tweed – destiné au                                  |
|                 | blues avec des micros simple bobinnage                                     |
| RSCrunch        | Son chaud et «crunchy», simple bobinnage                                   |
| NightDrv        | Atmosphère de «purple» très «deep».<br>Choisir des micros simple bobinnage |
| <u>Ult.Funk</u> | Son funky assez tranchant                                                  |
| Axe Bom         | Heavy metal avec doubling                                                  |
| Doctor          | Pédale Wah-wah à mi-course                                                 |
| Sold No         | Simulation d'ampli à lampes haut de gamme                                  |

| Nom          | Description                                                                                                    |
|--------------|----------------------------------------------------------------------------------------------------|
| Run Away     | À jouer au médiator de manière détachée                                                                                      |
| Remains      | Son de «double manche» (partie 12 cordes)                                                                                    |
| Nostal9i     | Saturation d'ampli à lampes                                                                                                  |
| RealDst1     | Distortion seule, sur gros double-corps                                                                                      |
| RealDst2     | Distortion seule, d'un petit combo                                                                                           |
| RealDst3     | Distorsion puissante d'ampli à lampes                                                                                        |
| RealDst4     | Distortion seule, d'un petit combo avec écho                                                                                 |
| AGTR (effets | oour guitares acoustiques)                                                                                                   |
| Heaven       | Réverb avec renforcement des aigus                                                                                           |
| Stroke       | Écho et chorus-pour accompagnement                                                                                           |
| Solo         | Pour solos acoustiques                                                                                                    |
| Blues        | Blues acoustique «slide»                                                                                                    |
| Arpe99io     | Adapté aux pickings d'arpèges                                                                                                |
| 12Strin9     | Guitare 12-cordes (chorus et exciter)                                                                                        |
| Crystal      | Son clair très pur, avec renforcement des<br>aigus, très bon pour faire sonner des guitares<br>qui ne sont pas haut de gamme |
| Nashvill     | Son Nashville (acoustique épais)                                                                                             |
| Mellow       | Simulation de guitare à cordes nylon à partir<br>de cordes acier en adoucissant le son par<br>une réduction des aigus        |
| LNORVID      | Son de chorus vibrato «epais»                                                                                                |

#### FX2

Cet effet est placé entre l'entrée **INPUT B** et les pistes d'enregistrement. Il est en principe plutôt destiné aux voix mais d'autres options (batterie et percussions par exemple) sont aussi proposées.

| Nom                   | Description                                                                                   |  |  |  |
|-----------------------|-----------------------------------------------------------------------------------------------|--|--|--|
| UOCAL (effets vocaux) |                                                                                               |  |  |  |
| Peuvent donner de     | es résultats imprévus sur des instruments                                                     |  |  |  |
| De-Esser              | Annule les sibillances (esses)                                                                |  |  |  |
| Chorist               | Effet de «choeur» par désaccordage                                                            |  |  |  |
| Emphasis              | Augmente la présence des voix et les place en avant-plan                                      |  |  |  |
| Shout                 | Pour voix fortes et distordues                                                                |  |  |  |
| Moody                 | Pour voix douces et fluides                                                                   |  |  |  |
| Response              | Écho vocal                                                                                    |  |  |  |
| Proclaim              | "Écho plus" — caractéristique                                                                 |  |  |  |
| Quiverin              | Voix caverneuse avec vibrato                                                                  |  |  |  |
| Duet                  | Pour deux chanteurs (homme et femme) et groupes harmoniques                                   |  |  |  |
| Lo-Fi                 | Simulation d'équipements «low-fidelity» (trait-<br>ement particulier des aigus et des graves) |  |  |  |
| Megaphon              | Pour son de type «mégaphone»                                                                  |  |  |  |

| Nom                                                                | Description                                                                                   |
|--------------------------------------------------------------------|-----------------------------------------------------------------------------------------------|
| TremSolo                                                           | Trémolo stéréo, pour solos                                                                    |
| BASS <b>(effets</b> )<br>Effets spécifiques<br>ner de très bons ré | pour basses)<br>aux sons de basses — ils peuvent ne pas don-<br>ssultats sur d'autres sources |
| Miller                                                             | Flanger – adapté aux basses «chopper»                                                         |
| Sin9in9                                                            | Timbre de basse «mélodique» (chorus et dis-<br>torsion). Son progressif.                      |
| Fretless                                                           | Son de basse fretless                                                                         |
| Chopper                                                            | Adapté au slap                                                                                |
| Heavy                                                              | Destiné au hard rock etc. La distorsion ajoute de la profondeur au son                        |
| Peculiar                                                           | Son de basse très «chaud»                                                                     |
| RockBass                                                           | Destiné aux basses jouées au médiator, avec renforcement des aigus                            |
| ELSE (autres                                                       | effets)                                                                                       |
| FX1 Thru                                                           | Son «neutre» (bypass)                                                                         |

Notez qu'il n'est pas obligatoire d'utiliser ces réglages dans le contexte indiqué — vous pouvez utiliser une guitare acoustique avec un effet destiné aux guitares électriques si vous le désirez mais les effets de basses «sonneront» peut-être étrangement si vous les appliquez à une guitare.

| Nom                            | Description                              |  |  |  |  |  |
|--------------------------------|------------------------------------------|--|--|--|--|--|
| Screamin                       | Hurlement utilisant le flanger           |  |  |  |  |  |
| Panning                        | Utilisation du panoramique sur la voix   |  |  |  |  |  |
| DRUM (effets pour percussions) |                                          |  |  |  |  |  |
| Bien adaptés aux l             | poîtes à rythmes                         |  |  |  |  |  |
| Groove                         | Effet «groove» avec flanger              |  |  |  |  |  |
| Steppin9                       | Tempo décalé – delay avec un léger feed- |  |  |  |  |  |
|                                | back                                     |  |  |  |  |  |
| TrnAroun                       | Rebond stéréo                            |  |  |  |  |  |
| GetSpace                       | Réverb de percussions                    |  |  |  |  |  |
| CsBottom                       | Son classique à «grosses basses»         |  |  |  |  |  |
| Trem.Pad                       | Autre type de rebond stéréo              |  |  |  |  |  |
| PerfrmEQ                       | Écho et panoramique                      |  |  |  |  |  |
| Lo-Fi                          | «Low fidelity» destiné aux percussions   |  |  |  |  |  |
| Reverb                         | Réverbération seule                      |  |  |  |  |  |
| Comp.                          | Compresseur seul                         |  |  |  |  |  |
| Vibrato                        | Effet de vibrato                         |  |  |  |  |  |
| Filter                         | Filtre passe-bas créatif                 |  |  |  |  |  |
| ELSE (autres)                  |                                          |  |  |  |  |  |
| FX2 Thru                       | Son «neutre» (bypass)                    |  |  |  |  |  |

# Réverb

La réverb n'est disponible que pour le mixage. Elle peut alors affecter les quatre pistes enregistrées ainsi que les deux entrées additionnelles.

Les six niveaux d'entrée de l'effet (*send levels*) peuvent être réglés individuellement (de 🛛 à 1 27), ainsi que le niveau d'entrée général (mêmes valeurs).

Le niveau de sortie de la réverb (*return*) peut aussi être réglé de 0 à 1 27.

Vous pouvez accéder à l'écran de paramétrage de la réverb soit à partir de l'écran par défaut, soit «latérallement» depuis les écrans EQ et Pan (voir «Panoramique et égalisation», p. 6).

| F | u | n | C |   |   |   |   | R | Е | Ų |   | ٥ | 0 |   |
|---|---|---|---|---|---|---|---|---|---|---|---|---|---|---|
| S | е | n | d | Т | r | 1 | ∳ |   | 1 | 0 | 0 |   |   |   |
| S | e | n | d | Т | r | 2 | : |   | 1 | 0 | 0 |   |   |   |
| S | e | n | d | Т | r | 3 | : |   | 1 | 0 | 0 |   |   | Ŧ |

Les quatre premières lignes correspondent aux niveaux de départ pour les quatre pistes enregistrées (SendTr1 à SendTr4), et les deux lignes suivantes aux niveaux de départ des entrées (SendInA et SendInB).

Elles sont suivies du départ général (SendMst) et du niveau de retour (RtrnLev).

Tous ces paramètres prennent des valeurs allant de @ à 127.

#### Personnalisation de l'effet réverb Vous

pouvez personnaliser l'effet à l'aide des paramètres suivants : Time, PreDly, HiCut, Density et Attack.

Ils sont détaillés dans le manuel de *Prise en main* (voir description p. 21).

**Exemples de paramétrages** Nous vous donnons ci-dessous quelques exemples de paramétrages de réverbération très populaires. Vous pouvez les utiliser comme points de départ pour vos propres essais.

Ce réglage «hall» donne beaucoup d'ampleur :

| Time    | 2.7 |
|---------|-----|
| PreDly  | 49  |
| HiCut   | 50  |
| Density | 75  |
| Attack  | 36  |

Celui-ci (room) correspond à une pièce de plus petite taille :

| Time    | 0.7 |
|---------|-----|
| PreDly  | 28  |
| HiCut   | 80  |
| Density | 47  |
| Attack  | 32  |

Ce réglage donne un son similaire à une prestation en plein air dans un grand espace :

| Time    | 3.7 |
|---------|-----|
| PreDly  | 68  |
| HiCut   | 50  |
| Density | 80  |
| Attack  | 33  |

Enfin ce son «cabine de prise de son» simule l'enregistrement d'un instrument dans un studio professionnel.

| Т | i | me    | 1.4 |
|---|---|-------|-----|
| Ρ | r | еDlу  | 47  |
| Η | i | Cut   | 70  |
| D | e | nsity | 61  |
| Α | t | tack  | 100 |

Le générateur de son incorporé dans le Pocketstudio 5 vous permet de réaliser rapidement et simplement des accompagnements de qualité.

Les Patterns «Preset» ont été réalisés par des professionnels et sont destinés à vous donner le plus large choix possible pour vos composition. Vous pouvez changer la tonalité, l'ordre des patterns et même l'instrumentation du morceau pour l'adapter totalement à vos besoins.

# Exemple de création d'un morceau

Nous allons commencer par créer un blues simple de 12 mesures, avec une intro, deux couplets, un break et un autre couplet dans un style très traditionnel de rock «bluesy» en *mi*. Il importe peu que vous

lence et de nombreuses options, et nous vous conseillons de prendre le temps de lire attentivement ce chapitre pour en tirer le meilleur parti. Nous partons du principe que les techniques de navi-

Le Pocketstudio 5 présente un haut degré de polyva-

Nous partons du principe que les techniques de navigation de base vous sont connues. Si ce n'est pas le cas, reportez-vous au chapitre «Fonctions de base du Pocketstudio 5», p. 13 du guide de *Prise en main*.

n'aimiez pas le blues ou la tonalité de mi, il ne s'agit que de présenter les principes de la création d'un morceau. Vous saurez ultérieurement créer les vôtres.

# Sélection d'un style

Vous devez d'abord choisir le style.

Vérifiez que le paramètre TGMode du menu SYSTEM est bien réglé sur Pattern.

Dans le menu principal, choisissez Pattern, pour accéder au menu «pattern».

| С | t | g | r | 9 | þ | R | O | С | k | 1 |   |   |   |   |
|---|---|---|---|---|---|---|---|---|---|---|---|---|---|---|
| S | t | у | 1 | e | : | 6 | 0 | s | Н | r | o | c | k |   |
| Т | е | m | P | o | : | ļ | = | 1 | 0 | 0 |   |   |   |   |
| β | r | n | g | е | : | Ρ | r | e | s | e | t |   |   | Ψ |

La première ligne, Ctgrg(catégorie) permet de choisir la catégorie à laquelle appartient votre style (ce classement rend la recherche plus facile).

# Paramétrage de l'arrangement

Le terme *arrangement* correspond ici à l'ordre dans lequel les différentes parties du morceau sont organisées et non à son instrumentation et son harmonisation (qui est le sens qu'on lui donne habituellement en musique).

Pour ce morceau, nous avons une intro de 4 mesures, un couplet de 12 mesures (type A), un autre couplet de 12 mesures (type B), un break (fill-in) de 8 mesures (B vers A), encore un couplet de 12 mesures de type A et une fin de 4 mesures.

Deux bibliothèques de patterns sont disponibles pour l'arrangement : *preset* (préenregistrés — donc non modifiables) et *user* (utilisateur — donc modifiables). Lors de la création d'un morceau (Song), la zone Preset est copiée dans la zone utilisateur. Utilisez ici la molette pour choisir  $\mathbb{R} \circ c \models \mathbb{C}$ .

Utilisez les touches fléchées pour passer à la ligne Style et utilisez la molette pour sélectionner OldRckRol (old rock and roll).

| С | t | g | r | Э | þ | R | 0 | C | k | 3 |   |   |   |   |   |
|---|---|---|---|---|---|---|---|---|---|---|---|---|---|---|---|
| S | t | у | 1 | e | : | 0 | 1 | d | R | С | k | R | o | 1 |   |
| Т | e | m | P | o | : | ļ | = | 1 | 0 | 0 |   |   |   |   |   |
| Α | r | n | g | e | : | Ρ | r | e | s | e | t |   |   | 0 | Ŧ |

Montez les faders **TG** et **MASTER** et appuyez sur **PLAY** pour écouter l'arrangement Preset.

Appuyez sur **STOP** puis sur **REW** quand vous en avez assez entendu.

# Sélection de l'espace utilisateur (User)

Utilisez les touches fléchées pour accéder à la ligne Arnge (arrange), et la molette pour afficher User.

| A | r | n | g | e | þ | U | s | e | r |   |   |   |   | 0 |
|---|---|---|---|---|---|---|---|---|---|---|---|---|---|---|
| С | h | o | r | d | : | 0 |   |   |   |   |   |   |   |   |
| D | r | u | m |   | : | S | t | a | n | d | a | r | d | 0 |
| В | a | s | s |   | : | F | i | n | g | е | r | В | s | 0 |

Lancement de l'arrangement Appuyez sur

► pour accéder à l'écran d'arrangement :

| þ |   | 1 | <br>Ι | n | t | r | O |   | < | 4 | $\rangle$ |   |
|---|---|---|-------|---|---|---|---|---|---|---|-----------|---|
|   |   | 5 | <br>Ų | е | r | s | е | β | < | 4 | >         |   |
|   |   | 9 | <br>Ų | e | r | s | e | Α | * | 3 |           |   |
|   | 1 | 2 | <br>F | i | 1 | 1 | β | В | ( | 1 | $\rangle$ | Ŧ |

Chaque ligne représente une section du Song, et est elle-même divisée en trois colonnes.

La première colonne affiche le numéro de la mesure de départ de la section.

La deuxième affiche le type de la section.

La troisième affiche le nombre de mesures de la section.

Le clignotement de l'ensemble de la ligne permet d'ajouter ou retirer des sections du morceau.

Vérifiez que la première ligne affiche bien 1 - Intro-4 (= à la mesure 1, jouez un pattern d'intro de 4 mesures).

Utilisez la touche  $\mathbf{\nabla}$  pour passer à la ligne suivante.

Utilisez  $\blacktriangleright$  pour contraster (clignotement) la troisième colonne (le nombre de mesures). Utilisez la molette pour afficher le nombre 1 2.

Notez que le point de départ (première colonne) de la section suivante change en fonction du nombre de mesure que vous définissez pour cette section. Notez également qu'un astérisque (\*) apparaît si vous choisissez une valeur différente de la valeur par défaut.

Utilisez la touche  $\bigvee$  pour passer à la troisième ligne. Notez que la troisième colonne est toujours contrastée (clignotante). Utilisez la molette pour afficher le nombre 1 puis appuyez sur  $\blacktriangleleft$  pour sélectionner le type de section.

Utilisez la molette pour modifier cette section en  ${\tt VerseB}$  .

Continuez d'utiliser les touches fléchées et la molette pour finir par obtenir le morceau suivant :

1-Intro ( 4) 5-VerseA\*12 17-VerseB\*12 29-FillAB\* 8 37-VerseA\*12 49-Ending( 4)

# ASTUCE

Vous pouvez aussi utiliser la fonction de copie décrite plus loin pour accélérer la saisie, mais il est probablement préférable de ne le faire qu'après avoir sélectionné vos accords.

Vous allez vous retrouver avec trop de sections dans la partie Preset qui commence mesure 53. Pour les enlever, procédez comme suit :

**Retrait de certaines sections** Accédez à la section à supprimer et utilisez les touches ◀ et ► pour faire clignoter *toute la ligne*.

Tournez la molette dans le sens antihoraire.

Répétez l'opération jusqu'à ce qu'il ne reste qu'une section suivie de la ligne --5 on  $\exists End ---$ . Vous ne pouvez pas supprimer toutes les sections d'un song — il doit toujours en rester au moins une.

Quand vous avez terminé votre «arrangement», appuyez sur **EXIT** pour revenir au menu principal.

Ajout de sections C'est l'opération inverse. Accédez à la section après laquelle vous voulez en ajouter une et utilisez les touches  $\blacktriangleleft$  et  $\blacktriangleright$  pour faire clignoter *toute la ligne*.

Tournez la molette dans le sens *horaire*. Une nouvelle section est ajoutée. Vous pourrez l'éditer (type et longueur) plus tard.

Répétez si besoin l'opération jusqu'à ce que vous ayez le nombre de sections correspondant à votre morceau.

#### REMARQUE

La longueur maximum d'un Song est de 100 sections OU 999 mesures.

**Copie de sections** Pour éviter d'accumuler les opérations fastidieuses d'ajout et de suppression, vous pouvez sélectionner une portion du song our la copier et l'insérer (coller, comme sur un ordinateur).

Déplacez le cursur sur la ligne Copy:

| Ι | n | s | t | 1 | : | D | i | s | t | G | t. | r | 0 |   |
|---|---|---|---|---|---|---|---|---|---|---|----|---|---|---|
| Ι | n | s | t | 2 | : | D | i | s | t | G | t  | r | C |   |
| W | r | i | t | е | : | 0 |   |   |   |   |    |   |   |   |
| С | o | P | Э |   | þ | 0 |   |   |   |   |    |   |   | ŧ |

Accédez à la page de copie :

| Ι | n |   |   | þ |   |   | 1 |   | Ι | n | t. | r | O |   |   |
|---|---|---|---|---|---|---|---|---|---|---|----|---|---|---|---|
| 0 | u | t |   | : |   |   | 1 |   | Ι | n | t  | r | o |   |   |
| Т | o |   |   | : |   |   | 5 |   | Ų | е | r  | s | e | В | Ŧ |
|   |   |   | S | u | r | e | > | > | C | Е | Ы  | Т | Ε | R | ] |

Utilisez les touches fléchées pour passer à la ligne In (section de départ de la zone à copier) et Out. (section de fin de la zone à copier) et utilisez la molette pour définir les section concernées. Il peut s'agir de la même section (comme ci-dessus où les champs In et Out. affichent la même section Intro qui sera donc copiée ici immédiatement avant la section VerseB).

Déplacez le curseur sur la ligne T o (position avant laquelle les données seront copiées) et utilisez encore la molette pour la paramétrer.

Finalement accédez à la ligne T i m = qui définit lenombre de recopies (jusqu'à 99) de la section I n-Out.

Appuyez sur ENTER pour valider la copie.

Répétez l'opération aussi souvent que nécessaire.

#### REMARQUE

*Il n'est pas possible de définir un point* To situé entre *les points* In etOut.

Lors de la copie, vous ne copiez pas que «l'arrangement», mais aussi tous les changements d'accords que vous avez saisis. Nous vous conseillons donc, si votre morceau comporte une harmonisation complexe, de n'effectuer la copie qu'après avoir mis en place vos accords (pour ne pas avoir à les re-saisir manuellement dans les sections copiées).

#### Suppression d'un groupe de sections II

peut arriver que vous ayez à supprimer plusieurs sections à la fois. Cette opération est rendue très simple par la fonction «delete» : Déplacez le curseur sur la ligne  $D \in 1$  :

| Ι | n | s | t | 2 | : | D | i | s | t | G | t | r | C |   |
|---|---|---|---|---|---|---|---|---|---|---|---|---|---|---|
| W | r | i | t | е | : | C |   |   |   |   |   |   |   |   |
| С | o | P | у |   | : | C |   |   |   |   |   |   |   |   |
| D | е | 1 |   |   | þ | 0 |   |   |   |   |   |   |   | ÷ |

Accédez à l'écran de suppression :

|   | I | n |   |   | þ |   |   | 1 |   | Ι | n | t | r | 0 |   |   |
|---|---|---|---|---|---|---|---|---|---|---|---|---|---|---|---|---|
| ( | D | u | t |   | : |   |   | 1 |   | Ι | n | t | r | o |   | Ŧ |
|   |   |   |   |   |   |   |   |   |   |   |   |   |   |   |   |   |
|   |   |   | S | u | r | e | ? | > | > | C | Ε | Ν | Т | Е | R | ] |

Utilisez les touches fléchées pour passer à la ligne I n (section de départ de la zone à supprimer) et Out. (section de fin de cette zone) et utilisez la molette pour définir les section concernées.

La section définie en I n et Out. peut être la même, auquel cas elle sera seule à être supprimée.

Appuyez sur **ENTER** pour valider la suppression.

#### REMARQUE

Cette opération ne supprime que l'organisation du pattern. Les données audio enregistrées restent intactes.

#### Paramétrage des accords

Comme l'exemple choisi est très élémentaire, le choix des accords n'est pas très compliqué. La lecture de ce chapitre vous permettra toutefois de découvrir la manière de réaliser des arrangements plus intéressants.

L'enchaînement des accords auquel nous devons arriver pour l'ensemble du morceau est :

| Section du Song   | Mesure | Accord           |
|-------------------|--------|------------------|
| Intro             | 1      | E                |
|                   | 2      | (E) <sup>a</sup> |
|                   | 3      | (E)              |
|                   | 4      | E / B7           |
| Verse 1 (Verse A) | 5      | (E)              |
|                   | 6      | (E)              |
|                   | 7      | (E)              |
|                   | 8      | (E)              |
|                   | 9      | A                |
|                   | 10     | (A)              |
|                   | 11     | E                |
|                   | 12     | (E)              |
|                   | 13     | В                |
|                   | 14     | A                |
|                   | 15     | E                |
|                   | 16     | E / B7           |

| Section du Song   | Mesure | Accord  |
|-------------------|--------|---------|
| Verse 2 (VerseB)  | 17     | (E)     |
|                   | 18     | (E)     |
|                   | 19     | (E)     |
|                   | 20     | (E)     |
|                   | 21     | Α       |
|                   | 22     | (A)     |
|                   | 23     | E       |
|                   | 24     | (E)     |
|                   | 25     | В       |
|                   | 26     | А       |
|                   | 27     | E       |
|                   | 28     | E / B7  |
| Middle 8 (FillAB) | 29     | E7      |
|                   | 30     | (E7)    |
|                   | 31     | A7      |
|                   | 32     | E7      |
|                   | 33     | B7      |
|                   | 34     | A7      |
|                   | 35     | E7      |
|                   | 36     | E7 / B7 |

| Section du Song  | Mesure | Accord |
|------------------|--------|--------|
| Verse 3 (VerseA) | 37     | E      |
|                  | 38     | (E)    |
|                  | 39     | (E)    |
|                  | 40     | (E)    |
|                  | 41     | A      |
|                  | 42     | (A)    |
|                  | 43     | E      |
|                  | 44     | (E)    |
|                  | 45     | В      |
|                  | 46     | A      |
|                  | 47     | E      |
|                  | 48     | E / B7 |
| Ending           | 49     | Bm7    |
|                  | 50     | E7     |

a. Suivant une convention propre au Pocketstudio 5 tous les accords non modifiés depuis la mesure précédente sont mis entre parenthèses.

C'est un enchaînement simple, mais suffisant pour expliquer le paramétrage des accords !

#### ASTUCE

Quand vous écrivez vos morceaux ou vos arrangements, la réalisation préalable d'une grille semblable à celle-ci peut se révéler très utile pour la programmation des accords sur le Pocketstudio 5.

Dans le menu Pattern accédez à la ligne Chord et appuyez sur ►.

| В | 0 | 0 | 1 |   | J. |   |   |   |   |   |   |   |   |           |
|---|---|---|---|---|----|---|---|---|---|---|---|---|---|-----------|
| ٥ | Ŧ | Ŧ | Ŧ |   | Ŧ  | Ŧ | Ŧ | Ŧ | Ŧ | Ŧ |   | Ŧ | Ŧ | Ŧ         |
|   | Ŧ | D |   | / |    |   |   |   |   |   |   |   |   |           |
| < |   |   | 4 | / |    | 4 |   | Ι | n | t | r | o |   | $\rangle$ |

La première ligne de cet écran affiche la mesure en cours suivie de la figure de note corresondant à la manière dont elle est divisée pour les changements d'accords (voir ci-dessous).

La ligne suivante affiche les *points de changement* d'accords sélectionnés au sein de la mesure.

La troisième ligne affiche l'accord qui sera joué à ce point de changement.

La dernière ligne ne sert qu'à l'information : elle affiche la métrique utilisée pour cette mesure et la section en cours.

#### REMARQUE

Dans cet écran, le curseur est toujours affiché comme un soulignement du champ de saisie.

Le numéro de mesure doit être 201 (sinon utilisez la molette pour y revenir). Nous ne touchons pas

pour l'instant à la résolution des changement d'accords.

- Déplacez le curseur sur la deuxième ligne et vérifiez que le premier repère (♥) est sélectionné. Il doit être contrasté (♥) pour permettre un changement d'accord. Les barres de mesures sont indiquées par les pavés (♥). Utilisez la molette pour passer le point d'un état à l'autre : dans le sens horaire pour le valider et dans le sens antihoraire pour le désactiver.
- 2 Utilisez les touches fléchées pour passer à la troisième ligne, sur la case de la fondamentale de l'accord :

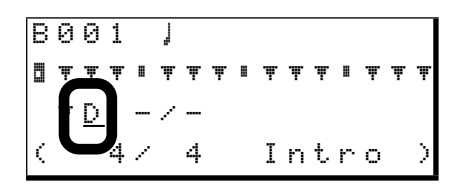

Utilisez la molette pour choisir E (mi).
 L'accord par défaut est «parfait majeur» et vous n'avez donc rien d'autre à faire.

#### REMARQUE

Dans cet écran, la gamme part de C (do) et va jusqu'à B (si) par demi-tons. Les dièses ne sont jamais représentés, et l'affichage se fait de la manière suivante :

| Affichage : | Valeur alternative : |
|-------------|----------------------|
| DЬ          | C#                   |
| Eb          | D#                   |
| Gb          | F#                   |
| Ab          | G#                   |
| Bb          | A#                   |

4 Remonez le curseur sur la ligne du haut et passez à la mesure ② ② 4 . Si vous rencontrez en cours de route un repère inversé (□) sur la deuxième ligne d'une des mesures, utilisez touches fléchées et molette (antihoraire) pour le ramener à l'état normal (▼).

Quand un accord est poursuivi depuis une mesure précédente, il apparait entre parenthèses.

5 Dans la mesure Ø Ø 4 , nous allons passer l'accord de E en B 7 à la moitié de la mesure. Nous allons pour cela choisir une résolution à la blanche en déplaçant le curseur sur la figure de note de la ligne du haut et tourner la molette dans le sens horaire pour la transformer en J (cette opération n'est pas réellement indispensable, mais elle vous simplifiera la vie en réduisant le nombre de repères affichés).

Le nombre des repères affichés se modifie d'ailleurs directement au fur et à mesure que vous modifiez la résolution.

| В         | 0 | 0 | 4 |   | Į |   |  |   |   |   |   |   |   |
|-----------|---|---|---|---|---|---|--|---|---|---|---|---|---|
|           |   |   |   |   |   |   |  |   |   |   |   |   |   |
|           | Ŧ | Е |   | / |   |   |  |   |   |   |   |   |   |
| $\langle$ |   |   | 4 | / |   | 4 |  | Ι | n | t | r | o | > |

- 6 Accédez au premier repère et vérifiez que la fondamentale est bien E.
- Passez au deuxième repère et sélectionnez la fondamentale ∃ (si). Puis utilisez la flèche 
   pour passer au type d'accord à droite de la fondamentale et sélectionnez ?).

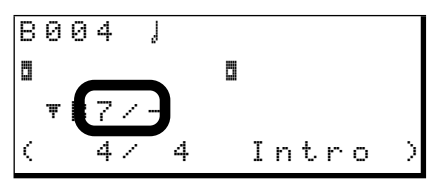

## REMARQUE

Il n'est pas possible de passer le curseur à la troisième ligne (et donc de modifier la fondamentale et le type de l'accord) à partir d'un repère non validé (Ŧ) sur la deuxième ligne. Vous devez pour cela toujours partir d'un repère validé pour le changement.

# Arrangement des Parts

Après avoir réalisé Patterns et accords, vous pouvez organiser les différentes Parts selon vos besoins.

Il y a quatre Parts dans chaque Pattern : le kit rythmique (qui compte pour une Part), la basse et deux instruments d'accompagnement. Le niveau général du générateur de son se règle par le fader TG mais vous pouvez souhaiter organiser ces Parts différemment.

Sélectionnez une Part (Drum, Bass, Inst1 ou Inst2), et tournez la molette.

Bien que les instruments choisis pour les Patterns de blues soient très bons, essayez de les changer pour expérimenter d'autres sonorités.

Vous constaterez que vous ne pouvez choisir que des «drum kits» pour la Part de Drum ou des basses pour la Part de B = s = . Les deux autres Parts peuvent accepter n'importe quel instrument. Les autres champs de saisie de cette ligne seront expliqués plus tard. Nous nous concentrons pour l'instant sur la mise en forme de notre exemple.

La mise en place des accords dans le morceau se résume donc comme suit : accéder à la mesure contenant le changement d'accord, modifier le point de changement si nécessaire, et modifier l'accord.

8 Répétez cette procédure pour le reste du morceau, selon la grille des p. 14 et 15.

# ASTUCE

Vous pouvez utiliser ici les fonctions de copie et d'insertion («Copie de sections», p. 13) pour gagner du temps dans le cas de sections répétées.

**Sauvegarde du morceau** Il est important de sauvegarder la progression des accords sur la carte sous peine de perdre votre travail si le Pocketstudio 5 était mis hors tension !

9 Quand vous avez terminé l'enchaînement des accords, appuyez deux fois sur EXIT pour revenir au menu principal. Utilisez les touches fléchées pour accéder au menu CARD et appuyez sur ENTER. Descendez à la fonction Song Save et appuyez sur ENTER. Répondez par ENTER (deux fois) au message de confirmation de sauvegarde.

Pattern et accords sont ainsi prêts à être utilisés.

Pour passer au réglage du volume, du panoramique etc., de la Part appuyez sur ►.

| Ι | n | s | t |   | ¢ | 0 | Ŷ | e | r | D | r |  |   |
|---|---|---|---|---|---|---|---|---|---|---|---|--|---|
| 1 | е | v | e | 1 | : | 1 | 0 | 0 |   |   |   |  |   |
| P | a | n |   |   | : | R |   | 1 |   |   |   |  |   |
| R | e | v |   |   | : | 1 | 0 | 0 |   |   |   |  | Ŧ |

Utilisez les touches fléchées et la molette pour modifier ces valeurs :

| Affichage | Commentaire                                                           | Val. min. | Val. max. |
|-----------|-----------------------------------------------------------------------|-----------|-----------|
| level     | Niveau de la Part dans le<br>mix du générateur de son                 | 0         | 127       |
| Pan       | Position panoramique de<br>la Part dans le mix stéréo                 | L63       | R63ª      |
| Mute      | Activation ou<br>désactivation de la Part                             | off       | on        |
| Rev       | Niveau de départ de la<br>Part vers la réverb du<br>générateur de son | 0         | 127       |

| Affichage | Commentaire                                          | Val. min. | Val. max. |
|-----------|------------------------------------------------------|-----------|-----------|
| Cho       | Niveau de départ vers le chorus du générateur de son | 0         | 127       |
| KeyTr     | Transposition de la Part<br>par pas d'un demi-ton    | -36       | 36        |

a. La position centrale est notée  $\ensuremath{\mathbb{C}}$  .

Vous pouvez ainsi adapter le son à vos besoins.

Appuyez sur **EXIT** quand vous avez terminé.

Si vous avez suivi pas à pas la réalisation de cet exemple, vous devez désormais avoir une idée assez précise de ce qu'il est possible de faire avec le générateur de son et les Patterns d'accompagnement internes du Pocketstudio 5.

**Options d'arrangement avancées** Nous

avons dit que seuls les sons de basse pouvaient être utilisés pour la Part «Bass». Ce point est, en fait, modifiable, en allant au menu PATTERN puis au

# Détail des différents Patterns

Vous trouverez ci-après la liste des options disponibles dans les Patterns du Pocketstudio 5.

# **Catégories et styles**

Les catégories et styles disponibles sont indiqués dans le tableau ci-après.

menu T G et en modifiant le paramétrage à ce niveau. Voir «Paramétrage des Parts du SMF», p. 26.

Si vous le faites, souvenez-vous que l'instrument «basse» est sur le canal 2, l'instrument 1 sur le canal 3, l'instrument 2 sur le canal 4 et l'instrument «Drums» sur le canal 10.

## Utilisation d'un instrument MIDI externe

**avec les patterns** Il est possible de brancher un clavier ou un contrôleur MIDI sur l'entrée MIDI du Pocketstudio 5 et de piloter un de ses instruments parallèlement à la lecture des Patterns. Bien que cela ne puisse pas être enregistré sur une des pistes du séquenceur interne, le son résultant peut parfaitement être enregistré en audio (en même temps que les Patterns) pendant le processus de mixage/réduction ou à l'occasion d'un report de piste (bounce).

L'instrument MIDI considéré ne peut être affecté qu'au canal 1 et vous devez donc effectuer votre choix de sonorité d'instrument piloté en externe sur la Part 1.

Notez qu'il n'est pas possible de changer de catégorie ou de style pendant que le Pocketstudio 5 est en lecture.

| Catégorie | Style     | Description                                                    |
|-----------|-----------|----------------------------------------------------------------|
| Rock1     | 90sHrock  | Le «son» rock des années 90                                    |
|           | 80sHrock  | Un «son» rock des années 80                                    |
|           | 70sHrock  | Son de rock britannique des années 70                          |
|           | 70sHrock2 | Rythmique britannique des années 70                            |
|           | 60sHrock  | Son de rock psychédélique des années 60 basé sur les guitares. |
|           | HrockShfl | Hard rock avec rythmique shuffle                               |
|           | HvyRock   | Rock «heavy»                                                   |
|           | GlamRock  | Typique d'un des plus fameux groupes de «glam rock»            |
|           | Grunge    | Le son «Seattle»                                               |
| Rock2     | SedMetal  | Son métal très «speed»                                         |
|           | HvMetal   | Son puissant très «heavy metal»                                |
|           | Thrash    | Thrash haute vitesse                                           |
|           | DeathMt1  | Rythmes «dark metal» classiques                                |

| Catégorie | Style      | Description                                                                     |
|-----------|------------|---------------------------------------------------------------------------------|
| Rock3     | Shuffle1   | Rock sur base shuffle                                                           |
|           | Shuffle2   | Shuffle plus lent et plus facile                                                |
|           | 80sVinta9  | Son de rock traditionnel des années 80 avec éléments acoustiques                |
|           | 70sVinta9  | Son de rock traditionnel des années 70                                          |
|           | Blues      | Rock sur base de blues                                                          |
|           | 70sRckRol  | Rock and roll, style des années 70                                              |
|           | Alternatv  | Son «alternatif» des années 90                                                  |
|           | PianoTrio  | Piano, basse batterie dans le style rock                                        |
|           | Progress   | Rock «progressif» des années 70 sur base Hammond/synthé                         |
|           | LiverPool  | Cette ville anglaise a donné naissance à de nombreux groupes dont un            |
|           | Electric   | Rock sur base synthé                                                            |
|           | LatinRock  | Rock à éléments latins avec une guitare solo très belle                         |
|           | JungleR    | Rock sur une base drum 'n' bass                                                 |
|           | 80sIrish   | Un groupe irlandais qui s'est fait connaître dans le monde entier               |
|           | Surf       | Son de «surf» californien typique (sans avoir à vous mouiller les pieds !)      |
|           | OldRckRol  | Souvenir des années 50                                                          |
|           | Rockabily  | Guitare, batterie minimum, et basse acoustique pour un son très rockabilly      |
|           | C&WRock    | La rencontre du rock et de la country                                           |
|           | C&W16rock  | Version «16-beat» de la renconre C&W et rock                                    |
| Ballad    | 90'sPop    | Style pop fameux des années 90, utilisant un piano électrique Wurlitzer         |
|           | 0r9an      | Ballade en «16-beat» avec accompagnement à l'Hammond                            |
|           | PianoPop   | Ballade classique au piano                                                      |
|           | HardRock   | Quand un groupe de rock joue une ballade                                        |
|           | SlowBlues  | Slow dans l'ambiance «soul music»                                               |
|           | 16Beat     | Ballade en style «16-beat»                                                      |
|           | Unplu99ed  | Ballade sur accompagnement de guitare acoustique                                |
|           | AOR        | Ambiance latine au niveau des percussions                                       |
|           | Fusion     | Jazz et soul dans un contexte «pop»                                             |
| Pop       | LitePop    | Son «pop» très classique                                                        |
|           | AOR1       | Accompagnement funky léger                                                      |
|           | AOR2       | Accompagnement à base synthé                                                    |
|           | 16beat     | «kokots» de guitare et quelques percussions latines pour un son caractéristique |
|           | BritPop    | Son «pop» britannique très classique                                            |
|           | 24beat     | Pop «24-beat»                                                                   |
|           | 80sBritish | Mandat d'arrêt                                                                  |
| R&B       | Funk1      | Accompagnement funky à cuivres caractéristiques                                 |
|           | Funk 2     | Rythme en Wah-wah pour un «groove» très funky                                   |
|           | Motown     | L'âge d'or du R&B de Detroit                                                    |
|           | Soul       | Groove classique «soul» des années 70                                           |
|           | R&B1       | Rythmes R&B modernes                                                            |
|           | R&B2       | Autres rythmes R&B avec partie de guitare dynamique et mobile                   |
|           | 90'sBlues  | Blues actualisé sur une basse slappée                                           |
|           | 6/8R&B     | R&B sur une autre rythmique                                                     |
|           | BluesShuf  | Blues shuffle avec association Hammond/guitare                                  |
|           | Gospel     | R&B sur base Gospel                                                             |
|           | Oldies     | Remontez dans le temps !                                                        |

| Catégorie | Style     | Description                                                                                |
|-----------|-----------|--------------------------------------------------------------------------------------------|
| Dance     | HipHop    | Hip-hop lent (avec scratches)                                                              |
|           | R&bHipHop | Hip-hop plus rapide à base R&B                                                             |
|           | JazHipHop | Rencontre des rythmes hip-hop et des riffs de jazz                                         |
|           | Bigbeat   | «The» big beat                                                                             |
|           | Techno    | Grooves style techno-dance                                                                 |
|           | DrumNbass | Jungle                                                                                     |
|           | House     | Mix House                                                                                  |
|           | Disco     | Son disco classique                                                                        |
| Jazz      | BrshSwin9 | Accompagnement paresseux, ambiance sax enfumée                                             |
|           | Combo     | Piano, basse batterie : ajoutez votre talent !                                             |
|           | Cool      | Bien assis et rythmique                                                                    |
|           | FastBeBop | Si cool que vos oreilles vont en geler !                                                   |
|           | Waltz     | À 6/8, plutôt qu'à 3/4, mais vous pouvez valser dessus !                                   |
|           | BigBand   | Section de cuivres bien compacte en jazz classique                                         |
|           | 5/4Jazz   | Rythmique à 5/4 rendue célèbre. Pourrez-vous renouveler le genre !                         |
|           | AcidJazz  | Jazz avec une ou deux particularités                                                       |
| Fusion    | ContempoF | Style fusion contemporain                                                                  |
|           | Samba     | Percussions latines sur un accompagnement de type samba                                    |
|           | Funk 1    | Funk à basse slappée                                                                       |
|           | Funk2     | Plus rapide et moins carré que le précédent                                                |
|           | HighTec   | High-tech fusion rapide et furieuse                                                        |
|           | 24beatF   | Magnifique exemple de fusion «24-beat»                                                     |
| Country   | Western   | Ya-hooo! Rythmiques Western classiques                                                     |
|           | Folk      | Ballade de style folk-country                                                              |
|           | Ballad    | Ballade de style Nashville ternaire                                                        |
|           | Waltz     | Rythmes à 3/4 en style Country                                                             |
|           | Blue9rass | Picking bluegrass                                                                          |
|           | CajunRock | Style cajun/louisiane                                                                      |
|           | Dixie     | Son New Orleans                                                                            |
| Latin     | Salsa     | Groove cubain épicé pour ambiances latines                                                 |
|           | Samba     | La samba est toujours vivante                                                              |
|           | Bossa     | Version moderne de la bossa que jouaient toutes les boîtes à rythmes.                      |
|           | Mambo     | Mambo cubain remis au goût du jour                                                         |
|           | ChaCha    | Un rythme classique                                                                        |
|           | Rumba     | La rythmique latine la plus connue                                                         |
|           | Caribben1 | L'heure du calypso ! Que le rhum coule à flots !                                           |
|           | Caribben2 | Autre calypso (avec steel-drums)                                                           |
| World     | Re99ae1   | Une ambiance sans équivalent                                                               |
|           | Re99ae2   | Rythme jamaïcain de base sur une basse solide                                              |
|           | Re99ae3   | Rythme «bleu» sur accompagnements de cuivres                                               |
|           | Ska       | La rencontre de la Jamaïque des années 60 et du Londres de la fin des années 70 (Coventry) |

# Fonctions avancées des accords

Dans le blues d'exemple, nous n'avons utilisé que quelques accords. Mais le Pocketstudio 5 peut pro-

## Points de changement d'accord

Tout d'abord, la résolution (division des mesures en points de changement d'accord) peut prendre les valeurs suivantes :

| 0          | ronde             |
|------------|-------------------|
| J          | blanche           |
| J3         | triolet de noire  |
| J          | noire             |
| <b>}</b> 3 | triolet de croche |
| j,         | croche            |
| ŗ          | double-croche     |

Quand ce paramétrage est fait sur la première ligne à l'écran, la deuxième ligne divise la mesure en cours en autant de repères (ou points de changement d'accord) que l'exige la résolution. Vous voyez cicontre une mesure à 4/4 avec une résolution à la croche qui divise la mesure en 8 points de changement duire pratiquement toutes les grilles d'accords possibles (en notation anglo-américaine tout de même).

d'accord (on peut donc changer au maximum 8 fois d'accord dans cette mesure).

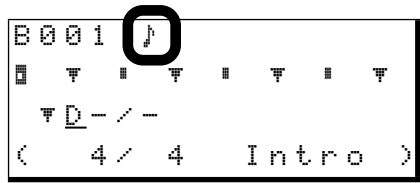

Quand vous êtes passé à la deuxième ligne, les flèches ◀ et ► permettent de passer d'un repère à l'autre et la molette permet de valider (sens horaire) ou de dévalider (sens antihoraire) ces points comme points de changement d'accord.

Quand un point validé est contrasté, utilisez la flèche ▼ pour passer à la troisième ligne et choisir l'accord.

Un point «validé» est affiché comme suit : I.

Un point non validé est affiché <sup>∎</sup> s'il correspond à à une division de temps ou <sup></sup> dans les autres cas.

#### Conséquences des modifications et des insertions de sections

Comme expliqué ci-dessus («Paramétrage de l'arrangement», p. 12), il est possible de modifier la structure d'un morceau en modifiant le type de section et en ajoutant/copiant des sections dans l'arrangement.

L'affectation des accords dans ces nouvelles sections est différente selon quevous utilisez la zone User ou Preset (voir «Sélection de l'espace utilisateur (User)», p. 12).

Dans la zone Preset, que vous ajoutiez une nouvelle section ou changiez le type d'une section existante, les accords sont ceux par défaut pour ce pattern.

Dans la zone User, si vous ajoutez une nouvelle section, il n'y aura qu'un accord tout au long de celleci : le dernier de la section précédente. Comme il s'agit d'un accord «de suite», il est affiché entre parenthèses (par exemple :  $\langle \mp Dbm7 / - \rangle$ ). Dans la zone User, si vous changez le type d'une section existante, l'enchaînement des accords reste le mêmeque précédemment, mais les notes jouées sont différentes.

On peut en conclure qu'il est facile de créer des morceaux dans la zone Preset en utilisant simplement les enchaînements d'accords par défaut, puis de les modifier éventuellement après les avoir copiés dans la zone User (en utilisant la fonction Wr i  $t \in du$ menu PATTERN).

#### ASTUCE

Si vous avez réalisé un morceau dans la zone Preset qui semble correct et que la seule chose qui pose problème soit sa tonalité par rapport à la tessiture de votre voix, vous pouvez transposer les trois Parts (la basse et les deux autres instruments – c'est évidemment inutile pour la batterie – à l'aide du paramètre  $K \in \Box T r$ («Arrangement des Parts», p. 16).

#### Types d'accords accessibles

Quatre paramètres sont accessibles pour chaque changement d'accord :

**Octave** Trois options sont accessibles ici : **▼** place l'accord à sa hauteur normale, + l'élève d'une octave, et – l'abaisse d'une octave.

| B00      | 1 |   | þ |   |   |   |    |   |   |   |   |
|----------|---|---|---|---|---|---|----|---|---|---|---|
| T T      |   |   |   | Ŧ |   | Ŧ |    |   |   | Ŧ |   |
| <u> </u> |   | / |   |   |   |   |    |   |   |   |   |
|          | 4 | / |   | 4 | Ι | n | t. | r | о |   | > |

**Fondamentale** Note de base constitutive de l'accord. Les accords sont ici toujours affichés en altérations «bémol», par enharmonie. Pour jouer un accord de F # vous devez donc afficher G b.

| В | 0 | 0 | 1 |   | þ |   |   |   |   |   |   |   |   |
|---|---|---|---|---|---|---|---|---|---|---|---|---|---|
| ۵ |   | Ŧ |   |   |   | Ŧ |   | Ŧ |   |   |   | Ŧ |   |
|   | f | D | ) | / |   |   |   |   |   |   |   |   |   |
| < |   |   | 4 | / |   | 4 | Ι | n | t | r | 0 |   | > |

**Type** Ce paramètre donne accès à la plupart des types d'accords habituels (et à de nombreux types inhabituels !). À savoir :

| Affichage |
|-----------|
|           |
| M         |
| Madd9     |
| M6        |
| M69       |
| M7        |
| M7(9)     |
| M7(#11)   |
| M7(#5)    |
| m         |
| madd9     |
| m6        |
| m69       |
| m7        |
| m7b5      |
| m7(9)     |
| m7(11)    |
|           |

| Affichage |   |
|-----------|---|
| mM7       |   |
| mM7(9)    |   |
| 7         |   |
| 765       |   |
| 7sus4     |   |
| 7(9)      |   |
| 7(b9)     | - |
| 7(#9)     |   |
| 7(13)     | - |
| 7(b13)    |   |
| 7(#11)    |   |
| 7(#5)     |   |
| sus4      | - |
| #5        |   |
| dim       |   |

a. Signifie que le type d'accord sélectionné est le type par défaut pour ce genre de Pattern (par exemple, une intro a souvent une ligne mélodique avec laquelle l'accord doit s'harmoniser). Tout changement du type par défaut peut modifier l'esthétique du pattern.

En cas de doute sur la signification de ces valeurs au plan musical, consultez les ouvrages de référence sur l'harmonie et le chiffrage moderne des accords.

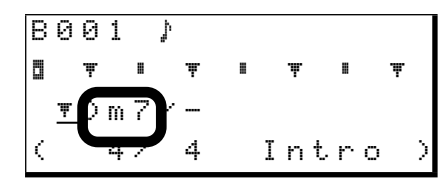

Basse différente de la fondamentale Ce

champ vous permet de définir pour la basse de l'accord une note différente de sa fondamentale. Utilisez la molette pour accéder aux autres notes.

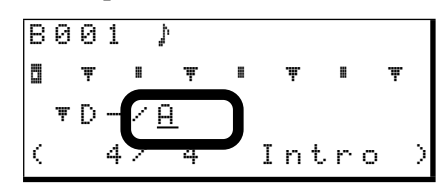

# Instruments

Les instruments que vous affectez aux Parts suivent le standard General MIDI selon le tableau ci-après (dans la plupart des cas les noms affichés à l'écran se passent de commentaires, mais une traduction est parfois nécessaire).

# ASTUCE

Si un instrument MIDI est branché sur la prise MIDI du Pocketstudio 5, vous pouvez en prévisualiser les timbres au fur et à mesure que vous les sélectionnez (utilisez le

canal MIDI 2 pour l'instrument 1, le canal 3 pour la Part 2, le canal 4 pour la basse et le canal 10 pour la batterie.

| Numéro                     | Nom                    | Description                  |
|----------------------------|------------------------|------------------------------|
| Pianos                     |                        |                              |
| 1                          | Piano1                 | Piano acoustique             |
| 2                          | Piano2                 | Piano acoustique (clair)     |
| 3                          | EG_Piano               | Piano électroacoustique      |
| 4                          | Honky_Tonk             | Piano bastringue             |
| 5                          | E_Piano 1              | Piano électrique 1           |
| 6                          | E_Piano 2              | Piano électrique 2           |
| 7                          | Harpsichord            | Clavecin                     |
| 8                          | Clavi                  | Clavicorde                   |
| Percussion                 | s accordées            |                              |
| 9                          | Celesta                | Célesta                      |
| 10                         | Glocken                | Glockenspiel                 |
| 11                         | Music_Box              | Boîte à musique              |
| 12                         | Vibraphone             | Vibraphone                   |
| 13                         | Marimba                | Marimba                      |
| 14                         | Xylophone              | Xylophone                    |
| 15                         | Tubular                | Cloches tubulaires           |
| 16                         | Dulcimer               | Dulcimer                     |
| Orgues                     |                        |                              |
| 17                         | Full_Or9an             | Orgue à tirettes harmoniques |
| 18                         | Per_Or9an              | Orgue avec percussion        |
| 19                         | Rock_Or9an             | Orgue rock                   |
| 20                         | Church_Org             | Orgue à tuyaux               |
| 21                         | Reed_Or9an             | Orgue à anches               |
| 22                         | Hccordion              | Accordéon                    |
| 23                         | Harmonica              | Harmonica                    |
| 24                         | lan9o                  | Bandoneon                    |
| Guitares                   |                        |                              |
| 25                         | Nylon_Gtr              | Guitare espagnole            |
| 26                         | Steel_Gtr              | Guitare folk                 |
| 27                         | Jazz_Gt                | Guitare électrique jazz      |
| 28                         | Clean_Gtr              | Guitare électrique claire    |
| 29                         | Muted_Gtr              | Guitare électrique étouffée  |
| 30                         | <u>Uver_Drive</u>      | Guitare electrique saturee   |
| 31                         | Disk_Gtr               | Guitare avec distorsion      |
| 32                         | Harmonics              | Guitare jouee en narmoniques |
| Bassesa                    |                        | <b>2</b>                     |
| 33                         | HC_Bass                | Contrebasse                  |
| 34                         | Finger_Bs              | Basse electrique             |
| 35                         | PC_BS                  | Basse jouee au mediator      |
| 30<br>27                   | Clas Da 4              | Dasse ireliess               |
| 3/<br>20                   | 5188_85 1<br>61-5 8- 0 |                              |
| 30<br>20                   | DIAMLOS Z              | Dasse slappee 2              |
| <del>39</del><br><u>40</u> | Sunth Ra 2             | Synthé basse ?               |
|                            | Janonios Z             | Synule Dasse 2               |
| Cordes                     |                        |                              |

| Numéro     | Nom        | Description             |
|------------|------------|-------------------------|
| 41         | Violin     | Violon                  |
| 42         | Viola      | Alto                    |
| 43         | Cello      | Violoncelle             |
| 44         | Contrabass | Contrebasse             |
| 45         | TremoloStr | Cordes trémolo          |
| 46         | Pizzicato  | Cordes pizzicato        |
| 47         | Harp       | Harpe                   |
| 48         | Timpani    | Timbales                |
| Ensembles  | de cordes  |                         |
| 49         | Marcato    | Cordes (attaque rapide) |
| 50         | SlowString | Cordes (attaque lente)  |
| 51         | SynStrin91 | Nappes de cordes 1      |
| 52         | SynStrin92 | Nappes de cordes 2      |
| 53         | Choir      | Chœur ("aah")           |
| 54         | Syn_Voice1 | Voix ("ooh")            |
| 55         | Syn_Voice2 | Voix synthétiques       |
| 56         | Orch_Hit   | Attaques d'orchestre    |
| Cuivres    |            |                         |
| 57         | Trumpet    | Trompette               |
| 58         | Trombone   | Trombone                |
| 59         | Tuba       | Tuba                    |
| 60         | Mute Trmpt | Trompette bouchée       |
| 61         | FrenchHrn  | Cor                     |
| 62         | BrassSect  | Section de cuivres      |
| 63         | Syn_Brass1 | Synthé cuivres 1        |
| 64         | Syn_Brass2 | Synthé cuivres 2        |
| Bois       |            |                         |
| 65         | SopranoSax | Sax soprano             |
| 66         | Alto_Sax   | Sax alto                |
| 67         | Tenor_Sax  | Sax ténor               |
| 68         | BaritonSax | Sax baryton             |
| 69         | Oboe       | Hautbois                |
| 70         | EnglishHrn | Cor anglais             |
| 71         | Bassoon    | Basson                  |
| 72         | Clarinet   | Clarinette              |
| Flûtes     |            |                         |
| 73         | Piccolo    | Piccolo                 |
| 74         | Flute      | Flûte                   |
| 75         | Recorder   | Pipeau                  |
| 76         | Pan_Flute  | Flûte de pan            |
| 77         | BlowBottle | Bouteilles              |
| 78         | Shakuhachi | Shakuhachi              |
| 79         | Whistle    | Sifflet                 |
| 80         | Ocarina    | Ocarina                 |
| Synthé sol | 0          |                         |
| 81         | SquareLead | Onde carré              |
| 82         | Saw_Lead   | Onde en dents de scie   |
| 83         | Calliope   | Calliope                |
|            |            |                         |

| Numéro      | Nom          | Description                 |
|-------------|--------------|-----------------------------|
| 84          | Chiff_Lead   | «Chiff lead»                |
| 85          | Charan9      | «Charang»                   |
| 86          | Voice_Lead   | «Vocal lead»                |
| 87          | 5th_Lead     | Dents de scie à la quinte   |
| 88          | Bass+Lead    | Basse + «lead»              |
| Synthétise  | urs          |                             |
| 89          | Fantasia     | Son «new-age»               |
| 90          | Warm_Pad     | Nappe dense                 |
| 91          | Poly_Pad     | Synthé polyphonique         |
| 92          | Choir Pad    | Chœur synthétique           |
| 93          | Bowed_Pad    | Nappe de cordes             |
| 94          | Metal_Pad    | Son métallique              |
| 95          | Halo_Pad     | Son diffus                  |
| 96          | Sweep_Pad    | Son modulé                  |
| Effets synt | hétiques     |                             |
| 97          | Rain         | Pluie                       |
| 98          | SoundTrack   | Bande-son de film           |
| 99          | Crystal      | Son crystallin              |
| 100         | Atmosphere   | Effets atmosphériques       |
| 101         | Brightness   | Son très bruyant            |
| 102         | Goblins      | Effets de Goblins           |
| 103         | Echoes       | Échos                       |
| 104         | Star_Theme   | Son de type «SF»            |
| Instrument  | ts ethniques |                             |
| 105         | Sitar        | Sitar (Indien)              |
| 106         | Banjo        | Banjo                       |
| 107         | Shamisena    | Shamisen (Japonais)         |
| 108         | Koto         | Koto (Japonais)             |
| 109         | Kalimba      | Kalimba (Africain)          |
| 110         | Bag_Pipe     | Cornemuse                   |
| 111         | Fiddle       | Violon «folk»               |
| 112         | Shanai       | Anche double (indien)       |
| Percussion  | s            | <u>·</u>                    |
| 113         | TinkleBell   | Clochette                   |
| 114         | A9090        | Agogo                       |
| 115         | SteelDrums   | Steel drum                  |
| 116         | Wood_Block   | Wood block                  |
| 117         | Taiko        | Taiko (Japonais)            |
| 118         | MelodicTom   | Tom mélodique               |
| 119         | Synth_Drum   | Synth drum                  |
| 120         | ReverseCymb  | Cymbale inversée            |
| Effets sond | ores         |                             |
| 121         | Fret_Noise   | Bruit de frettes de guitare |
| 122         | Breath       | Respiration                 |
| 123         | Seashore     | Vagues                      |
| 124         | Bird_Tweet   | Chant d'oiseaux             |
| 125         | Telephone    | Sonnerie de téléphone       |
| 126         | Helicopter   | Hélicoptère                 |

| Numéro | Nom      | Description      |
|--------|----------|------------------|
| 127    | Applause | Applaudissement  |
| 128    | Gun_Shot | Coup de revolver |

a. Seuls les instruments de ce groupe peuvent être affectés à la partie de basse

# **Kits rythmiques**

en plus de ces instruments, vous disposez de cinq kits rythmiques utilisables avec les Parts «drums» des patterns :

| Nom       | Description                                               |
|-----------|-----------------------------------------------------------|
| Standard  | Kit standard                                              |
| Power Set | Kit plus puissant, orienté rock                           |
| Brush     | Kit standard joué avec les balais et destiné au jazz etc. |
| Orchestr  | Une vision plus «orchestrale» des per-<br>cussions        |
| CM-64/32  | Émulation d'une boîte à rythme très populaire             |

# **5 – Fichiers MIDI files standard et Pocketstudio 5**

Le Pocketstudio 5 peut lire les fichiers MIDI files standard (abrégés en *SMF*) et les jouer à l'aide de son générateur de son interne.

Vous pouvez utiliser soit des SMF du domaine public disponibles sur l'internet etc. soit transférer sur la carte mémoire du Pocketstudio 5 des fichiers «MIDI file» que vous avez créés sur séquenceur.

## ASTUCE

Vous pouvez aussi piloter le générateur de son interne directement par MIDI à partir d'un clavier ou d'un séquenceur externe. Il n'est toutefois pas possible

# Transfert des SMF vers le Pocketstudio 5

La copie des SMF vers le Pocketstudio 5 se fait de la même manière que n'importe quel transfert de fichier à partir de votre ordinateur.

#### REMARQUE

Les SMF peuvent inclure des données sous copyright. Vérifiez que vous respectez bien les droits de tous les détenteurs des copyright concernés quand vous utilisez de tels fichiers.

Reportez-vous au chapitre «Données, cartes, etc.», p. 36 pour plus de détails sur la manière de relier le Pocketstudio 5 à un ordinateur.

Quand le Pocketstudio 5 est relié à un ordinateur, sa carte mémoire apparaît sur celui-ci comme un volume (disque) externe.

d'enregistrer des séquences sur le Pocketstudio 5 de cette manière.

Dans le Pocketstudio 5, vous pouvez choisir les instruments qui joueront le SMF, régler leur niveau et leur position panoramique, les transposer, leur ajouter des effets de réverb ou chorus, etc.

Vous pouvez ainsi produire un accompagnement de type «karaoke» parfaitement adapté à votre voix. Également, pour pratiquer votre instrument ou vous entraîner, vous avez la possibilité de faire jouer le morceau en «mutant» l'instrument MIDI solo que vous remplacerez en le jouant en direct.

Copiez les SMF vers la carte de la manière dont vous effectuez une copie entre volumes (glisser-déposer du fichier d'un dossier à l'autre).

Vos SMF doivent être dotés de noms de type 8.3 (c'est-à-dire que le nom du fichier ne doit pas dépasser 8 caractères, et l'extension doit être de type .MID).

Notez que si le nom dépasse 8 caractères, il sera abrégé, les espaces seront supprimés et les lettres minuscules seront converties en majuscules. Un fichier appelé My Blue Rose.mid deviendra donc sur le Pocketstudio 5 : MYBLUE 1.

## REMARQUE

Veillez à bien copier vos fichiers SMF dans le dossier SMF de la carte. Si vous les copiez ailleurs, ils ne seront pas accessibles pour le Pocketstudio 5.

# Suppression des SMF

Vous pouvez supprimer un SMF chargé dans la carte en utilisant les commandes du Pocketstudio 5.

Dans le menu CARD utilisez les touches fléchées pour accéder à la ligne SMF DELETE, et appuyez sur **ENTER**.

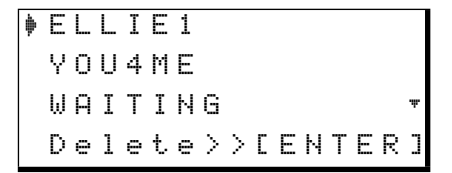

Utilisez les touches fléchées pour faire défiler les morceaux jusqu'à celui que vous voulez supprimer, puis appuyez sur **ENTER**.

Après un court moment, l'écran affichera Complete≠!

# REMARQUE

Il n'y a pas d'annulation possible de cette opération. Vérifiez que vous disposez bien d'une copie de ce fichier sur votre ordinateur si vous souhaitez pouvoir le réutiliser ultérieurement.

# Utilisation de SMF avec le Pocketstudio 5

En même temps qu'il lit un SMF, le Pocketstudio 5, vous permet de vous enregistrer en parallèle.

Utilisez les touches **PLAY**, **STOP**, **REW**, **F FWD** et **MARK** pour faire jouer le SMF en même temps que les pistes audio. Dans ce contexte, l'audio restera toujours synchronisés avecle MIDI.

Si l'écran T 🖻 est affiché pendant la lecture du SMF, la lecture des notes se signale par le bref clignotement d'un o au dessus du numéro de Part, sur la troisième ligne de l'écran.

Vous pouvez aussi désactiver la lecture du SMF et utiliser les touches de transport pour piloter uniquement la lecture des pistes audio.

# Chargement d'un SMF depuis la carte

Pour charger un SMF, utilisez le menu CARD :

|   | S | 0 | Ν | G |   | L | 0 | A | D |
|---|---|---|---|---|---|---|---|---|---|
|   | S | 0 | Ν | G |   | S | Α | Ų | Е |
|   | S | 0 | Ν | G |   | Е | D | Ι | Т |
| þ | S | М | F |   | L | 0 | Ĥ | D |   |

Déplacez le curseur sur la ligne SMF Load et appuyez sur **ENTER**.

| þ | В | L | U | Е | D | 0 | L | L |   |   |   |   |   |   |   |
|---|---|---|---|---|---|---|---|---|---|---|---|---|---|---|---|
|   | Ι | W | Α | Ν | Т | γ | 0 | U |   |   |   |   |   |   |   |
|   | Т | Н | R | β | S | Н | 1 |   |   |   |   |   |   |   |   |
|   |   |   | L | o | ā | d | > | Σ | С | Е | Ν | Т | Е | R | J |

Amenez le curseur sur le titre du SMF que vous voulez charger et appuyez sur **ENTER**.

#### Choix du tempo du SMF

Toujours dans le menu SYSTEM, vous avez la possibilité de faire jouer le SMF à un tempo différent de celui mémorisé lors de sa sauvegarde. Comme le MIDI ne fait pas varier la hauteur du son avec le tempo, cette option peut être intéressante pour travailler un morceau à vitesse réduite.

| R | e | С | Ο | r | d | : | Т | r | a | С | k | i | n | g |   |
|---|---|---|---|---|---|---|---|---|---|---|---|---|---|---|---|
| Т | g | М | o | d | e | : | S | М | F |   | Ρ | 1 | a | ч |   |
| Т | e | m | P | o |   | þ |   | 7 | 5 | % |   |   |   |   |   |
| Т | i | m | е |   |   | : | Α | В | S |   |   |   |   |   | Ŧ |

#### Paramétrage des Parts du SMF

Comme indiqué précédemment, vous pouvez modifier les paramètres ci-après pour chacune des 16 parts Le volume du générateur de son se contrôle par le fader **TG** (de la même manière que les pistes audio).

#### ASTUCE

Si vous utilisez un SMF en accompagnement de vos pistes audio, il pourra être préférable d'afficher le temps en «mesures et temps» au lieu des minutes, secondes et frames. Voir «Modes d'affichage temporel», p. 28.

La carte contient de nombreux fichiers SMF et vous devez maintenant choisir celui que vous voulez mettre en lecture.

Quand un SMF est chargé, le générateur de son est automatiquement mis en situation de le lire (au lieu de lire les patterns).

Pour vérifier ou modifier cet état de fait, accédez au menu SYSTEM et sélectionnez l'option T9Mode.

| R | e | C | Ο | r | d | : | Т | r | a | C | k | i | n | g |   |
|---|---|---|---|---|---|---|---|---|---|---|---|---|---|---|---|
| Т | g | М | о | d | e | þ | S | М | F |   | Ρ | 1 | ā | ч |   |
| Т | e | m | P | o |   | : | 1 | 0 | 0 | 2 |   |   |   |   |   |
| Т | i | m | e |   |   | : | Α | В | S |   |   |   |   |   | Ŧ |

#### ASTUCE

*Vous pouvez aussi préférer afficher le temps en mesures et temps puisque vous travaillez sur un fichier MIDI. Voir «Modes d'affichage temporel», p. 28.* 

Le tempo est ici affiché en pourcentage de la valeur originale du SMF. Vous pouvez le faire varier à l'aide de la molette entre 50% (vitesse réduite de moitié) et 200% (vitesse double) de l'original. 100% correspond naturellement à la vitesse originale. Les changements de tempo inclus dans le SMF sont préservés.

du SMF (sachant que tous les SMF ne les utilisent pas tous et n'ont pas tous 16 instruments) :

# **5** – Fichiers MIDI files standard et Pocketstudio **5**

- Instrument vous pouvez choisir entre 128 instruments et 5 drumkits (ensembles d'instruments rythmiques) correspondant aux standards définis par la norme General MIDI. Reportez au chapitre «Instruments» de la page 9 de la documents des Patterns pour obtenir la liste complète des instruments General MIDI implantés dans le Pocketstudio 5. Notez que vous ne devez pas seulement veiller à n'affecter que des basses à la piste de basse mais aussi à n'affecter que des kits rythmiques à la Part 10 (traditionnellement réservée aux percussions).
- Level de0à127
- Pan de L63 (extrême-gauche) à C (centre) et R63 (extrême-droite)
- Mute on (Part désactivée) ou off (Part active)
- R×. Ch (canal de réception) canal MIDI sur lequel la Part reçoit ses données. Classiquement, la Part 1 est affectée au canal 1 etc. mais vous pouvez aussi modifier cet état de fait.
- ChoType (type de chorus) différents types d'effets sont disponibles. Ce paramètre permet de choisir celui qui est affecté au générateur de son.
- ChoSend (départ chorus) niveau de départ du signal adressé à l'effet «chorus» (dont le type est déterminé ci-dessus).
- ReuTure (type de reverb) en plus de l'effet «chorus», le générateur de son peut utiliser sa propre réverbération (ou delay). Choisissez son type ici.
- ReuSend (départ reverb) niveau de départ du signal adressé à l'effet «reverb».
- KeuTrans (transposition) transpose le morceau original dans une plage de ± 36 demi-tons (trois octaves).

#### ASTUCE

La transposition est utile pour apprendre un morceau écri en fa dièse, par exemple, et dont vous ne seriez pas

sûr des accords, ou pour adapter la tonalité d'un morceau à la tessiture de votre voix .

#### REMARQUE

Les deux effets dont il est question ici sont complètement indépendants des autres effets du Pocketstudio 5. Ils ne peuvent pas être utilisés sur les pistes audio et inversement les effets audio ne peuvent pas être utilisés avec le générateur de son.

Dans le menu principal, choisissez le menu TG :

WildHand 000:Piano1 ▼ 12-4--78-0∥00---

Le nom de la séquence est indiqué en haut de l'écran avec la première Part (si le SMF comporte un tel nom. Dans le cas contraire c'est le nom du fichier qui s'affiche).

Appuyez sur  $\mathbf{\nabla}$  pour passer à l'édition des paramètres.

Utilisez les flèches et pour sélectionner la Part. Son numéro clignote sur la ligne inférieure de l'écran (si la Part est mutée, le chiffre est remplacé par un tiret – ), pendant que le numéro de Part et l'instrument sélectionné s'affichent en haut de l'écran.

Utilisez les flèches  $\blacktriangle$  et  $\blacktriangledown$  pour choisir le paramètre à modifier.

La deuxième ligne affiche alors le paramètre, dans la typographie décrite précédemment.

Utilisez la molette pour en modifier la valeur. Il n'y a pas besoin d'appuyer sur **ENTER** — le changement est instantané.

Cette manière de travailler vous permet de choisir entre deux options : modifier les différents paramètres d'une même Part (à l'aide des flèches  $\blacktriangle$  et  $\blacktriangledown$ ) ou modifier un même paramètre dans différentes Parts (à l'aide des flèches  $\blacktriangleleft$  et  $\blacktriangleright$ ).

# Choix de l'affichage de niveau

Vous pouvez choisir entre quatre systèmes d'affichage du niveau à l'écran : court/fin (ShrtSlim), long/fin (LongSlim), court/épais (ShrtFat) ou long/épais (LongFat). 1 Dans le menu system placez-vous sur l'option Meter:

```
T9Mode∶Pattern
Tempo :-----
Time :ABS
Meter ∳ShrtSlim‡
```

**2** Utilisez la molette pour choisir le type d'affichage.

## Modes d'affichage temporels

Vous avez le choix entre afficher le temps en minutes secondes et frames (il y a 38 ou 39 frames dans une secondes) on en mesures (bars) et temps (beats).

1 Dans le menu system placez-vous sur l'option Time:

2 Utilisez la molette pour choisir le mode d'affichage temporel : ABS (pour temps «absolu») ou BARZBEAT (mesures et temps).

#### REMARQUE

L'affichage sous forme «bar/beat» n'est pas, en soi, magique : si vous ne jouez pas en mesure avec le générateur de son il n'y a aucun moyen pour le Pocketstudio 5 de savoir quoi que ce soit du tempo ou de la structure de votre musique.

Les Songs du Pocketstudio 5 commencent toujours au temps 00:00:00 (minutes, seconds et frames) ou 001-01 (mesures et temps).

#### REMARQUE

Du fait de la nature imprécise de la conversion, vous pouvez trouver parfois que l'affichage «bars/beats» n'est pas aussi précis (pour de petites fractions de secondes) que le temps ABS. Il reste toutefois un moyen particulièrement utile pour passer rapidement d'une position à l'autre dans la structure d'un morceau.

# Suppresseur de bruit

Vous pouvez noter, en particulier sur certains des effets «guitare» affectés aux entrées, l'apparition de bruit dû essentiellement à l'amplification par l'effet des frottements de cordes, de micros etc. Le son de l'instrument couvre en principe ces artefacts, mais dans les passages les plus faibles le phénomène peut être perturbant.

Le Pocketstudio 5 dispose à cet effet de «portes de bruit» sur les deux entrées. Seuls les sons dont le niveau est supérieur au seuil choisi sont entendus.

1 Dans l'écran par défaut, appuyez sur MENU, et accédez au menu SYSTEM.

2 Utilisez les touches fléchées pour accéder au bas du menu :

| Т | i | m | e |   | : | Α | В | S |   |   |   |   |   |   |
|---|---|---|---|---|---|---|---|---|---|---|---|---|---|---|
| Μ | e | t | e | r | : | S | h | r | t | S | 1 | i | m |   |
| Ν | s | P | Α |   | þ | 1 | 0 |   |   |   |   |   |   |   |
| Ν | s | P | В |   | : | 1 | 2 |   |   |   |   |   |   | * |

 3 Vous y trouvez les deux suppresseurs de bruit des entrées A et B, N≤FA et N≤FB. Utilisez la molette pour modifier le seuil depuis OFF (équivalent à 0) jusqu'à 60.

En position OFF tous les signaux (et le bruit associé) sont transmis. Pour les valeurs les plus hautes, seuls les sons relativement forts passent.

Si votre morceau comprend des passage très doux, vous pouvez arriver à ne plus les entendre si vous réglez ce paramètre trop haut. Quand la «porte» est ouverte et laisse passer le son, elle met un certain temps à se refermer, pendant lequel vous pouvez entendre un peu de bruit même après que le son que vous vouliez respecter ait cessé.

# Accès à une position temporelle

À partir de l'écran par défaut, vous pouvez accéder directement à différentes parties du Song.

Vous pouvez soit accéder à une position exprimée en minutes, secondes et frames (il y a 37 ou 38 frames dans une seconde), soit à une position en mesures et temps selon le choix effectué précédemment.

Accès à une position mm/ss/ff : Procédez comme suit :

- **1** Arrêtez la lecture ou l'enregistrement.
- 2 Dans l'écran par défaut déplacez le curseur (trait de soulignement) sous une des trois parties de la valeur temporelle (minutes, secondes ou frames) :

00:1<u>0</u>:33

3 Tournez la molette pour en modifier la valeur. Notez que si vous montez le chiffre des secondes au-delà de 59, il repasse à 00 et le chiffre des minutes se trouve incrémenté d'une unité (et inversement si vous descendez en-dessous de 00). Les champs des frames et des secondes interagissent de la même manière.

Pendant que vous tournez la molette les chiffres clignotent. Utilisez les touches fléchées Vous noterez aussi que le son et coupé lentement quand la valeur décroit vers OFF et qu'il réapparaît plus rapidement quand la valeur s'éloigne de OFF.

> pour passer d'un champ à l'autre (qui se met à clignoter à la place du précédent).

- 4 Quand vous avez terminé votre saisie, appuyez sur ENTER pour accéder à la position correspondante.
- 5 Vous pouvez utiliser cette position pour lancer la lecture ou l'enregistrement, pour fixer les points IN ou OUT d'un punch-in ou d'une lecture en boucle, ou encore pour repérer une valeur temporelle par un Marker.

Accès à une position mesures/temps La procédure est fondamentalement la même que pour une position mm/ss/ff sauf en ce qui concerne les points suivants :

1<u>4</u>-02

Les mesures et les temps sont séparées par un tiret (-), et non par deux points (‡).

L'augmentation de la valeur des temps ne fait pas automatiquement passer à la mesure suivante, pas plus que sa réduction en dessous de zéro ne fait revenir à la mesure précédente.

Par contre, comme dans les positions à base temporelle, vous devez appuyer sur **ENTER** pour accéder à la nouvelle position.

# Markers

Utilisez cette fonction pour repérer et accéder à des positions temporelles précises au sein du morceau (début de couplet, break, etc.). Ces markers peuvent être aussi utilisés en association avec les fonctions d'édition (voir «Édition des données», p. 40). En plus des huit points que vous pouvez définir et renommer

# Utilisation des markers

Quand les markers ont été positionnés comme expliqué ci-après, vous n'avez qu'à appuyer sur les touches **REW** ou **F FWD** pour passer de l'un à l'autre, que le morceau soit en lecture ou arrêté (mais pas en enregistrement), incluant les points IN et OUT. Si librement dans le morceau, vous disposez ausi de deux points IN et OUT, qui servent spécifiquement aux fonctions de bouclage et d'auto punch (vous ne pouvez pas attribuer d'autre nom à ces deux derniers).

aucun marker n'existe avant la position en cours, l'appui sur **REW** ramène au début du morceau. La mise en place et l'édition des markers sont expliquées en détail dans le paragraphe qui suit.

## Mise en place d'un marker

Que ce soit en lecture ou à l'arrêt, il suffit d'appuyer sur la touche **MARK** pour affecter un marker à la position en cours.

#### ASTUCE

Il n'est pas obligatoire que l'écran par défaut soit affiché pour utiliser les markers.

L'écran par défaut affiche  $M \equiv r k \times dans$  sa partie supérieure gauche,  $\times$  correspondant au prochain numéro de marker disponible. Il s'agit aussi du nom

Suppression d'un marker

Quand un marker est affiché (à la position en cours ou à la position antérieure à celle-ci), vous pouvez le supprimer de la manière suivante :

- **1** Maintenez la touche STOP enfoncée.
- **2** Appuyez sur la touche MARK.

# Édition et attribution d'un nom à un marker

Pour éditer ou donner un nom à un marker :

- **1** Sélectionnez CARD dans le menu principal.
- 2 Sélectionnez Song Edit. Faites défiler vers le bas jusqu'à ce que la ligne Edit. Mark soit contrastée.

|   | S | O | n | g  | Delete |
|---|---|---|---|----|--------|
|   | U | n | d | o  |        |
|   | R | е | d | o  |        |
| þ | Е | d | i | t. | Mark   |

3 Appuyez sur ENTER/YES, et utilisez les flèches ▼ et ▲ pour passer en revue la liste des markers mis en place :

| ſ |   | S | e | 1 | e | C | t. | Μ | ā | r | k |  |
|---|---|---|---|---|---|---|----|---|---|---|---|--|
|   | þ | Μ | a | r | k |   | 1  |   |   |   |   |  |
|   |   | М | a | r | k |   | 2  |   |   |   |   |  |
|   |   | Ι | Ν |   |   |   |    |   |   |   |   |  |

# Lecture en boucle

Vous pouvez répéter et lire en boucle une partie du morceau, par exemple pour travailler un passage instrumental ou vocal difficile.

Quand la touche **REPEAT** est allumée, la lecture se fait entre les points IN et OUT (pour autant qu'ils aient été paramétrés).

par défaut de ce marker. Vous pourrez le modifier ensuite en un nom plus explicite, comme «couplet 2» ou «Impro», voir ci-dessous. Si un marker a été supprimé de la séquence, son numéro est proposé pour réutilisation.

Quand les markers sont en place (incluant les points IN et OUT), le nom du marker situé avant la position en cours s'affiche pendant la lecture ou l'avance rapide.

Le marker est supprimé et le marker précédent (s'il en existe un) s'affiche. Pour supprimer ce marker précédent, relâchez toutes les touches, appuyez à nouveau sur STOP et maintenez cette touche enfoncée, puis appuyez à nouveau sur MARK.

4 Appuyez sur ► pour passer à l'édition du marker sélectionné :

```
Name:<u>M</u>ark 1
Time: 00:00:00
Write>>[ENTER]
```

5 Utilisez ▼ et ▲ pour passer du champ de saisie du nom à celui de la position temporelle.

Donnez un nom au marker («Attribution d'un nom, etc.», p. 12 du manuel de *Prise en main*). Notez que vous ne pouvez pas donner de nom aux points IN et OUT.

Utilisez ► et ◄ pour déplacer le curseur entre les champs des minutes, des secondes et des frames, et tournez la molette pour saisir la valeur.

6 Validez la saisie avec la touche ENTER.

Quand vous appuyez sur **REPEAT** pour activer la lecture en boucle (si les points IN et OUT ont été paramétrés et ne sont pas trop proches, faute de quoi un message d'erreur s'affichera), la lecture démarre au premier point, va jusqu'au second et revient au premier pour reprendre la même section.

#### REMARQUE

En mode de bouclage, à la différence de l'essai d'autopunch, le point IN peut être postérieur au point OUT.

Souvenez-vous qu'il est aussi possible d'effectuer des essais d'auto-punch en boucle.

# **Enregistrement en Punch-in**

L'enregistrement en Punch-in peut se faire de deux manières : manuelle ou automatique. Dans les deux cas, vous pouvez entendre (*«monitorer»*) les pistes précédemment enregistrées et en régler les niveaux avec les faders correspondants. Appuyez sur la touche **REPEAT** pour éteindre son témoin et désactiver le mode de répétition.

Vous pouvez aussi modifier les points IN et OUT pendant que la lecture en boucle se déroule.

Quand vous entrez en *punch in* (enregistrement) vous entendez aussi le signal source (guitare, voix, etc.).

Quand vous passez en *punch out* (sortie d'enregistrement), le monitoring retourne à l'écoute des pistes.

#### **Punch-in manuel**

Pour effectuer un punch-in manuel, procédez comme suit : si une piste est «armée» (témoin **REC READY** clignotant), mettez simplement la piste en lecture et appuyez sur la touche **RECORD** au moment où vous voulez passer en enregistrement —le témoin **REC READY** s'allume en fixe (avec la touche **RECORD**).

#### **Punch-in automatique**

La méthode ci-dessus nécessite d'appuyer sur les touches du Pocketstudio 5 ce qui n'est pas très simple si vos deux mains sont nécessaires pour jouer de l'instrument (guitare par exemple). L'automation permet également des essais préalables (tenant compte de manière précise de l'entrée et de la sortie

#### Mise en place des points IN et OUT

Vous pouvez mettre ces points en place soit «à la volée» pendant la lecture soit après vous être arrêté sur le point approprié.

Appuyez simplement sur la touche **IN** ou **OUT** au moment choisi.

#### ASTUCE

Si vous n'avez fait qu'une fausse note, il restera toujours très difficile de ne reprendre que celle-ci. Il vaut toujours mieux réenregistrer une phrase complète, présentant si possible un silence, même court, de part et

#### Essai préalable d'un Punch-in

Après avoir mis en place vos repères, appuyez sur la touche **AUTO PUNCH** (elle clignote).

La lecture reprend un peu avant le point IN (3 secondes).

Enregistrez votre nouvelle version de cette Part .

Appuyez sur **PLAY** au moment où vous voulez sortir de l'enregistrement. Le Pocketstudio 5 retourne en lecture, la touche **RECORD** clignote un moment pendant que les données s'écrivent sur la carte et la touche **REC READY** se met également à clignoter.

d'enregistrement), sans toucher à l'enregistrement précédent.

Le Punch-in automatique repose sur la mise en place de deux points de localisation très important : IN et OUT.

d'autre, dans lesquels vous placerez judicieusement les points IN et OUT.

Une fois mis en place, les points IN et OUT apparaissent comme «markers» (voir p. 29) sur l'écran et ils peuvent être édités et supprimés comme tels. Par contre vous ne pouvez pas leur attribuer de nom.

#### REMARQUE

Il n'est pas possible de supprimer les points IN et OUT quand la touche AUTO PUNCH est allumée ou clignotante (voir ci-après).

Mettez votre piste en attente d'enregistrement et affectez-lui une source («Routage d'une source vers une piste, p. 14 du guide de *Prise en main*). La touche **REC READY** de cette piste se met à clignoter.

# 6 – Fonctions avancées

Appuyez sur **PLAY**. La lecture commence jusqu'au point IN, puis le monitoring de la piste s'arrête et la touche **RECORD** clignote jusqu'à ce que vous ayez atteint le point OUT. Le monitoring de la piste reprend alors et le clignotement de **RECORD** s'arrête.

Trois secondes après avoir passé le point OUT, la lecture s'arrête et revient à la position temporelle située trois secondes avant le point IN.

## Enregistrement du punch-in

Quand vous êtes prêt à enregistrer, revenez avant le point IN si ce n'est déjà fait (habituellement le Pocketstudio 5 le fait spontanément).

Appuyez sur la touche **AUTO PUNCH** clignotante pour la passer en allumage fixe (si la touche **REPEAT** était allumée, elle s'éteint).

Appuyez sur **PLAY**. Quand le Pocketstudio 5 atteint le point IN la touche **RECORD** s'allume et l'enregis-

# Vérification de l'enregistrement punch-in

Pour vérifier votre prise, revenez à un point antérieur au point IN point, éteignez la touche **AUTO PUNCH** et appuyez sur **PLAY**. Vous entendez les uns après les autres tous les éléments enregistrés : avant, pendant et après le punch-in.

# Reports de pistes (bouncing)

Comme la plupart des enregistreurs multipistes, le Pocketstudio 5 permet d'effectuer des reports de pistes ou *bounces* (c'est-à-dire combiner de nouveaux enregistrements avec de plus anciens afin de libérer des pistes pour poursuivre d'autres enregistrements) Le Pocketstudio 5 permet même d'effectuer un report d'une piste sur elle-même.

Cette opération est rendue possible en «ramenant» les sorties MASTER sur n'importe quelles pistes armées «en attente d'enregistrement» pour réenregistrer leur mix. Vous pouvez alors décider de modifier la position des points IN et OUT (voir «Édition et attribution d'un nom à un marker», p. 30 pour plus de détails).

#### ASTUCE

Si la touche **REPEAT** est allumée, vous pouvez poursuivre cet essai préalable autant de fois que vous le voulez, en «mains libres». Vous pouvez aussi à tout moment appuyer sur **REPEAT** pour désactiver la lecture en boucle.

trement démarre. Le monitoring des pistes est suspendu. Quand le point OUT est atteint, il reprend.

Recommencez cet enregistrement autant de fois que nécessaire pour obtenir une «bonne» prise (ces répétitions ne peuvent pas être lancées automatiquement). Vous n'y arriverez sans doute qu'au bout de quelques essais.

Si le résultat ne vous convient pas, il suffit d'activer à nouveau la touche **AUTO PUNCH** (les points IN et OUT sont restés les mêmes), et reprendre le punch-in.

De cette manière, il est clair que vous pouvez enregistrer plus de quatre pistes sur le Pocketstudio 5.

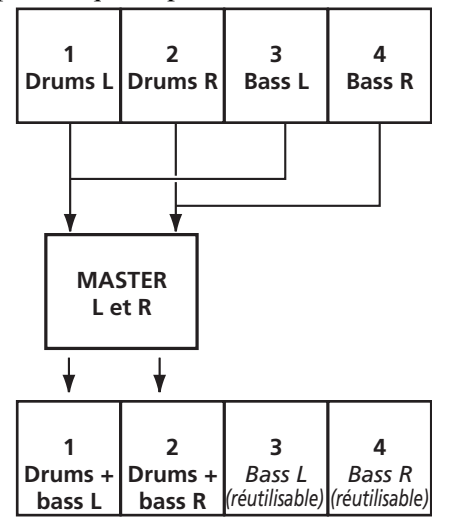

Toutefois, une fois le «bounce» effectué, vous devez tenir compte des points suivants :

- En mode bounce, les seules sources disponibles sont les sorties stéréo principales. Elles vous permettent quand même d'enregistrer toutes les pistes ainsi que le générateur de son. Veillez donc bien à désactiver ce dernier si vous ne l'utilisez pas.
- Bien qu'il soit possible d'effectuer un bounce de pistes sur elles-mêmes, vous perdrez alors l'enregistrement original (dans le schéma précédent, les pistes «drums» 1 et 2 seront remplacées par le mixage). La fonction «undo» d'annulation permet heureusement de restituer les pistes originales si vous avez fait une erreur.
- Mais dès que vous aurez remis l'appareil en enregistrement après le report, la fonction d'annulation (undo) ne sera plus accessible pour récupérer les pistes dans l'état antérieur au bounce.

**Modes de report** Vous disposez de deux modes de report (bounce). Le premier, Bouncing, route simplement les sorties stéréo vers les pistes «armées» en attente d'enregistrement. Le deuxième, Bounce+, fait de même mais permet aux deux entrées d'être associées à cette affectation.

Le mode Bouncing permet d'éviter que des bruits parasites en provenance des entrées ne soient accidentellement enregistrés, et c'est celui que vous devez choisir si vous n'avez pas de signaux à ajouter au report à partir des entrées.

**Activation du report** Accédez au menu  $S \lor S - T E M$  à partir du menu principal.

Le premier élément, Record, est positionné sur Track ing si vous avez effectué précédemment des enregistrements normaux. Utilisez la molette pour passer à Bouncing ou Bounce+selon le cas.

| R | е | C | O | r | d | þ | В | 0 | u | n | C | i | n | g |   |
|---|---|---|---|---|---|---|---|---|---|---|---|---|---|---|---|
| Т | g | М | o | d | e | : | Ρ | a | t | t | e | r | n |   |   |
| Т | е | m | P | о |   | : |   |   |   |   |   |   |   |   |   |
| Т | i | m | e |   |   | : | Α | В | S |   |   |   |   |   | Ŧ |

# ASTUCE

Nous conseillons vivement, avant d'effectuer un report, de sauvegarder toutes vos pistes sur ordinateur (voir «Gestion des Songs et des données sur le Pocketstudio 5», p. 23 du manuel de Prise en main). Vous disposerez ainsi d'une sécurité au cas où des problèmes interviendraient.

**Retour à l'enregistrement multipiste** Accédez au menu SYSTEM à partir du menu principal et resélectionnez Track ing comme mode d'enregistrement Record.

# Options de mixage

Au moment du mixage, vous pouvez souhaiter tester différents mix, ou différents effets, ou encore différents réglages de niveaux, etc.

Le Pocketstudio 5 vous permet pour cela de conserver en mémoire plusieurs aspects d'un même Song et de les comparer. Quand vous avez choisi celui qui vous convient le mieux, vous pouvez effacer les autres (vous pouvez aussi tous les garder si vous n'arrivez pas à vous décider !).

Quand vous appuyez sur la touche **MP3** et qu'elle clignote en rouge (vous demandant de choisir un fichier de mix), si aucun fichier MP3 ne se trouve sur la carte, vous verrez apparaître :

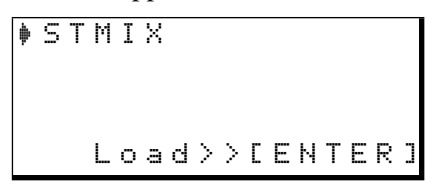

Appuyez sur ENTER pour créer un nouveau mix.

Poursuivez le mixage (**PLAY+RECORD**, effectuez les réglages de niveaux, etc.).

Quand vous arrêtez le mix et que la touche **RECORD** a cessé de clignoter (le mix est terminé), la touche **MP3** se met à clignoter en vert quelques instants, puis passe en allumage fixe (vert), signalant que le MP3 que vous venez de réaliser est prêt pour la lecture. Ce MP3 est toujours appelé 5 T M I X par défaut au moment de sa création.

Si vous appuyez alors sur la touche **MP3** pour la refaire clignoter en rouge, vous pouvez voir que le mix que vous venez de faire est appelé STMIX.

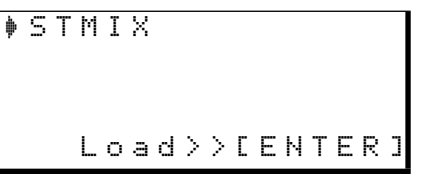

La sélection de S T M I X effacera donc le mix antérieur qui porte le même nom S T M I X.

Pour conserver ce mix, vous devez lui attribuer un autre nom.

Appuyez sur la touche **MENU** et accédez au menu CARD.

# 6 – Fonctions avancées

Déplacez le curseur sur MP3 NAME et appuyez sur **ENTER**:

Utilisez les touches fléchées et la molette pour changer de nom (par exemple :  $M I \times 1$ ).

Si vous appuyez maintenant sur la touche **MP3** pour lancer une réduction, vous verrez apparaître son nom dans la liste :

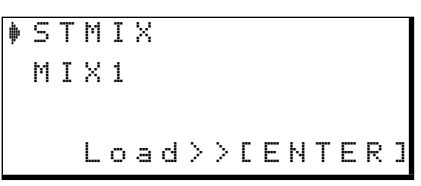

Vous pouvez alors choisir un nouveau mix (S T M I X) ou effacer un mix existant (ici : M I X I).

La chose importante est de se souvenir que par défaut, tout nouveau mix est sauvegardé comme

# Choix du MP3 à mettre en lecture

Quand vous avez effectué différents mix aux fins de comparaisons, vous pouvez les mettre en lecture les uns après les autres comme suit :

Appuyez sur la touche **MP3** jusqu'à ce qu'elle clignote en vert. La liste des différents MP3 disponibles (mixes, etc.) apparaît à l'écran.

| þ | М | Ι | Х | 1 |   |   |   |   |   |   |   |   |   |   |   |
|---|---|---|---|---|---|---|---|---|---|---|---|---|---|---|---|
|   | М | Ι | Х | 2 |   |   |   |   |   |   |   |   |   |   |   |
|   | В | Ι | G | В | Α | S | S |   |   |   |   |   |   |   | Ŧ |
|   |   |   | L | o | a | d | > | > | Ľ | Е | Ν | Т | Е | R | ] |

Utilisez les touches fléchées pour choisir le MP3 à charger et appuyez sur **ENTER**.

La touche MP3 s'allume en vert.

Vous pouvez alors utiliser les touches de transport pour gérer la lecture MP3. **PLAY** et **STOP** fonctionnent comme d'habitude. **RECORD** est sans effet sur le fichier MP3 mais permet de le réinjecter sur les pistes d'enregistrement (voir ci-dessous). Le mainSTMIX. Si un fichier STMIX, existe déjà, il sera remplacé et il ne sera pas possible d'annuler l'opération !

**Changement du nom d'un MP3** Pour ne pas risquer d'effacer votre fichier  $5 \text{ T} \text{ M I} \times$  vous devez le renommer de la façon suivante :

- 1 Chargez le fichier MP3 STMIX pour lecture ou enregistrement (voir ce paragraphe et le suivant).
- 2 Appuyez sur la touche MP3 pour l'éteindre.
- **3** Dans le menu CARD sélectionnez MP3 NAME, et appuyez sur ENTER :

```
MP3 Name
Name :<u>S</u>TMIX
Sure?>>[ENTER]
```

4 Utilisez les touches fléchées et la molette pour choisir les lettre du nouveau nom, puis appuyez sur ENTER pour le valider.

tien enfoncé des touches **REW** ou **F FWD** provoque l'avance ou le retour rapide (mutés).

Pour revenir au début du morceau, vous pouvez utiliser la combinaison **STOP + REW** (la combinaison **LRP** n'a naturellement pas de sens ici).

La lecture en boucle n'est pas possible pendant la l'écoute d'un MP3, pas plus que la mise en place de markers ou l'affichage en «mesures et temps». Le champ des frames n'est pas non plus accessible ni pour l'affichage ni pour la localisation (minutes et secondes seulement).

# REMARQUE

Su aucun MP3 n'est présent dans le Pocketstudio 5, l'écran affiche No File.

# ASTUCE

Vous pouvez aussi utiliser le Pocketstudio 5 comme lecteur pour des fichiers MP3 d'autres origines. Vous utilisez la même technique que pour le chargement de MP3 placés dans le dossier MP3 quand le Pocketstudio 5 est relié à un ordinateur. Ces fichiers doivent être encodés à 128 kbps.

# Utilisation d'un MP3 en accompagnement

Quand un MP3 a été chargé sur la carte du Pocketstudio 5, vous pouvez l'utiliser en accompagnement dans vos enregistrements multipistes. Cela s'applique aussi bien à vos propres MP3 qu'à des MP3 d'autres sources pourvu qu'ils soient encodés à 128 kbps et chargés sur la carte. Appuyez sur la touche **MP3** jusqu'à ce qu'elle clignote en vert et sélectionnez le fichier MP3 à mettre en lecture.

Les entrées guitare et micro ne peuvent pas être affectées aux pistes dans ce mode. Le fichier MP3 peut être enregistré soit sur les pistes 1 et 2, soit sur les pistes 3 et 4. Armez les pistes 1 et 2 (ou 3 e 4) et lancez l'enregistrement (**PLAY + RECORD**). Le MP3 est lu et enregistré simultanément sur les pistes armées. Réglez le niveau de lecture du MP3 (et par conséquent le niveau d'enregistrement sur les pistes) à l'aide du fader **MASTER**.

Arrêtez la lecture, vérifiez que la touche **MP3** est bien éteinte et revenez au début du morceau.

Affectez les entrées aux pistes inutilisées. Vous pouvez alors chanter ou jouer en même temps que votre accompagnement MP3, et ajouter une deuxième voix en harmonie, par exemple, à vos morceaux préférés, etc.

# **Gestion des cartes**

Toutes les cartes CF doivent avoir été préalablement formatées sur le Pocketstudio 5 avant utilisation.

Vous pouvez utiliser des cartes de 8 Mo à 128 Mo (les cartes de moins de 8 Mo sont trop petites pour une utilisation pratique et le Pocketstudio 5 n'est pas compatible avec les cartes de plus de 128 Mo, incluant les cartes «disque dur» de type CF).

Le format de la carte est essentiellement de type DOS, avec des fichiers de 8 caractères suivis d'une extension de 3 caractères. Les noms de fichiers longs ne sont pas acceptés .

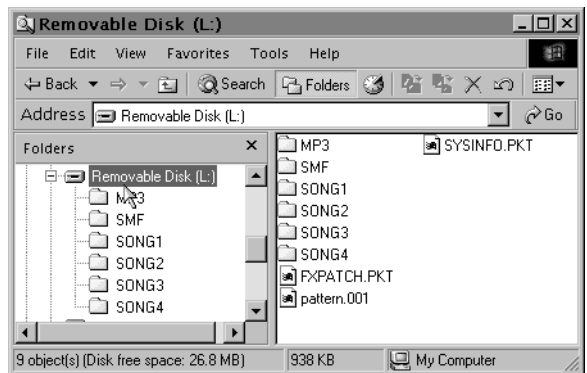

La structure du répertoire des cartes est détaillé cicontre.

Notez les noms des fichiers et dossiers ci-après (si vous devez les recréer après un effacement accidentel ou si vous devez les créer manuellement sur une nouvelle carte. Tous ces noms doivent être écrits en majuscules) :

| MP3         | Dossier  | Contient les Songs réduits en fich-<br>iers MP3. Peut également recevoir<br>d'autres fichiers MP3 encodés à<br>128 kbps, pour utiliser le Pocketstu-<br>dio 5 comme lecteur MP3.                                                                                                    |
|-------------|----------|----------------------------------------------------------------------------------------------------|
| SMF         | Dossier  | Contient les fichiers MIDI File stan-<br>dard destinés à fournir des pistes<br>d'accompagnement à vos enregis-<br>trements                                                                                                    |
| SONGx       | Dossiers | Ces dossiers «Songs» comportent<br>les fichiers audio, les accomagne-<br>ments MIDI, les paramètres d'effets<br>etc. qui composent un Song. Si vous<br>supprimez un des fichiers du dos-<br>sier, le Song ne pourra probable-<br>ment plus être lu correctement<br>(voire plus lu du tout).<br>Chaque dossier Song comporte<br>trois fichiers : MTRK.PKT, qui com-<br>porte les données audio multipistes,<br>SONGINFO.PKT, qui contient<br>toutes les autres informations (pat-<br>terns MIDI et paramétrages (ou nom<br>SMF), paramètres d'effets, etc.), et<br>un fichier vide avec le nom du song<br>suivi par d'une extension .100 per-<br>mettant son identification (par exem-<br>ple, TRUEBLUE.100). |
| FXPATCH.PKT | Fichier  | Ce fichier comporte les paramètres d'effets                                                                                                    |
| PATTERN.001 | Fichier  | Ce fichier comporte les patterns<br>utillisés comme accompagnement<br>dans votre song (ils ne font pas par-<br>tie du song directement).                                                                                                    |
| SYSINFO.PKT | Fichier  | Ce fichier comporte des informa-<br>tions système importantes concer-<br>nant l'utilisation de la carte, etc.                                                                                                    |
|             |          |                                                                                                    |

#### REMARQUE

Tous ces dossiers et fichiers sont créés automatiquement au moment du formatage de la carte, **sauf** le fichier PATTERN.001 qui doit être copié manuellement après un formatage. Un dossier «Song» contenant les fichiers adéquats peut aussi être créé de manière optionnelle après un formatage. Voir «Avant d'utiliser une nouvelle carte», p. 24 du guide de Prise en main.

Ne supprimez et ne renommez pas ces dossiers et ces fichiers sous peine de ne plus pouvoir accéder aux données de carte du Pocketstudio 5. Si le Pocketstudio 5 est utilisé avec un Macintosh un certain nombre de fichiers sont créés automatiquement et apparaîtront aussi sur la carte si vous le branchez ultérieurement sur un PC sous Windows. Ils ne créent aucun problème particulier et il n'y a pas besoin de les supprimer :

| The VolumeSettingsFolder | Dossier |
|--------------------------|---------|
| _Move&Rename             | Dossier |
| AppleShare DDS           | Fichier |
| Desktop DB               | Fichier |
| Desktop DF               | Fichier |
| Fileid.dat               | Fichier |
| Finder.dat               | Fichier |
|                          |         |

Reportez-vous aux chapitres suivants («Optimisation d'une carte», p. 40, etc.) pour les autres opérations mettant en jeu la carte.

# **Organisation des Songs avec le Pocketstudio 5**

Vous pouvez enregistrer jusqu'à 4 Songs sur la carte du Pocketstudio 5, quelles que soient les tailles de la carte ou du Song.

Comme indiqué ci-dessus, un Song est composé de trois fichiers au sein d'un dossier. Ce dernier est toujours appelé Songx, où x est un chiffre compris entre 1 et 4.

Le nom de 8 caractères utilisé par le Pocketstudio 5 est un fichier vide dont le nom est suivi d'une extension .100 (par exemple, songname.100). Mais si vous modifiez le nom de ce fichier depuis l'ordinateur, il ne provoquera pas automatiquement la modification du nom sur le Pocketstudio 5 quand vous le recharge-

# Utilisation du Pocketstudio 5 avec un ordinateur (sauf Windows 98SE)

- 1 Vérifiez que le Pocketstudio 5 est éteint et n'est pas relié à l'ordinateur. Réduisez les niveaux ligne et casque ainsi que le fader Master.
- Maintenez la touche ENTER enfoncée pendant que vous remettez le Pocketstudio 5 sous tension.
   L'écran affiche USB MODE.
- **3** Branchez le Pocketstudio 5 sur l'ordinateur à l'aide d'un câble USB standard.

Le Pocketstudio 5 peut être utilisés avec les systèmes suivants :

- Microsoft Windows 98 SE (2e Edition)<sup>1</sup>
- Microsoft Windows Me
- Microsoft Windows 2000 (Workstation et Professional)
  - 1. Pour utiliser le Pocketstudio 5 avec Windows 98SE, un pilote (driver) spécifique est nécessaire (fourni sur le CD-ROM accompagnant l'appareil).

rez. La modification du nom des songs doit donc être faite uniquement sur le Pocketstudio 5.

Lors du transfert des fichiers sur l'ordinateur, vous voudrez sans doute renommer le dossier d'une manière plus explicite. Si vous le faites, il ne sera toutefois plus possible de recharger le Song dans le Pocketstudio 5 avec ce nouveau nom de dossier, et vous devrez donc le renommer, pour son transfert dans le sens inverse, avec son nom initial SONGx.

Les transferts de Songs entre l'ordinateur et le Pocketstudio 5, dans un sens comme dans l'autre, doivent toujours comporter l'ensemble des fichiers associés.

- Microsoft Windows XP (Home et Professional)
- MacOS 9.x

Le Pocketstudio 5 *ne peut pas* être utilisé avec Microsoft Windows 95, Microsoft Windows 98 (1ère Edition) ou Microsoft Windows NT (toutes versions)

Quand le Pocketstudio 5 est connecté, il apparaît comme un disque (volume) externe sur lequel vous pouvez copier vos fichiers etc.

Pour débrancher le Pocketstudio 5 de l'ordinateur, suivez les instructions du système concerné pour le démontage des supports amovibles, résumées par ailleurs dans le guide de *Prise en main*.

#### REMARQUE

Le Pocketstudio 5 a été testé avec soin sur la plupart des ordinateurs modernes, mais il reste possible qu'il ne puisse pas fonctionner sur un modèle ou une configuration spécifiques. Du fait du nombre important de configurations existantes, TASCAM ne peut pas garantir «a priori» que votre ordinateur puisse être utilisé avec le Pocketstudio 5.

# Utilisation du Pocketstudio 5 avec un ordinateur (sous Windows 98SE)

L'utilisation du Pocketstudio 5 avec Windows 98 SE nécessite l'installation du pilote (driver) fourni sur le CD accompagnant l'appareil.

- 1 Quand le Pocketstudio 5 est branché en mode USB (mis sous tension en maintenant la touche ENTER enfoncée) pour la première fois sur un ordinateur sous Windows 98SE, un message Add New Hardware Wizard (ou son équivalent français) apparaît. Cliquez sur Next/Suivant.
- 2 Sélectionnez l'option Search for best driver for your device (ou l'équivalent français) et cliquez sur Next/Suivant.
- 3 Le CD-ROM étant présent dans le lecteur, sélectionnez l'option CD-ROM Drive et cliquez sur Next/Suivant.
- 4 Quand les pilotes ont été localisés, cliquez sur Next/Suivant.
- 5 Quand le pilote a été copié, cliquez sur Finish/Terminer. L'appareil en mode USB peut maintenant apparaître comme un disque amovible.

# **Gestion des Songs**

Le Pocketstudio 5 considère tous les morceaux comme des *Songs*. Un song contient à la fois des données audio et d'autres données et paramétrages spécifiques, et peut être créé, sauvegardé, renommé ou supprimé. Souvenez-vous que vous devez sauvegarder le Song manuellement à chaque fois que vous modifiez des données ou paramètres qui ne sont pas d'enregistrement audio (paramétrages du générateur de son et des patterns, attribution de nom etc.) sous peine de perdre ces changements à la mise hors tension de l'appareil.

# Création d'un nouveau Song

Pour créer un nouveau Song :

À partir du menu principal, accédez au menu CARD et à l'option SONG LOAD:

Vérifiez que le curseur se trouve bien en face de New Song, et appuyez sur **ENTER**.

L'écran affiche un astérisque \* pendant l'accès à la carte puis affiche  $C \circ m \models l \in t \in quand le Song est créé avec un nom de la forme <math>S \cap NG \times , où \times correspond à une unité de plus que le dernier Song créé (même si il avait été renommé depuis).$ 

Un nouveau Song est automatiquement créé quand vous formatez une carte (voir ci-après).

Quand un Song a été créé, on peut lui attribuer un nouveau nom en suivant la procédure ci-après.

Une carte ne peut pas contenir plus de 4 Songs à la fois, quelle que soit sa capacité ou son espace restant libre.

## Chargement d'un Song et changement de nom

Un Song peut changer de nom à tout moment.

Si le Song à renommer n'est pas chargé (n'apparaît pas dans l'écran par défaut), chargez-le à l'aide de la procédure adéquate, (en sélectionnant un song existant et non l'option «new song») pour procéder au changement de nom.

Puis, à partir du menu principal, accédez au menu CARD, au sous-menu SONG EDIT et au choix SONG NAME :

> Song Name Name :SONG2

Suppression d'un Song

La suppression d'un Song permet de récupérer de l'espace libre sur la carte.

À partir du menu principal, accédez au menu CARD, au sous-menu SONG EDIT et au choix SONG DELETE. La liste des Songs présents sur la carte s'affiche :

|   |   |   | 17 | - | . <b>.</b> |  |  |  |  |  |
|---|---|---|----|---|------------|--|--|--|--|--|
|   | S | 0 | Ν  | G | 2          |  |  |  |  |  |
| 7 | D | U | Ν  | G | 1          |  |  |  |  |  |

Utilisez la molette pour choisir le Song à supprimer, et appuyez sur **ENTER**. La suppression intervient après apparition d'un dialogue de confirmation. Si le

#### Sauvegarde d'un Song

Le Pocketstudio 5 effectue automatiquement une sauvegarde des données audio dès que vous arrêtez la procédure d'enregistrement. Il n'y a donc pas besoin d'une quelconque sauvegarde manuelle pour ces données. Attribuez un nouveau nom en utilisant la molette et les touches fléchées comme indiqué dans le manuel de *Prise en main*.

Vous devez effectuer une sauvegarde dès que vous avez fini (le Pocketstudio 5 ne sauvegarde pas automatiquement le Song avec son nouveau nom quand vous avez effectué cette modification). Voir ci-après pour plus de détails.

Song supprimé était le Song en cours d'édition, l'écran affiche le menu de chargement d'un autre Song (si le Song supprimé était le seul présent sur la carte, vous avez alors à en créer un nouveau).

Si vous ne créez pas de nouveau Song et qu'il n'y a pas d'autre song en mémoire, l'écran par défaut affichera No Data à l'endroit où devrait se trouver le nom du Song.

#### REMARQUE

Il n'y a pas d'annulation possible pour cette opération. Une fois qu'un Song est supprimé il l'est définitivement, et nous vous conseillons donc de n'utiliser cette fonction qu'avec prudence, pour des morceaux que vous voulez vraiment effacer ou dont vous possédez par ailleurs une sauvegarde valide sur l'ordinateur.

Par contre un Song comporte, en dehors de ces données audio, d'autres paramètres (effets, affectations de sources, arrangements etc.).

Ces données doivent être sauvegardées en utilisant l'option SONG SAUE du menu CARD comme indiqué dans le manuel de *Prise en main*.

# Visualisation de l'espace libre d'une carte

La visualisation de l'espace libre disponible se fait à partir du menu principal et du sous-menu CARD en sélectionnant l'option CARD SPACE. L'écran se présente alors comme suit :

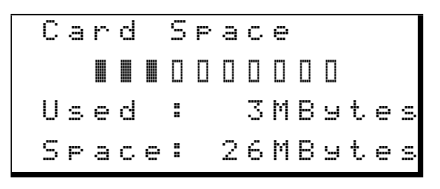

#### **Optimisation d'une carte**

Si vous manquez de place sur la carte, en particulier après de nombreuses éditions, suppressions ou annulations, vous pouvez en récupérer par la fonction d'*optimisation* des données.

Avant de procéder à l'optimisation, nous vous conseillons d'effectuer une sauvegarde sur ordinateur pour éviter tout risque de perte.

À partir du menu principal, accédez au menu CARD et à l'option CARD OPTIMIZE :

# Édition des données

Le Pocketstudio 5 permet d'effectuer des opérations de couper/copier/coller sur une piste audio comme vous le feriez dans un traitement de texte.

Appuyez sur **EXIT** pour remonter d'un niveau dans les menus.

#### REMARQUE

Il est impossible de répondre avec précision à la question «Quelle mémoire est nécessaire pour la réalisation d'un Song ?». En moyenne, le Pocketstudio 5 consomme environ 0,6 Mbytes par minute et par piste, mais il y a trop de variables pour être vraiment précis. Seule votre expérience, en fonction de vos conditions d'utilisation, vous donnera avec le temps une bonne appréciation.

Appuyez sur **ENTER** pour optimiser vos données. L'écran affiche un astérisque (\*) pendant que l'opération se déroule (quelques secondes) et retourne ensuite au menu CARD.

#### REMARQUE

Si votre carte est pleine, vous pouvez supprimer certains des SMF, MP3 ou Songs qu'elle contient (dans tous les cas à partir du menu CARD).

Le Pocketstudio 5 offre aussi, comme beaucoup de programmes d'ordinateur, une option de sécurité sous la forme d'une fonction d'annulation «undo» qui permet de revenir à l'état antérieur à la dernière modification.

#### **Copier-coller**

Dans un écran, vous pouvez sélectionner une portion de piste définie par ses points de départ et de fin, la copier puis la coller (insérer) en un autre point de cette piste.

#### REMARQUE

Il n'est pas possible de copier des données d'une piste à l'autre. Seulement au sein d'une même piste.

Vous pouvez effectuer, par exemple, des copies multiples d'une section qui se répète plusieurs fois en des points différents d'un morceau.

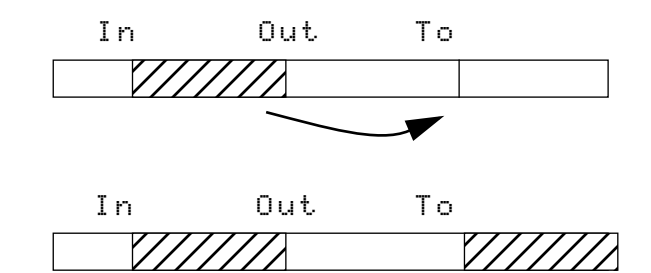

Avant de procéder à la copie, vous devez repérer le début de la section à copier par le point IN (voir «Choix des points IN et OUT», p. 31). S'ils ne sont pas paramétrés ou paramétrés dans le mauvais ordre, un message d'erreur apparaît.

Repérez de même la fin de la section à copier par le point OUT.

Placez un marker à la position à laquelle vous voulez copier votre section (voir «Mise en place d'un marker», p. 30 pour plus de détails à ce sujet).

#### ASTUCE

Si vous vous faites accompagner par un pattern joué par le générateur de son interne, vous pouvez préférer régler la référence temporelle sur «mesures et temps» plutôt que sur les secondes afin d'aligner les pistes audio avec l'accompagnement MIDI.

À partir du menu principal, accédez au menu CARD puis à l'option SONG EDIT. Appuye sur **ENTER**.

| U  | Ν | D | 0 |   |   |   |   |  |    |
|----|---|---|---|---|---|---|---|--|----|
| R  | Е | D | 0 |   |   |   |   |  |    |
| Ε  | D | Ι | Т | М | Α | R | К |  |    |
| ♦Ε | D | Ι | Т | С | 0 | Ρ | Ŷ |  | \$ |

Descendez jusqu'à EDIT COPY et appuyez sur **ENTER**.

| Т | r  | k |   |    | þ | Т | r | k | 1 |   |   |   |   |   |   |
|---|----|---|---|----|---|---|---|---|---|---|---|---|---|---|---|
| S | t. | a | r | t. | : | Ι | Ν |   |   |   |   |   |   |   |   |
| Е | n  | d |   |    | : | 0 | U | Т |   |   |   |   |   |   | Ŧ |
|   |    | S | u | r  | e | ? | > | > | Ľ | Е | Ν | Т | Е | R | ] |

Choisissez la piste sur laquelle la copie doit se faire.

Les points 5tart et End sont fixés sur les points IN et OUT. Descendez jusqu'à l'écran suivant qui propose des paramètres supplémentaires :

| Е | n | d |   |   | : | 0 | U | Т |   |   |   |   |   |   |   |
|---|---|---|---|---|---|---|---|---|---|---|---|---|---|---|---|
| Т | o |   |   |   | : | М | a | r | k |   | 1 |   |   |   |   |
| Т | i | m | e |   | ∳ |   |   | 1 |   | t | i | m | e | s | ۵ |
|   |   | S | u | r | е | ? | > | > | С | Е | Ы | Т | Е | R | ] |

La destination T o peut être réglée sur n'importe quel marker précédemment mis en place.

Et pour finir, l'option T i me correspond au nombre de répétitions de la copie (jusqu'à 99 fois).

Quand la destination et le nombre de répétitions de la copie sont choisis, appuyez sur **ENTER** pour copier la zone choisie vers le point To.

#### ASTUCE

Pour copier le même accompagnement de guitare vers les différents refrains d'une chanson (par exemple), il suffit de garder les mêmes points 5tart. et End et de ne changer que le point To.

# Effacement des données

Pour effacer (erase) les données comprises entre deux points d'une piste (et les remplacer par du silence), procédez comme suit :

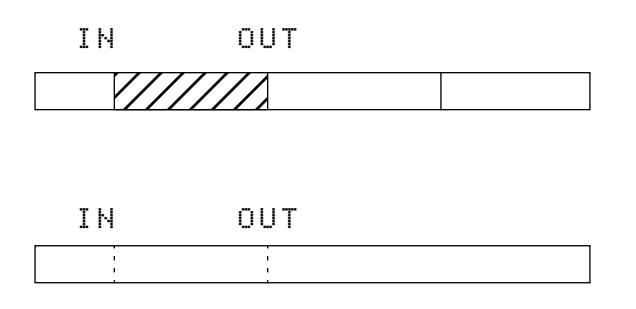

À partir du menu principal, accédez au menu CARD et choisissez l'option SONG EDIT. Appuyez sur ENTER.

|   | R | Е | D | 0 |   |   |   |   |   |   |   |    |
|---|---|---|---|---|---|---|---|---|---|---|---|----|
|   | Е | D | Ι | Т | М | Α | R | К |   |   |   |    |
|   | Е | D | Ι | Т | С | 0 | Ρ | γ |   |   |   |    |
| ۵ | Ε | D | Ι | Т | S | Ι | L | Е | Ν | С | Е | \$ |

Descendez jusqu'à EDIT SILENCE et appuyez sur **ENTER**.

| Т | r | k |   |    | þ | Т | r | k | 1 |   |   |   |   |   |   |
|---|---|---|---|----|---|---|---|---|---|---|---|---|---|---|---|
| S | t | a | r | t. | : | Ι | Ν |   |   |   |   |   |   |   |   |
| Ε | n | d |   |    | : | 0 | U | Т |   |   |   |   |   |   |   |
|   |   | S | u | r  | e | ? | > | > | С | Е | Ν | Т | Е | R | ] |

Utilisez alors la molette pour choisir la piste (Trk) sur laquelle vous voulez effacer des données.

Le point 5 t art doit impérativement se trouver avant le point E n d. Dans le cas contraire, un message d'erreur apparaît.

Appuyez sur **ENTER** pour effacer les données comprises entre les deux limites dans la piste sélectionnée.

## Suppression des données

La suppression (delete) est différente de l'effacement : quand vous *effacez* les données, elles sont remplacées par un silence entre les points de départ et de fin d'effacement. Quand vous les *supprimez* l'espace entre ces points est annulé (mais les points in/out restent aux mêmes positions temporelles).

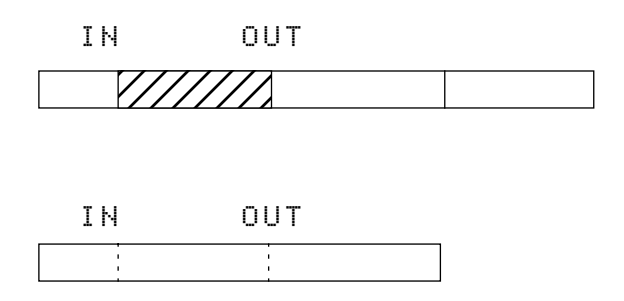

La procédure de suppression est identique à la procédure d'effacement : à partir du menu SONG EDIT

# Annulation et restitution (undo/redo)

Certaines opérations peuvent faire l'objet d'une annulation ou d'une restitution sur le Pocketstudio 5 :

- Enregistrement (incluant le punch-in)
- Reports de pistes (bouncing)
- Copie et effacement

D'autres ne *peuvent pas* donner lieu à annulation :

- Éditions MIDI quelles qu'elles soient
- Formatage des cartes
- Paramétrages système

Les annulations/restitutions ne peuvent avoir lieu que sur un seul niveau (annuler la dernière opération autorisé en annulation, ou restituer cette annulation).

Pour annuler la dernière opération, à partir du menu CARD accédez au menu SONG EDIT, choisissez UNDO et appuyez sur **ENTER**.

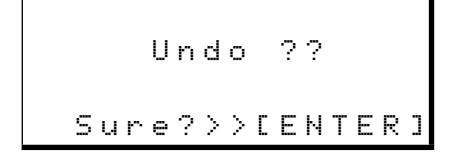

# Création de CD audios à partir des Songs

Sur le CD-ROM livré avec le Pocketstudio 5, se trouve un logiciel (musicmatch<sup>TM</sup>) permettant la création de CD audios à partir des fichiers MP3 créés sur le Pocketstudio 5. sélectionnez E D I T CUT. L'écran et les opérations sont les mêmes que précédemment, mais l'espace contenant les données supprimées est simplement annulé.

#### ASTUCE

Vous ne pouvez travailler que sur une piste à la fois. Pour supprimer des données sur plusieurs pistes (par exemple deux pistes d'une paire stéréo), sélectionnez la première piste, réglez les points start et end, supprimez les données, modifiez le paramètre Trk sans rien changer d'autre et effectuez à nouveau l'opération de suppression.

#### REMARQUE

Si vous travaillez avec un accompagnement MIDI, souvenez-vous que les données MIDI ne sont pas supprimées et que l'audio va donc se trouver décalé par rapport à la séquence MIDI après cette opération.

Appuyez sur **ENTER** pour annuler la dernière opération. Si celle-ci ne peut pas être annulée (ou s'il n'y a rien à annuler), l'écran affiche : Can't. Undo ! ! . Appuyez sur **ENTER** ou **EXIT** pour poursuivre.

La procédure de restitution d'une opération annulée est similaire. À partir du menu CARD accédez à l'option REDO et appuyez sur **ENTER**.

S'il n'y a pas d'opération annulée à restituer, l'écran affiche Can't Redo !!. Appuyez sur **ENTER** ou **EXIT** pour poursuivre.

Lisez la documentation fournie avec ce logiciel our plus de détails sur la manière de l'installer sur votre ordinateur et de l'utiliser.

# Échange de Songs

Les Songs du Pocketstudio 5 sont sauvegardés dans un dossier comme un ensemble de fichiers qui doivent impérativement rester solidaires et vous trouverez sans doute plus simple de les regrouper dans un unique fichier d'archive de taille plus réduite.

En effet, quand vous reliez le Pocketstudio 5 à votre ordinateur, le song apparaît comme un dossier comprenant le fichier «name file», les données multipistes et autres (MIDI, etc.). Un tel dossier est difficile à envoyer sans risque d'erreur en pièce jointe de messagerie.

Pour les utilisateurs sous Windows le format de compression (archivage) le plus courant est «zip» (que les utilisateurs de Macintosh peuvent également visualiser et utiliser). L'outil permettant de créer ces archives est WinZip, accessible en libre distribution. Il ne s'agit pas d'un logiciel gratuit et il doit faire l'objet

# Envoi d'un Song de Pocketstudio 5

Voici un exemple des étapes à suivre pour envoyer un fichier créé sur votre Pocketstudio 5 à un ami. Bien que cela semble un peu complexe de prime abord, la manipulation est en fait évidente.

La manière dont vous le ferez réellement pourra toutefois varier en fonction du contexte précis de votre configuration.

1 Éteignez le Pocketstudio 5 et branchez-le sur le port USB de l'ordinateur. Maintenez la touche ENTER enfoncée et rallumez-le. Il apparaît alors comme un disque amovible relié à l'ordinateur :

| 🕂 Start 📗 🏀 Launch Internet Exp | lorer 35          | Removabl      | Jace        | 🐮 Jace folder a 🐚  | ( <del>(</del> 125) | 2.03 PM |
|---------------------------------|-------------------|---------------|-------------|--------------------|---------------------|---------|
| 📼 Removable Disk (F:)           |                   |               |             |                    |                     | _ 🗆 🗵   |
| Eile Edit View Favorites ]      | ool: <u>H</u> elp |               |             |                    |                     | 10      |
| ↔ Back • ↔ • 🖬 🥘 9              | earch 🔂 Folders 🌀 | History   🚰 🖓 | X 🛛 🖩 ·     |                    |                     |         |
| Address 🖃 Removable Disk (F:)   |                   |               |             |                    | -                   | @Go     |
|                                 | Name A            | Size          | Туре        | Modified           |                     |         |
|                                 | 🗀 MP3             |               | File Folder | 1/1/2001 12:00 AM  |                     |         |
| Romovable Dick (E-)             | 🗀 54F             |               | File Folder | 1/1/2001 12:00 AM  |                     |         |
| Remotable Disk (1.)             | SONG2             |               | File Folder | 3/26/2002 12:02 PM |                     |         |
|                                 | 🖬 Allflash.utl    | 326 KB        | UTL File    | 3/26/2002 4:25 PM  |                     |         |
| SUNG2<br>File Folder            | FXPATCH.PKT       | 4 KB          | PKT File    | 1/1/2001 12:00 AM  |                     |         |
| The Folder                      | 🖬 pattern .001    | 935 KB        | 001 File    | 3/7/2002 5:42 PM   |                     |         |
| Modified: 3/26/2002 12:02 PM    | 🖬 Program.067     | 717 KB        | 067 File    | 3/26/2002 4:25 PM  |                     |         |
| 1                               | 🗟 SYSINFO.PKT     | 1 KB          | PKT File    | 1/1/2001 12:00 AM  |                     |         |
| 1                               | 🖬 update.UTL      | 326 KB        | UTL File    | 3/19/2002 4:31 PM  |                     |         |
| 1                               |                   |               |             |                    |                     |         |
| 1                               |                   |               |             |                    |                     |         |
| 1                               |                   |               |             |                    |                     |         |

Les Songs s'affichent en tant que dossiers. Vous pouvez voir ici que le SONG2 est le seul présent sur cette carte. Vous pouvez égad'un enregistrement et d'un paiement si vous continuez à l'utiliser au delà de la période d'évaluation, selon les termes et conditions inclus avec le produit. Nous vous suggérons de télécharger la version d'évaluation à l'adresse: <u>http://www.winzip.com</u>.

Suivez les instructions de la version de démonstration de WinZip pour l'installation de ce logiciel.

# REMARQUE

Certains systèmes de messagerie (en particulier pour les grosses sociétés) n'autorisent pas les fichiers ZIP en pièces-jointes car considérés comme sources potentielles de virus. Vous devez également tenir compte des tailles limites de messages imposées par certains serveurs de courriers ou par certains fournisseurs d'accès internet. Renseignez-vous le cas échéant, aussi bien en ce qui vous concerne qu'en ce qui concerne votre interlocuteur.

> lement voir les fichiers qu'il contient en double-cliquant sur le dossier pour l'ouvrir :

| 🔀 Start 📗 🏀 Launch Internet Explore     | 97 <sup>33</sup> | Gasong2     | Jace     | PS5 files - Paint  | 5 <b>4:025</b> | 2:04 PM     |
|-----------------------------------------|------------------|-------------|----------|--------------------|----------------|-------------|
| 🔁 SONG2                                 |                  |             |          |                    |                | _ 🗆 🗵       |
| Eile Edit View Favorites Too            | l≎ <u>H</u> elp  |             |          |                    |                | 11          |
| 🗢 Back 🔹 🔿 🗸 🛅 🥘 Sear                   | ch 🔒 Folders 🎯   | History 🖓 🖓 | XS副・     |                    |                |             |
| Address 🗀 SONG2                         |                  |             |          |                    | ×              | <i>i</i> 00 |
|                                         | Name 🗠           | Size        | Туре     | Modified           |                |             |
|                                         | 34CE.100         | 1 KB        | 100 File | 3/26/2002 11:47 AM | 1              |             |
| SONC2                                   | MTRK.PKT         | 3,664 KB    | PKT File | 3/26/2002 11:47 AM | 1              |             |
| Sondz                                   | 🔟 SONGINFO.PKT   | 22 KB       | PKT File | 3/26/2002 11:47 AM | 1              |             |
| Select an item to view its description. |                  |             |          |                    |                |             |
| See also:                               |                  |             |          |                    |                |             |
| My Documents                            |                  |             |          |                    |                |             |
| My Network Places                       |                  |             |          |                    |                |             |
| My Computer                             |                  |             |          |                    |                |             |
| 1                                       |                  |             |          |                    |                |             |

2 Pour sauvegarder ce Song, nous allons créer un dossier appelé JACE sur le disque dur de l'ordinateur (vous pouvez en fait lui donner le nom que vous voulez !). Effectuez un glisser-déposer des fichiers depuis le dossier du Song du Pocketstudio 5 vers ce nouveau dossier :

| 😹 Start 🗍 😂 Launch                          | Internet Explorer |         | » 🖂 song2    | 2 🔄 Jac          | 0               | empty jace :    | n. 54    | <b>() 2</b> 5 : | 2:08 PM      |
|---------------------------------------------|-------------------|---------|--------------|------------------|-----------------|-----------------|----------|-----------------|--------------|
| Jace                                        |                   |         | - <b>-</b> × | SONG2            |                 |                 |          |                 | - <b>-</b> × |
| Ele Edit View                               | Favorites _Lools  | Help    | 11           | <u>Eile Edit</u> | ⊻iew            | Favorites Iools | Help     |                 | 10           |
| ] $\leftarrow$ Back $\sim \rightarrow \sim$ | 📆 🥥 Search        | Folders | Constant "   | ] 🖕 Back 👻       | $\Rightarrow$ · | 🖬 🔞 Search      | Folders  | History         | »            |
| Address 🎑 Jace                              |                   |         | ▼ @©         | Address 🗋        | 50NG2           |                 |          | •               | @G0          |
| Name 🗠                                      | Size              | Туре    | Modified     | Name 🗠           |                 | Size            | Туре     | No              | dified       |
|                                             |                   |         |              | JACE.100         |                 | 1 KB            | 100 File | 30              | 26/2002 1    |
|                                             |                   |         |              | MTRK.PKT         |                 | 3,664 KB        | PKT File | 36              | 26/2002 1    |
|                                             |                   |         |              | SONGINFO.        | PKT             | 22 KB           | PKT File | 3/3             | 26/2002 1    |
|                                             |                   |         |              |                  |                 |                 |          |                 |              |
|                                             |                   |         |              |                  |                 |                 |          |                 |              |
|                                             |                   |         |              | 1                |                 |                 |          |                 |              |
| 1                                           |                   |         |              |                  |                 |                 |          |                 |              |

Si vous visualisez le dossier Song de la carte et le dossier JACE vous devez constater que leurs contenus sont identiques.

| 🏽 🖁 Start 🗌 🍘 Launc                      | h Internet Explorer.              |                                          | * ] 😑 | SONG2                                                                                       | 6                                                | Jace          |                                                       | 54 <b>0</b> 2 | 5 2:01                           | PM                       |
|------------------------------------------|-----------------------------------|------------------------------------------|-------|---------------------------------------------------------------------------------------------|--------------------------------------------------|---------------|-------------------------------------------------------|---------------|----------------------------------|--------------------------|
| 🔁 Jace                                   |                                   |                                          | - O × | SONG2                                                                                       |                                                  |               |                                                       |               |                                  | IX                       |
| Eile Edit View                           |                                   |                                          | 10    | Eile Edit                                                                                   | ⊻iew F <u>a</u>                                  | workes I cols | Help                                                  |               |                                  | <b>1</b> 1               |
| $  \Leftrightarrow lock + \Rightarrow +$ | 🖬 🎯 Search                        | Folders                                  | *     |                                                                                             | $\Rightarrow \cdot \underline{\hat{\mathbf{E}}}$ | 🛛 📿 Search    | Folders                                               | Contractions  | 哈 陸                              | 30                       |
| Address 🎦 Jace                           |                                   | •                                        | ଡ଼୕ଵ  | Agdress 🛅                                                                                   | SONG2                                            |               |                                                       |               | • @                              | Go                       |
| Name A<br>MCE.100<br>MTRK.PKT            | 5826<br>1 KB<br>3,664 KB<br>22 KB | Type<br>100 File<br>PKT File<br>PKT File |       | Select an iter<br>See also:<br><u>My Documer</u><br><u>My Network</u><br><u>My Computer</u> | n to view its a                                  | description.  | INFR. PKT  <br> WTRK.PKT  <br> WCE.100<br> SONGINFO.P | KT            | 92e<br>3,664 KB<br>1 KB<br>22 KB | 750<br>PKT<br>100<br>PKT |

3 Vous devez maintenant compresser et associer ces fichiers. Sélectionnez tous les fichiers du dossier JACE et effectuez un clic droit. Choisissez l'option Add to Zip dans le menu contextuel qui apparaît.

| 🛱 St     | lart  | GroupWise                            | 🙀            | TASC.  | AM.C | <b>W</b> Micro | osoft           | 1 M    | vinzip | pic        | 🔁 Jace      |     |         | > 🖏 | <b>\$</b>  |   | N ( 📀 | 3:03 |
|----------|-------|--------------------------------------|--------------|--------|------|----------------|-----------------|--------|--------|------------|-------------|-----|---------|-----|------------|---|-------|------|
| Ja       | ce    |                                      |              |        |      |                |                 |        |        |            |             |     |         |     |            |   |       | _    |
| Elle     |       | <u>E</u> dit <u>V</u> iew <u>G</u> o | F <u>a</u> v | orites | Help |                |                 |        |        |            |             |     |         |     |            |   |       |      |
| 8        | ÷     | Forward                              |              | p      | Cut  | 1<br>Co        | Ì               | Paste  |        | 년)<br>Undo | Delete      | Pro | perties | Vie | i i<br>rws | • |       |      |
| Addr     | ess   | C:WNDOWSID                           | esktop       | UACE   |      |                |                 |        |        |            |             |     |         |     |            |   |       |      |
| vam e    |       |                                      |              |        |      | size           | Type            |        |        | MOC        | lified      |     |         |     |            |   |       |      |
| oel 📔    | 5e.10 | 00                                   |              |        |      | 1KB            | 100 File        | •      |        | 1/1/       | 01 12:00 AM |     |         |     |            |   |       |      |
|          | rk p  | Onen                                 |              |        |      | 1,824KB        | PROFER<br>DOTE: | e<br>- |        | 1/1/       | 01 12:00 AM |     |         |     |            |   |       |      |
| <u> </u> |       | Open with                            |              |        |      | 28.0           | PAIR            | 0      |        | 17 10      | 1 1200 244  |     |         |     |            |   |       |      |
|          | N     | NetWare Copy                         |              |        |      |                |                 |        |        |            |             |     |         |     |            |   |       |      |
|          | 9     | Add to <u>Zi</u> p                   |              |        |      |                |                 |        |        |            |             |     |         |     |            |   |       |      |
|          | ÷     | Po <u>w</u> erDesk                   | ۱.           |        |      |                |                 |        |        |            |             |     |         |     |            |   |       |      |
|          | e     | Conversions Plus                     | F            |        |      |                |                 |        |        |            |             |     |         |     |            |   |       |      |
|          |       | Send <u>T</u> o                      | F            |        |      |                |                 |        |        |            |             |     |         |     |            |   |       |      |
|          |       | Cut                                  |              |        |      |                |                 |        |        |            |             |     |         |     |            |   |       |      |
|          |       | Ωαργ                                 |              |        |      |                |                 |        |        |            |             |     |         |     |            |   |       |      |
|          |       | Create Shortcut                      |              |        |      |                |                 |        |        |            |             |     |         |     |            |   |       |      |
|          |       | Delete                               |              |        |      |                |                 |        |        |            |             |     |         |     |            |   |       |      |
|          |       | Rena <u>m</u> e                      |              |        |      |                |                 |        |        |            |             |     |         |     |            |   |       |      |
|          |       | Properties                           |              |        |      |                |                 |        |        |            |             |     |         |     |            |   |       |      |
|          | _     |                                      | _            |        |      |                |                 |        |        |            |             |     |         |     |            |   |       |      |

4 Vous avez en fait lancé WinZip. Si le programme n'est pas enregistré, un dialogue de proposition d'enregistrement apparaît :

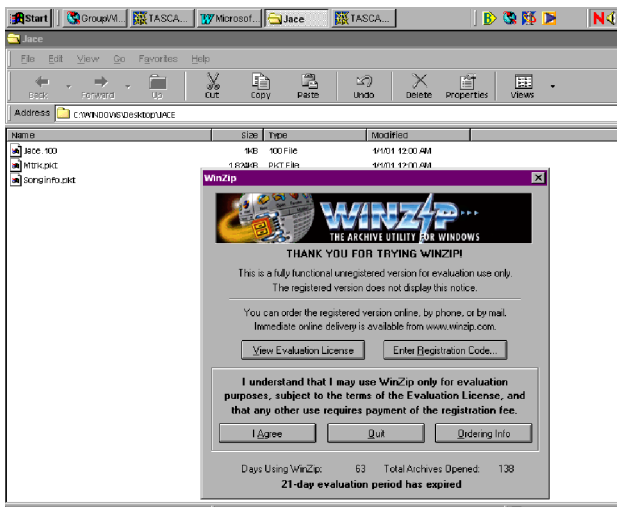

Cliquez sur I Agree, pour confirmer votre adhésion aux conditions de la période d'essai de 21 jours décrite dans cette fenêtre.

5 Dans la fenêtre qui apparaît, tapez Jace.zip à la fin de l'accès affiché sous Add to Archive. Cliquez sur Add.

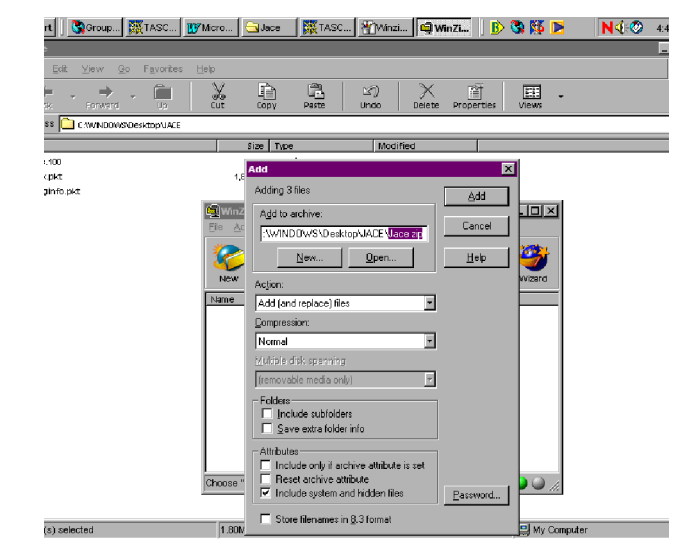

WinZip procède alors à la compression de vos fichiers en un fichier d'archive appelé Jace.zip. Il affiche le résultat de son travail dans une nouvelle fenêtre.

#### REMARQUE

Si votre Song utilise un fichier SMF comme accompagnement, n'oubliez ps de l'inclure dans l'archive avec les données du Song avant de l'expédier.

6 Refermez la nouvelle fenêtre après avoir vérifié que tout est en ordre.

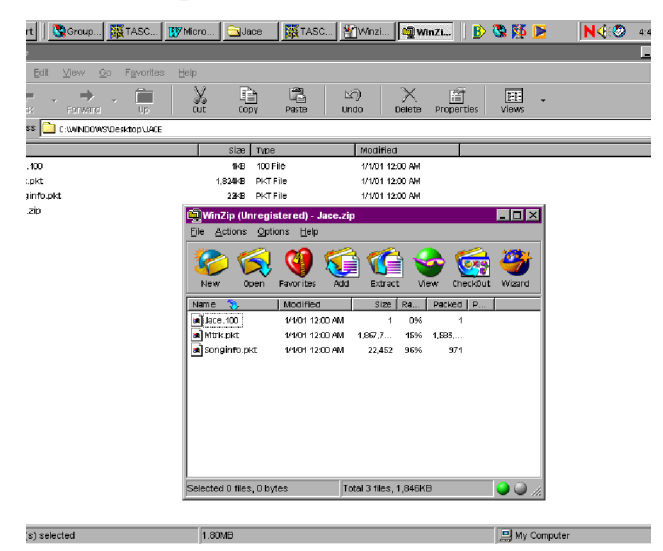

7 Le fichier Jace.zip apparaît maintenant dans le dossier JACE sur l'ordinateur.

| 📆 Start 🛛 🚱 Group 🙀 TAS                                        | C 👿 Micro           | 🔁 Jace   | TASC.                                    | 😤 Jace       |            | B>         | S 🚺   |   |
|----------------------------------------------------------------|---------------------|----------|------------------------------------------|--------------|------------|------------|-------|---|
| 🚍 Jace                                                         |                     |          |                                          |              |            |            |       |   |
| ] Eile Edit ⊻iew <u>G</u> o F <u>a</u> vo                      | orites <u>H</u> elp |          |                                          |              |            |            |       |   |
| ↓         ↓         ↓           Back         Forward         ↓ | , X                 | Сору     | en en en en en en en en en en en en en e | 날)<br>Undo   | Delete     | Properties | Views | • |
| Address C:\\VINDOWS\Desktop\                                   | JACE                |          |                                          |              |            |            |       |   |
| Name                                                           |                     | Size T   | pe                                       | Modi         | fied       |            |       | - |
| Jace. 100                                                      |                     | 1KB 10   | 10 File                                  | 1/1/01       | 12:00 AM   |            |       |   |
| Mtrk.pkt                                                       | 1,4                 | 324KB PK | (T File                                  | 1/1/01       | 12:00 AM   |            |       |   |
| 🔊 Songinfo pkt                                                 |                     | 2348 PI  | CT File                                  | 1/1/0*       | 12:00 AM   |            |       |   |
| ace zip                                                        | 1.                  | 548K8 P( | owerDesk Zip Ar                          | chive 3/28/C | 12 4:48 PM |            |       |   |

8 Lancez votre application de messagerie et mettez ce fichier en pièce-jointe au message que vous adressez à votre ami (le programmeque vous utilisez peut, naturellement, être différent de celui-ci).

| 🛛 🔇 Group 🐹 TAS                   | 3C 🕎 Micro 🔂 Jace              | 🧱 TASC 者 🦓 | ace 🔁 Mail | 🗍 🕑 🖏 🌠 🛛 | 8 Nۯ  |
|-----------------------------------|--------------------------------|------------|------------|-----------|-------|
| o: Jim Bailey<br>Mew Actions Tool | Accounts Mindow Halo           | _          | _          | _         | _     |
|                                   |                                |            |            |           |       |
|                                   | 1 <u>D X</u>                   |            |            |           |       |
| Jace Nuzback                      |                                | CC:        |            |           |       |
| Jim Bailey                        |                                | BC:        |            |           |       |
| New song idea                     |                                |            |            |           |       |
| Arial                             | • 8 • B I                      | U 🙉 🗄      | 日津津        | 2 2 3 -   | 🖲 🖬 🖬 |
|                                   | Attach File                    |            |            | ? X       | E     |
|                                   | Look in: 🔂 Jace                |            | 🖻 💆 🖻      |           |       |
|                                   | Jace. 100                      |            |            |           |       |
|                                   | Jace zip                       |            |            |           | Ĩ     |
|                                   | song infolget                  |            |            |           |       |
|                                   |                                |            |            |           |       |
|                                   |                                |            |            |           |       |
|                                   |                                |            |            |           |       |
|                                   | File game: Jace zip            |            |            | UK        |       |
|                                   | Files of type: All Files (*.*) |            |            | Cancel    |       |
|                                   | Document Reference             |            |            |           |       |
|                                   |                                |            |            |           |       |
|                                   |                                |            |            |           |       |
|                                   |                                |            |            |           |       |
|                                   |                                |            |            |           |       |

9 Écrivez votre message et envoyez-le. Comme il s'agit d'un gros fichier, il peut mettre un certain temps à être tranmis sur l'internet.

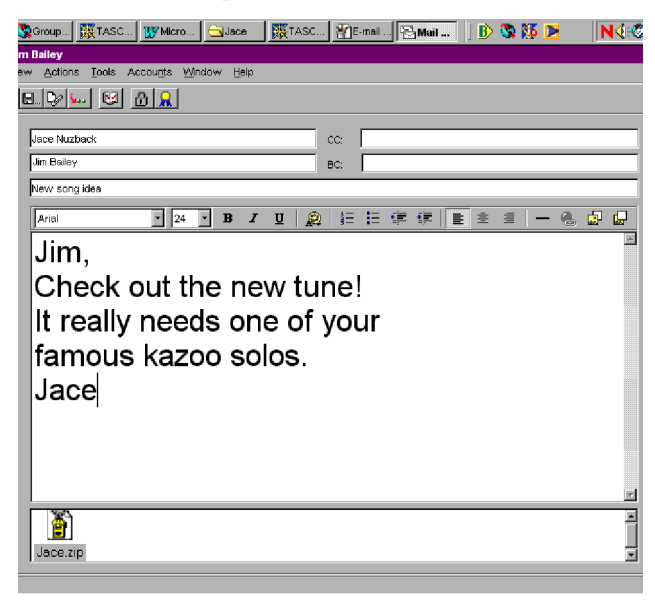

# **Réception d'un Song**

Quand vous recevez un Song en retour, attaché en pièce-jointe à un message créé de cette manière, vous devez inverser le processus.

1 À partir de votre application de messagerie, sauvegardez le fichier en pièce-jointe Jace.zip (ou portant tout autre nom) dans un dossier de votre disque dur. Effectuez un clic droit sur le fichier et choisissez l'option Extract dans le menu contextuel :

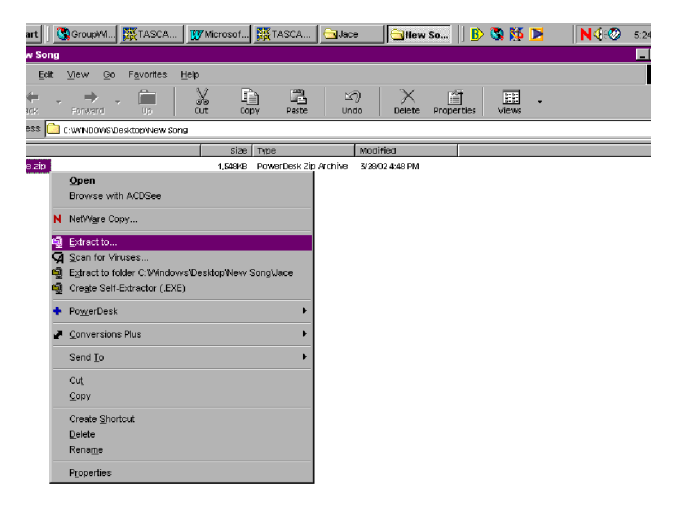

2 WinZip se lance. Si vous n'avez pas enregistré le programme, cliquez sur I agree.

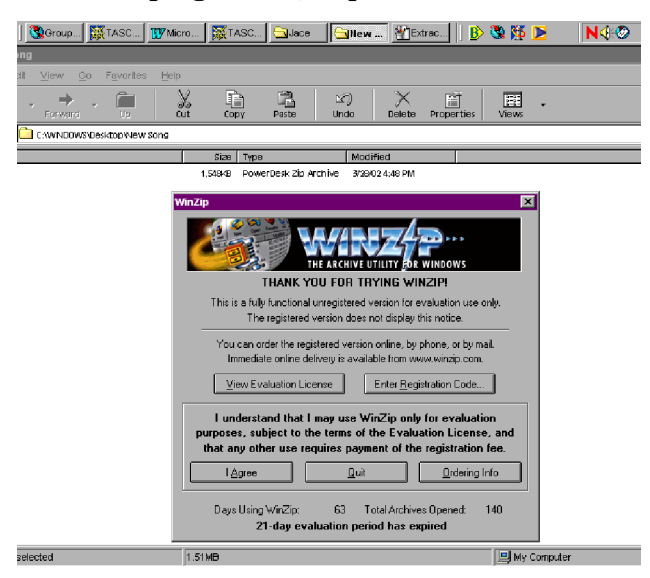

3 Si vous ne lui donnez pas d'autre instruction, WinZip extraira les fichiers contenu dans l'archive dans le dossier où celle-ci se trouve. Ce peut être une bonne solution. Dans ce cas, cliquez simplement sur Extract.

| 🔇 Group 🐹 TASC                | 🗗 Micro               | 🔆 TASC         | 🔄 New            | . 📲 Extra      | c 🗐 Wi            | nZi 🛛 🖪    | > 🖏 🎊 🖻      | N 4 📀    |
|-------------------------------|-----------------------|----------------|------------------|----------------|-------------------|------------|--------------|----------|
| 3                             |                       |                |                  |                |                   |            |              |          |
| iew <u>G</u> o F <u>a</u> vor | ites <u>H</u> elp     |                |                  |                |                   |            |              |          |
| · + · D                       |                       | Copy           | Peste            | 또)<br>Undo     | Delete            | Properties | views -      |          |
| C:WWINDOW/S\Desktop\N         | lew Song              |                |                  |                |                   |            |              |          |
|                               |                       | Size Type      |                  | Madi           | fied              |            |              |          |
|                               | 1.                    | S48KB POWe     | rDesk Zip Art    | nive 5/26/0    | 32 4:48 PM        |            |              |          |
|                               |                       |                |                  |                |                   |            |              |          |
|                               | Winz                  | /ip (Unreais   | tered) - Ja      | ce.zip         |                   |            |              |          |
|                               | Ele A                 | ctions Optic   | ins <u>H</u> elp |                |                   |            |              |          |
|                               | Extract               |                |                  |                |                   |            |              |          |
|                               | Entership             |                | Eal              | dana dahir mar |                   |            |              |          |
|                               | Exilactio.            | Nou Sauce I    |                  |                | 2                 |            | Extrac       | <u> </u> |
|                               | - Files               |                |                  | B-C MX         | View              |            | Cance        |          |
|                               | C Selected            |                |                  |                | MM 2002           |            |              |          |
|                               | € ∆ll files           |                |                  | H Ne           | As<br>« Product h | teas       | <u>H</u> elp |          |
|                               | O Files:              |                | -                | - 🔂 Ne         | w Song            |            |              |          |
|                               |                       |                |                  | 🕀 🧰 poo        | ket studio        |            | -            |          |
|                               | 🗌 🗋 verwrite          | existing files |                  | B-C Pro        | duct meetin       | ss<br>Igs  |              |          |
|                               | □ S <u>k</u> ip older | files          |                  | - 🔁 PSI        | 5 file screer     | shots      |              |          |
|                               | 🔽 🖳 se foide          | rnames         |                  | Sm             | f                 |            | New Fold     | er       |
|                               |                       |                |                  |                |                   |            |              |          |
|                               | Selected              | 0 files, 0 byt | es               | Total 3 fil    | es. 1.846K8       | 9          |              |          |
|                               | 1                     | 1              |                  | )              |                   |            |              |          |
|                               |                       |                |                  |                |                   |            |              |          |
| ected                         | 1.511                 | AB             |                  |                |                   |            | 🔜 My Con     | nputer   |

4 WinZip vous montre maintenant les fichiers extraits dans l'écran ci-dessous. Vérifiez que tout est présent et refermez cette fenêtre.

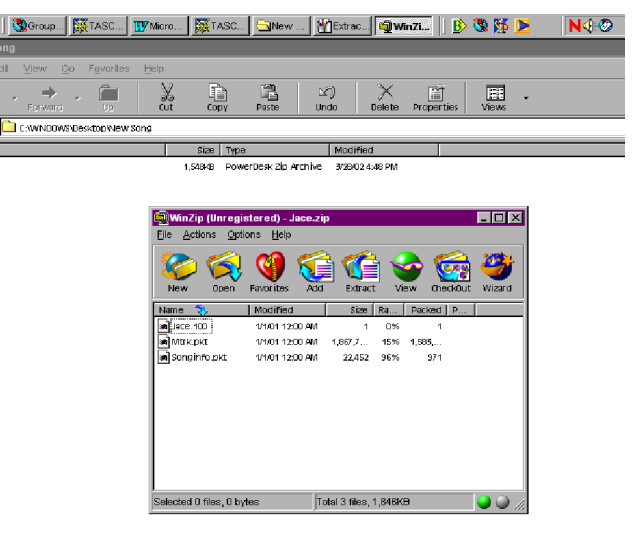

- 5 Maintenant que les fichiers décompactés sont dans un dossier sur votre disque dur, branchez le Pocketstudio 5 éteint sur l'ordinateur et allumez-le en maintenant la touche ENTER enfoncée pour le faire apparaître comme un volume externe.
- 6 Créez un dossier appelé SONGx sur la carte du Pocketstudio 5 (x devant être un chiffre de 1 à 4 différent des autres dossiers SONGx de la carte).
- 7 Effectuez un glisser-déposer des fichiers extraits (mais pas de l'archive zip) vers ce dossier SONGx créé sur la carte du Pocketstudio 5.

| 🕃 GroupWi       | 😹 TASCA            | . 😗 M | crosof  | TASCA         | * Ext   | racte  | Hew       | So         | > 🖏 🚺 |   | N < - C |
|-----------------|--------------------|-------|---------|---------------|---------|--------|-----------|------------|-------|---|---------|
|                 |                    |       |         |               |         |        | Nev       | / Song     |       |   |         |
| ⊻iew <u>G</u> o | F <u>a</u> vorites | Help  |         |               |         |        |           |            |       |   |         |
| , 🔿 ,           | Up                 | X     |         | DV Peste      | ⊡<br>Un | )<br>  | Delete    | Properties | Views | · |         |
| C:WVINDOVVS\De  | sktopWew So        | ong   |         |               |         |        |           |            |       |   |         |
|                 |                    |       | Size    | Туре          |         | Modif  | ied       |            |       |   |         |
|                 |                    |       | 1KB     | 100 File      |         | 1/1/01 | 12:00 AM  |            |       |   |         |
|                 |                    |       | 1,548KB | PowerDesk Zip | Archive | 3/28/0 | 2 4:48 PM |            |       |   |         |
|                 |                    |       | 1,824KB | PKT File      |         | 1/1/01 | 12:00 AM  |            |       |   |         |
| kt              |                    |       | 224B    | PKT File      |         | 1/1/01 | 12:00 AM  |            |       |   |         |

8 Débranchez le Pocketstudio 5 de l'ordinateur (reportez-vous au chapitre concerné pour plus de détails), éteignez-le puis rallumez-le.

Vous devriez maintenant pouvoir charger et lire le morceau que vous avez récupéré dans votre message (et ajouter votre solo de kazoo).

Quand vous avez terminé, vous pouvez renvoyer le fichier modifié, en reprenant la procédure cidessus.

# Possibilités offertes par le Pocketstudio 5

Vous ne manquez sans doute pas d'idées personnelles sur la manière d'utiliser un Pocketstudio 5. En voici toutefois quelques unes auxquelles vous n'avez peut-être pas pensé :

- Mettre les deux entrées en niveau ligne et branchez dessus une paire de départs auxiliaires en provenance de la console de diffusion d'un concert pour effectuer un enregistrement stéréo.
- Si votre orchestre joue des «reprises», remplir le Pocketstudio 5 de fichiers MP3 stéréo des enregistrements originaux et les utiliser comme accompagnement pour apprendre les morceaux.
- Si vous effectuez des prestations de piano-bar, enregistrer vos accompagnements MIDI comme fichiers MIDI Files standards, les charger dans le Pocketstudio 5 et l'amener à votre prochain concert. Vous n'avez qu'à lui ajouter un clavier MIDI et son câble, un micro et son câble et une paire d'enceintes amplifiées. Vous pouvez même inviter un guitariste à se joindre à vous.
- Si vous produisez un artiste solo, vous pouvez réaliser une maquette de l'accompagnement en SMF, et la lui transmettre pour qu'il puisse répéter chez lui sur son propre Pocketstudio 5. Quand il est au point, il peut venir en studio pour enregistrer sa partie avec un minimum de prises.
- Amener le Pocketstudio 5 avec vous partout où vous allez – l'inspiration peut vous venir même à

la plage ! Le fonctionnement sur piles permet d'enregistrer une idée n'importe ou et n'importe quand et les sorties ligne peuvent se brancher sur un adaptateur cassette ou sur l'entrée ligne des autoradios qui en disposent.

- Si vous êtes guitariste ou chanteur mais peut expert en arrangements MIDI, vous pouvez faire réaliser vos accompagnements par quelqu'un d'autre, à partir de vos idées, et ajouter vos parties acoustiques ensuite.
- Télécharger des SMF (légaux, en libre distribution) depuis l'internet et vous accompagner avec, ou chanter par dessus en mode *karaoke*.
- Vous pouvez même utiliser le Pocketstudio 5 comme disque dur de secours pour stocker vos courriers ou vos feuilles de calcul. Votre appareil photo numérique utilise d'ailleurs probablement le même type de support mémoire (cartes CF).

Et d'une manière nettement moins sérieuse...

- Vous pourriez encore gagner à tous les coups et sans grand risque au concours du plus gros balladeur MP3 !
- Et vous pourriez faire se tenir tranquille pendant des heures un enfant de 7 ans après le lui avoir confié en lui annonçant qu'il s'agit d'un nouveau jeu vidéo !

# Implémentation MIDI

| TASCAM 4-track Reco<br>Model Pocketstudio | rder/MIDI Arrange<br>5 Implémentatio | r/MP3 Encoder<br>on MIDI | date:20.05.2002<br>Version : 1.00     |
|-------------------------------------------|--------------------------------------|--------------------------|---------------------------------------|
| : Fonction                                | : Transmis<br>:                      | : Reconnu<br>:           | : Remarques :<br>: :                  |
| :                                         | +                                    | +                        | +:                                    |
| :Canal Défaut                             | : x                                  | : 1-16 (*1)              | : :                                   |
| de base Modifié:                          | : x                                  | : 1-16                   | : :                                   |
|                                           | +·                                   | +                        | +:                                    |
| ·Mode Messages                            | : x                                  | · v                      | • • •                                 |
| : Modifié                                 | • ^<br>• ******                      |                          |                                       |
| :                                         | +                                    | +                        | +:                                    |
| :Numéros                                  | : x                                  | : 0 - 127                | : :                                   |
| :de note : n° réels                       | ****                                 | : 0 - 127                | :                                     |
| :                                         | +                                    | +                        | +:                                    |
| :Vélocité Note ON                         | : X                                  | : 0                      | : :                                   |
| Note OFF                                  | : X                                  | : x                      | : :                                   |
| ·After Polyphon                           | • v                                  | • •                      | +:<br>· · · ·                         |
| :Touch Canal                              | . x                                  | . 0<br>: x               |                                       |
| :                                         | +                                    | +                        | + <b>:</b>                            |
| :Pitch Bend                               | : x                                  | : 0                      | : :                                   |
| :                                         | +                                    | +                        | +:                                    |
| : 0, 32                                   | :                                    | :                        | : Bank Select :                       |
| : 1                                       | :                                    | :                        | : Modulation :                        |
| : 5                                       | :                                    | :                        | : Portamento time:                    |
| : Control 6, 38                           | :                                    | :                        | : Data entry :                        |
| Change 10                                 | :                                    | :                        | : Volume :                            |
| · 11                                      | •                                    | •                        | : Expression :                        |
| : 64                                      | :                                    | :                        | : Hold 1 :                            |
| : 65                                      | :                                    | :                        | : Portamento :                        |
| : 66                                      | :                                    | :                        | : Sostenuto :                         |
| : 67                                      | :                                    | :                        | : Soft :                              |
| : 80                                      | :                                    | :                        | : Reverb program :                    |
| : 81                                      | :                                    | :                        | : Chorus program :                    |
| : 91                                      | :                                    | :                        | : Reverb send :                       |
| • 93                                      |                                      | <b>:</b>                 | : Chorus send :                       |
| :                                         | • x                                  | ; 0                      | · · · · · · · · · · · · · · · · · · · |
| :prog. : n° réels                         | :                                    | 0-127                    |                                       |
| :                                         | +                                    | +                        | +:                                    |
| :Système Exclusif                         | : x                                  | : 0                      | : :                                   |
| :                                         | :                                    | :                        | : :                                   |
| :                                         | +                                    | +                        | +:                                    |
| :Système : Song Pos                       | : X                                  | : X                      | : :                                   |
| : : Song Sel                              | : x                                  | : x                      | : :                                   |
| :                                         | • • •                                | • •                      | +:                                    |
| :Svstème :Clock                           | : X                                  | : X                      |                                       |
| :Temps réel:Commands                      | : x                                  | : x                      | : :                                   |
| :                                         | +                                    | +                        | +:                                    |
| :Aux :Local ON/OFF                        | : x                                  | : x                      | : :                                   |
| : :All Notes OFF                          | : x                                  | : 0                      | : :                                   |
| :Mes- :Active Sense                       | : x                                  | : x                      | : :                                   |
| :sages:Keset                              | : X                                  | : 0<br>+                 | : :                                   |
| :Notes:                                   | *1 En lecture de                     | patterns. canal          | 1 seulement                           |
| +                                         | in icocure de                        | canal                    | ·                                     |
| Mode 1 : OMNI ON,                         | POLY Mode 2                          | : OMNI ON, MONO          | o : Oui                               |
| Mode 3 : OMNI OFF,                        | POLY Mode 4                          | : OMNI OFF, MONO         | x : Non                               |

# Caractéristiques

| INPUT A(GUITAR/LINE INPUT) (jack 6,35)                        |                                                    |
|---------------------------------------------------------------|----------------------------------------------------|
| Impédance d'entrée                                            | GUITAR: 600 kΩ                                     |
|                                                               | LINE: 12 k $\Omega$                                |
| Niveau d'entrée standard                                      | LINE:-10 dBV                                       |
|                                                               | GUITAR: –15 dBV                                    |
| Niveau d'entrée maximum                                       | LINE: +4 dBV(1,58 V)                               |
| INPUT B(MIC INPUT) (mini-jack 3,5 mm) (SELECTOR:BUILT-IN MIC) |                                                    |
| Impédance d'entrée                                            | MIC: 2.2 kΩ                                        |
| Niveau d'entrée                                               | MIC:-40 dBV                                        |
| Alimentation                                                  | 2 V                                                |
| INPUT B(MIC/LINE INPUT) (jack 6,35) (SELECTOR:MIC/LINE)       |                                                    |
| Impédance d'entrée                                            | MIC/LINE: 12 kΩ                                    |
| Niveau d'entrée standard                                      | LINE:-10 dBV                                       |
|                                                               | MIC: –40 dBV                                       |
| Niveau d'entrée maximum                                       | LINE: +4 dBV(1,58 V)                               |
| LINE OUTPUT (mini-jack stéréo 3,5 mm)                         |                                                    |
| Impédance nominale                                            | <50 kΩ                                             |
| Niveau de sortie standard                                     | –10 dBV (0,316 V)                                  |
| Niveau de sortie maximum                                      | –1dBV (0,891 V)                                    |
| PHONES OUTPUT (casque, mini-jack stéréo 3,5 mm)               |                                                    |
| Impédance                                                     | >16 Q                                              |
| Niveau de sortie maximum                                      | 25 mW + 25 mW (sous 30 Ω)                          |
| Audionumérique                                                |                                                    |
| Données                                                       | 24 bits (DSP interne), conversion A-N etN-A 16 bit |
| Fréquence d'échantillonnage                                   | 44,1 kHz                                           |
| Rapport signal/bruit(IHF-A, LINE INPUT to LINE OUTPUT)        | 87dB                                               |
| THD (1 kHz, 30 kHz LPF, LINE INPUT to LINE OUTPUT)            | 0,01 %                                             |
| Bande passante (+0.5/-3dB)                                    | 20 Hz à 20 kHz                                     |

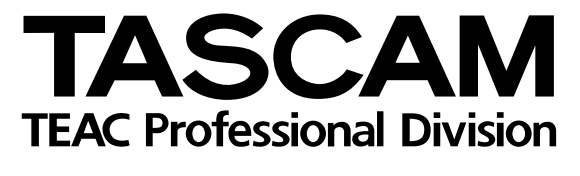

# **POCKETSTUDIO 5**

| TEAC CORPORATION                                                        | J                             |                                                                            |
|-------------------------------------------------------------------------|-------------------------------|----------------------------------------------------------------------------|
| Phone: (0422) 52-5082                                                   |                               | 3-7-3, Nakacho, Musashino-shi, Tokyo 180-8550, Japan                       |
| TEAC AMERICA, INC.<br>Phone: (323) 726-0303                             |                               | 7733 Telegraph Road, Montebello, California 90640                          |
| TEAC CANADA LTD.<br>Phone: 905-890-8008 Facsimile: 905-89               | 90-9888                       | 5939 Wallace Street, Mississauga, Ontario L4Z 1Z8, Canada                  |
| TEAC MEXICO, S.A. De C.V<br>Phone: 5-851-5500                           | Campesinos No. 18             | 4, Colonia Granjes Esmeralda, Delegaacion Iztapalapa CP 09810, Mexico DF   |
| TEAC UK LIMITED<br>Phone: 01923-819699                                  | 5                             | Marlin House, Croxley Business Park, Watford, Hertfordshire. WD1 8TE, U.K. |
| TEAC DEUTSCHLAND GmbH<br>Phone: 0611-71580                              |                               | Bahnstrasse 12, 65205 Wiesbaden-Erbenheim, Germany                         |
| TEAC FRANCE S. A.<br>Phone: 01.42.37.01.02                              |                               | 17 Rue Alexis-de-Tocqueville, CE 005 92182 Antony Cedex, France            |
| TEAC BELGIUM NV/SA<br>Phone: 0031-162-510210                            |                               | Oeverkruid 15, NL-4941 VV Raamsdonksveer, Netherlands                      |
| TEAC NEDERLAND BV<br>Phone: 0162-510210                                 |                               | Oeverkruid 15, NL-4941 VV Raamsdonksveer, Netherlands                      |
| TEAC AUSTRALIA PTY.,LTD. A.B.<br>Phone: (03) 9672-2400 Facsimile: (03)9 | N. 80 005 408 462<br>672-2249 | 280 William Street, Port Melbourne, Victoria 3000, Australia               |
| TEAC ITALIANA S.p.A.<br>Phone: 02-66010500                              |                               | Via C. Cantù 11, 20092 Cinisello Balsamo, Milano, Italy                    |
|                                                                         |                               |                                                                            |